# 3G対応 マルチフォーマットコンバーター MULTIFORMAT CONVERTER

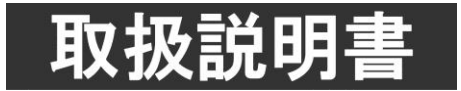

このたびは、ビデオトロン製品をお買い上げいただきありがとうございました。 安全に正しくお使いいただくため、ご使用の前にこの取扱説明書を必ずお読みください。

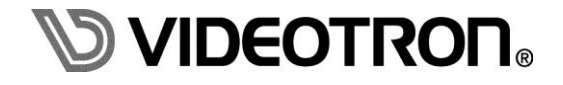

# この製品を安全にご使用いただくために

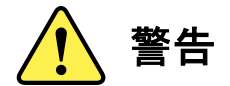

誤った取扱いをすると死亡または重傷、火災など重大な結果を招く恐れがあります。

#### 1)電源プラグ、コードは

- ・定格で定められた電源以外は使用しないでください。
- ・差込みは確実に。ほこりの付着やゆるみは危険です。
- ・濡れた手でプラグの抜き差しを行わないでください。
- ・抜き差しは必ずプラグを持って行ってください。コードを持って引っ張らないでください。
- ・電源コードは巻かずに、伸ばして使用してください。
- ・電源コードの上に重い物を載せないでください。
- ・機械の取り外しや清掃時等は必ず機械の電源スイッチを OFF にし、電源プラグを抜いてから行ってください。

#### 2)本体が熱くなったら、焦げ臭いにおいがしたら

- ・すぐに電源スイッチを切ってください。電源スイッチのない機械の場合は、電源プラグを抜くなどして電源の供給を 停止してください。機械の保護回路により電源が切れた場合、あるいはブザー等による警報がある場合にもすぐに 電源スイッチを切るか、電源プラグを抜いてください。
- ・空調設備を確認してください。
- ・しばらくの間機械に触れないでください。冷却ファンの停止などにより異常発熱している場合があります。
- ・機械の通風孔をふさぐような設置をしないでください。熱がこもり異常発熱の原因になります。
- ・消火器の設置をお勧めします。緊急の場合に取り扱えるようにしてください。

#### 3)修理等は、弊社サービスにお任せください

- ・感電・故障・発火・異常発熱などの原因になりますので、弊社サービスマン以外は分解・修理などを行わないでください。
- ・故障の場合は、弊社 製造技術部へご連絡ください。

#### 4)その他

- ・長期に渡ってご使用にならない時は電源スイッチを切り、安全のため電源プラグを抜いてください。
- ・質量のある機械は一人で持たず、複数人でしっかりと持ってください。転倒や機械の落下によりけがの原因になります。
- ・冷却ファンが回っている時はファンに触れないでください。ファン交換などは必ず電源を切り、停止していることを確かめて から行ってください。
- ・車載して使用する場合は、より確実に固定してください。転倒し、けがの原因になります。
- ・ラックマウントおよびラックの固定はしっかりと行ってください。地震などの災害時に危険です。
- ・機械内部に異物が入らないようにしてください。感電・故障・発火の原因になります。

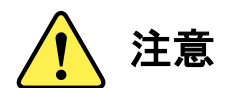

誤った取扱いをすると機械や財産の損害など重大な結果を招く恐れがあります。

#### 1)機械の持ち運びに注意してください

・落下等による衝撃は機械の故障の原因になります。 また、足元に落としたりしますとけがの原因になります。

#### 2)外部記憶メディア対応の製品では

- ・規格に合わないメディアの使用はドライブ・コネクタの故障の原因になります。 マニュアルに記載されている規格の製品をご使用ください。
- ・強い磁場がかかる場所に置いたり近づけたりしないでください。内部データに影響を及ぼす場合があります。
- ・湿気やほこりの多い場所での使用は避けてください。故障の原因になります。
- ・大切なデータはバックアップを取ることをおすすめします。

#### ●定期的なお手入れをおすすめします

- ・ほこりや異物等の浸入により接触不良や部品の故障が発生します。
- ・お手入れの際は必ず電源を切り、電源プラグを抜いてから行ってください。
   また、電解コンデンサー、バッテリー他、長期使用劣化部品等は事故の原因につながります。
   安心してご使用していただくために定期的な(5年に一度)オーバーホール点検をおすすめします。
   期間、費用等につきましては弊社 製造技術部までお問い合わせください。

※上記現象以外でも故障かなと思われた場合やご不明な点がありましたら、弊社 製造技術部までご連絡ください。

ビデオトロン株式会社 製造技術部

〒193-0835 東京都八王子市千人町2-17-16

TEL 042-666-6329

- FAX 042-666-6330
- 受付時間 8:30~17:00
- E-Mail cs@videotron.co.jp

< 土曜・日曜・祝祭日の連絡先>

留守番電話 042-666-6311

緊急時 090-3230-3507 (携帯電話の為、通話に障害を起こす場合がありますので、あらかじめご了承願います。)

受付時間 9:00~17:00

# 保証規定

- ・本製品の保証期間は、お買い上げ日より1年間とさせていただきます。なお、保証期間内であっても次の項目に 該当する場合は有償修理となります。
  - (1)ご利用者様での、輸送、移動、落下時に生じた製品破損、損傷、不具合。
  - (2) 適切でない取り扱いにより生じた製品破損、損傷、不具合。
  - (3)火災、天災、設備異常、供給電圧の異常、不適切な信号入力などにより生じた破損、損傷、不具合。
  - (4) 当社製品以外の機器が起因して当社製品に生じた破損、損傷、不具合。
  - (5) 当社以外で修理、調整、改造が行われている場合、またその結果生じた破損、損傷、不具合。
- ・修理責任免責事項について

当社の製品におきまして、有償無償期間に関わらず出来る限りご依頼に沿える修理対応を旨としておりますが、 以下の項目に該当する場合はやむをえず修理対応をお断りさせていただく場合がございます。

- (1) 生産終了より7年以上経過した製品、及び製造から10年以上経過し、機器の信頼性が著しく低下した製品。
- (2) 交換の必要な保守部品が製造中止により入手不可能となり在庫もない場合。
- (3)修理費の総額が製品価格を上回る場合。
- (4) 落雷、火災、水害、冠水、天災などによる破損、損傷で、修理後の恒久的な信頼性を保証出来ない場合。

・アプリケーションソフトについて

- (1) 製品に付属しているアプリケーションは、上記規定に準じます。
- (2)アプリケーション単体で販売している場合は、販売終了より3年経過した時点で、サポートを終了いたします。

何卒、ご理解の程よろしくお願いいたします。

# ------ 目 次 ------

| この製品を安全にご使用いただくために | I          |
|--------------------|------------|
| 保証規定               | <b>III</b> |
| 1. 概 説             | 1          |
| 《特 長》              | 1          |
| 2. 機能チェック          | 2          |
| 1. 構成              | 2          |
| 2. 機能チェック接続図       | 2          |
| 3. POWER ON までの手順  | 2          |
| 4. 基本動作チェック        | 3          |
| 3. 各部の名称と働き        | 4          |
| 1. 正面              | 4          |
| 2. 背面              | 5          |
| 4. 操作方法            | 7          |
| 1. 基本操作            | 7          |
| 2. メニューツリー         | 9          |
| 3. 各項目の詳細          | 14         |
| 5. HDCP(著作権保護)     |            |
| 6. リファレンス信号        |            |
| 7. SNMP通信          |            |
| 1. ネットワークの設定       | 30         |
| 2. 基本動作チェック        | 30         |
| 3. 工場出荷時設定         | 32         |
| 4. MIB 一覧          | 33         |
| 8. 外部インターフェース      | 37         |
| 9. トラブルシューティング     |            |
| 10. 保守·点検          | 42         |
| 1. 電源ヒューズの交換方法     | 42         |
| 11. 仕 様            | 43         |
| 1. 定格              | 43         |
| 2. 性 能             | 44         |
| 12. ブロック図          | 45         |
| 13. 外形寸法図          | 46         |

# 1. 概 説

MFC-90はさまざまなSDI/DVI信号のフォーマットを相互変換する装置です。アップコンバーター・ダウンコン バーター・カラーコレクタ・音声MUX/リマッピング・スキャンコンバーターなど多彩な機能を装備し、この一台で 様々な場面での活用が可能です。3G-SDIに対応しており、1080p 60/59.94/50の入出力が可能です。

#### 《特長》

- ●SD-SDI、HD-SDI、3G-SDIでの入出力が可能
- ●エンベデッド音声(8CH)を通過させることが可能
- ●DVI-D シングルリンク入出力端子を装備 ※1 ※2
- ●DVI/HDMI 変換コネクターを使用することで、HDMI のエンベデッド音声も通過可能
- ●デジタル音声(AES/EBU)入出力端子(BNC)を4系統(8CH)装備
- ●バランス音声入力端子(端子台)を8CH装備
- ●バランス音声出力端子(端子台)を8CH装備
- ●4:3 から 16:9 への変換の場合は、スクイーズ・エッジクロップ・サイドパネル(12:9,14:9,13:9)の画角選択が可能
- ●16:9 から 4:3 への変換の場合は、スクイーズ・エッジクロップ・レターボックス(16:9,14:9,13:9)の画角選択が可能
- ●サイドパネル・レターボックス時の背景色の指定が可能
- ●映像入出力遅延は 16ms~85ms ※3
- ●音声遅延量を 10ms~1000ms まで 1ms 単位での調整が可能
- ●オーディオグループごとに、音声パケットの挿入・未挿入を選択可能
- ●オーディオレベル調整、オーディオチャンネル組み換え・複写が可能
- ●ゲンロックポジション調整機能により、任意の映像出力位相が可能
- ●入出力が 525i、1080 60i/59.94i、720 60p/59.94p の場合は、局間制御信号パケット、デジタル字幕信号パケットの通過が可能 ※4
- ●AFD パケット(SMPTE 2016-3)によるアスペクト制御が可能 ※5
- ●電源二重化に対応
- ●SNMP に対応、各種設定が SNMP 経由で使用可能

※1 HDCPは未対応です。HDCP対応のグラフィックボード、DVDプレーヤー、Blu-rayレコーダーなど使用できない機器がございます。

- ※2 HDCP対応の有無については、それぞれのメーカーにお問い合わせ下さい。
- ※3 入出力フォーマットの組み合わせにより変化します。
- ※4 入出力が同期していない、またはフレームレートが違う場合は、パケットの重複・欠落が発生します。
- ※5 BARデーターには対応しておりません。

# 2. 機能チェック

#### 1. 構成

| 番号 | 品名       | 形名·規格                                 | 数量  | 記事       |
|----|----------|---------------------------------------|-----|----------|
| 1  | 本体       | MFC-90                                | 1 台 |          |
| 2  | 電源ケーブル   |                                       | 2 本 |          |
| 3  | マウントビス   | 5mm                                   | 4本  |          |
| 4  | 端子台コネクター | PHOENIX CONTACT社<br>FMC1.5/12-STF-3.5 | 4 個 | 本体に取付け済み |
| 5  | 75Ω終端器   |                                       | 1 個 | REF信号終端用 |
| 6  | 取扱説明書    |                                       | 1 部 | 本書       |

#### 2. 機能チェック接続図

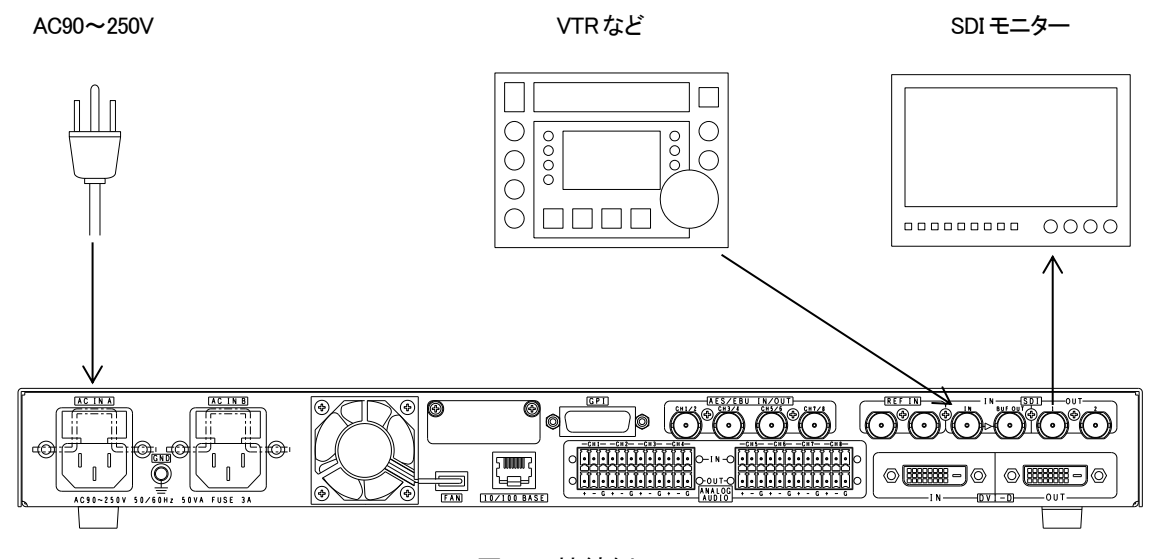

図2-1 接続例

#### 3. POWER ON までの手順

(1)本体背面のAC INのA・Bいずれか、または両方に電源ケーブルを接続し、AC90~250Vを供給します。(2)本体背面のSDI INに、VTR等のSDIソースを入力します。

(3)本体背面のSDI OUT(1または2)をSDIマルチスキャンモニター等に接続します。

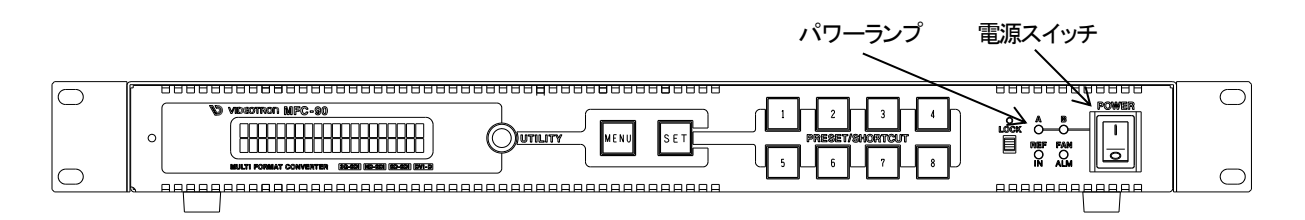

(4)本体の電源スイッチをONにします。本体が立ち上がるとパワーランプが緑色に点灯します。

#### 4. 基本動作チェック

下記の操作で本体が正常に動作していることをチェックします。 正常に動作しない場合はP.38「9.トラブルシューティング」を参照してください。

- (1) 電源投入後、液晶表示器が点灯し、入力フォーマット・出力フォーマットが表示されているのを確認します。
- (2) 本体正面のMENUを押すと、液晶表示器にメニューが表示されます。
- メニューの基本操作はUTILITYを回して項目を選択し、SETを押して下の階層に入ります。最下の階層でSET を押すと設定が内部に記録され、一つ上の階層に戻ります。上の階層に戻る時、または設定をキャンセルし たい時はMENUを押します。本文中の表現でMENU→[A]→[B]と記載している時、MENUを押して[A]の階層を 選択し、更に[B]の階層を選択していることを意味します。
- (3) MENU→[VIDEO INPUT SELECT]の階層に入り、設定が「SDI」になっていることを確認します。
- (4) MENU→[VIDEO OUTPUT FORMAT]の階層に入り、任意のフォーマットを選択します。
- (5) SDIモニターで、映像を確認します。

\*文中ので囲まれている単語は前面パネルのスイッチを意味します。

# 3. 各部の名称と働き

1. 正面

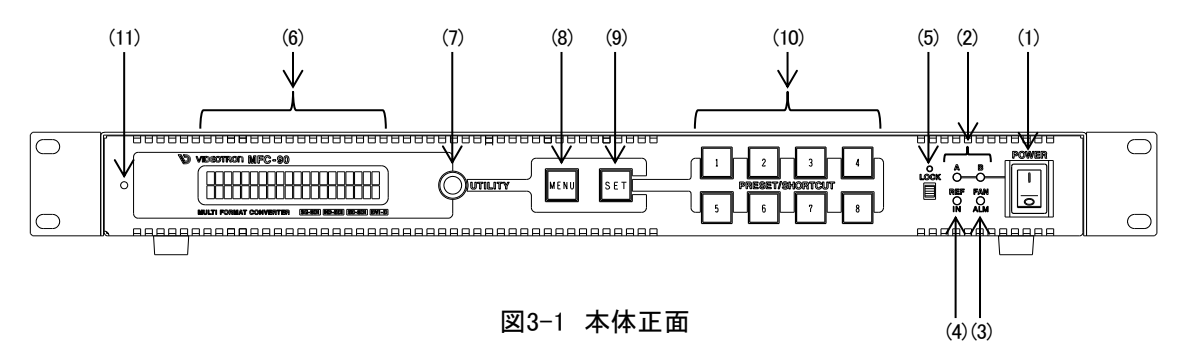

(1) 電源スイッチ

電源のスイッチです。AC IN A、AC IN B共用です。

(2) パワーランプA・B

AC IN A、AC IN Bの電源供給状態を示すランプです。電源が投入されると点灯します。

A・Bいずれか片方にしか電源が供給されていない場合、または内蔵電源ユニットに異常が発生した場合は、 点滅します。

(3) ファンアラームランプ

背面の排熱ファンの回転数が低下した場合、点滅します。

(4) リファレンスランプ

リファレンスモードの設定が外部リファレンスのときに、有効なリファレンスが入力されていると点灯します。

(5) ロックスイッチ・ランプ

スイッチを上にスライドさせると、前面操作パネルからの操作が無効になります。

このとき、スイッチ上部のランプが点灯します。

(6) 液晶表示器

ステータスや、設定の状態を表示します。

(7) UTILITYツマミ

各メニュー項目の選択に使用します。

(8) MENUボタン

入力ステータス画面(→P.7「4.1 基本操作」)のときに押すと、設定メニューへ入ります。

- メニュー操作時は、キャンセルボタンとして動作します。
- (9) SETボタン

メニュー操作時に押すと、次の階層へ移ります。または、設定を確定します。

(10) プリセット・ショートカットボタン

ステータス表示状態のときに押すと、あらかじめ登録しておいた各設定がロードされます。

メニュー操作時に押すと、あらかじめ登録しておいた設定項目へ即座に移動します。

(11) サービス用ボリューム

サービス用の調整ボリュームです。ボリュームを回したり、異物を差し込まないでください。

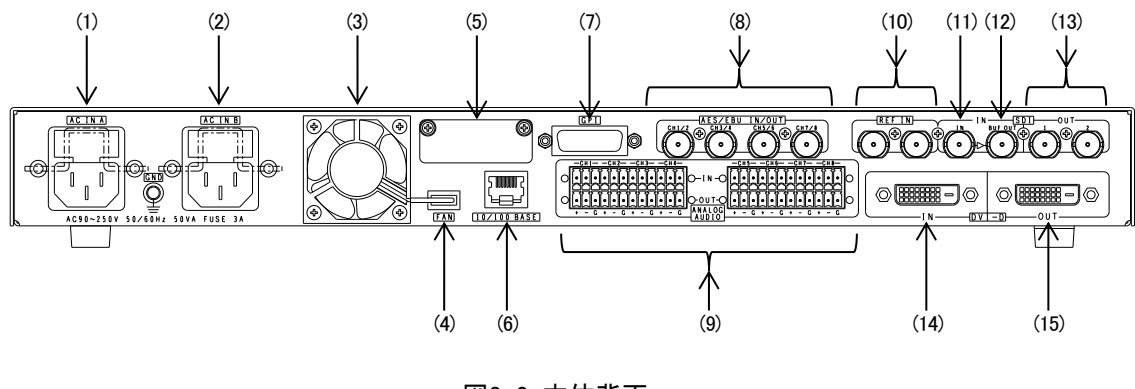

図3-2 本体背面

#### (1) AC IN A

電源ユニットA側の3端子のAC電源コネクターです。AC90V~250Vのコンセントに付属の電源ケーブルで 接続します。電源コネクターはヒューズホルダー付きです。出荷時は250V/3Aのヒューズが実装されています。

(2) AC IN B

電源ユニットB側の3端子のAC電源コネクターです。AC90V~250Vのコンセントに付属の電源ケーブルで 接続します。電源コネクターはヒューズホルダー付きです。出荷時は250V/3Aのヒューズが実装されています。 (3) ファンユニット

- 機内排熱用のファンです。
- (4) ファンユニット電源端子

ファンユニットに電源を供給するための端子です。ファンユニット交換時以外はコネクターを外さないでください。

(5) サービス用端子

サービス用の調整端子です。フタを外さないでください。

(6) 10/100BASE

SNMP制御用のイーサネット端子です。10BASE-T,100BASE-Tが使用できます。

(7) GPI

接点入出力端子です。

外部接点制御で、PRESET1~8の呼び出しができます。また、アラームの接点出力ができます。

(8) AES/EBU IN/OUT

デジタル音声の入出力端子です。入出力の切り替えは、メニューで行います。

(9) ANALOG AUDIO IN/OUT

アナログ音声の入出力端子です。上段が入力、下段が出力です。付属の端子台コネクターを使用し、3ピンキャノン ケーブルを接続してください。

(10) REF IN

同期信号の入力端子です。3値SYNCまたはBBS信号を入力します。3値SYNCとBBS信号は自動判別です。 2つの端子はパススルーとなっていますので、どちらか片方から入力すると、もう片方が出力になります。 同期信号を他の機器へブリッジする場合は、最後の機器で75Ω終端してください。 ブリッジしない場合は、片側に75Ω終端器を取り付けてください。 (11) SDI IN

SDI信号の入力端子です。SD-SDI, HD-SDI, 3G-SDIに対応しています。

(12) BUF OUT

SDI INに入力された信号をリクロックして出力します。

(13) SDI OUT 1/2

SDI信号の出力端子です。SDI OUT 1とSDI OUT 2は同一の信号です。

(14) DVI-D IN

DVI-D信号の入力端子です。シングルリンクのみ対応しています。

DVI/HDMI変換ケーブルを使用することにより、HDMI信号も入力できます。

(15) DVI-D OUT

DVI-D信号の出力端子です。シングルリンクのみ対応しています。

DVI/HDMI変換ケーブルを使用することにより、HDMI信号も出力できます。

# 4. 操作方法

#### 1. 基本操作

#### (1)入力ステータス画面

電源スイッチをONにすると、液晶表示器に入力ステータス画面が表示されます。

| IN : | NO SYNC     |
|------|-------------|
| OUT  | 1080 59.94i |

「IN」には入力映像フォーマット、「OUT」には出力映像フォーマットが表示されます。映像が入力されて いない場合、「NO SYNC」が表示されます。

・入力ステータス画面中にMENUを押すと、次項「メニュー画面」に移行します。

・入力ステータス画面中にPRESET/SHORTCUT1~8を2秒長押しすると、1~8のボタンごとに現在の設定をプリセット登録します。プリセットの登録を実行する場合はSETを、キャンセルする場合はMENUを押してください。(ただし、[SYSTEM SETUP]以下に含まれる項目はプリセット登録の対象外になります。)

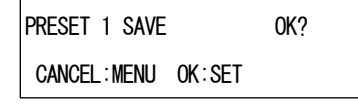

 ・入力ステータス画面中にPRESET/SHORTCUT1~8を押すと、1~8のボタンごとに登録されている プリセット設定を呼び出します。(ただし、[SYSTEM SETUP]以下に含まれる項目はプリセット呼び 出しの対象外になります。)

プリセットの呼び出しを実行する場合はSETを、キャンセルする場合はMENUを押してください。

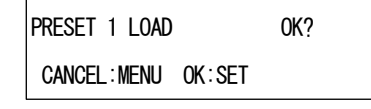

<入力ステータス画面中の操作一覧>

UTILITY :使用しません。

MENU :メニュー画面を表示します。

SET :プリセットの登録・呼び出しを確定します。

PRESET/SHORTCUT1~8 :プリセットを呼び出します。

2秒長押しで、プリセットを登録します。

(2)メニュー画面

入力ステータス画面でMENUを押すと、各種の設定を行うためのメニュー画面へ移行します。

| VIDEO | INPUT | SELECT |  |
|-------|-------|--------|--|
| SDI   |       |        |  |

液晶表示器1行目には、設定項目が表示されます。2行目には、その項目で選択されている内容が 表示されます。更に深い階層が存在する場合は、2行目が空白になります。 2行目が空白の場合は、SETを押すことで、更に深い階層に進むことができます。

MENUを押すと、一つ上の階層に戻ります。一番上の階層でMENUを押すと、メニュー画面を終了し、 入力ステータス画面を表示します。

2行目に設定内容が表示されている状態でSETを押すと、カーソル ">" が表示され、設定を変更できる 状態になります。UTILITYを回して、設定を変更してください。(ただし、バージョン情報など、表示のみを 行う項目では、設定の変更はできません。)

設定の変更を確定するにはSETを押してください。カーソルが消え、設定が確定します。

設定の変更をキャンセルするには、MENUを押してください。カーソルが消え、設定は変更前のものに 戻ります。

・メニュー画面中にPRESET/SHORTCUT1~8を2秒長押しすると、1~8のボタンごとに現在表示中の 項目をショートカット登録します。ショートカットの登録を実行する場合はSETを、キャンセルする場合 はMENUを押してください。

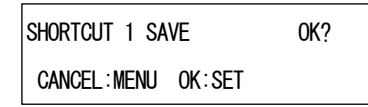

- ・メニュー画面中にPRESET/SHORTCUT1~8を押すと、1~8のボタンごとに登録されている項目へ 瞬時に移動します。(ショートカット)
- ※各項目の設定中にショートカットまたはショートカットの登録を行った場合、設定の変更はキャンセル されます。

<メニュー画面中の操作一覧>

UTILITY :項目の選択または設定の変更に使用します。

MENU :(項目選択時)一つ上の階層に移動します。

(設定変更時)設定の変更をキャンセルします。

SET : (項目選択時)一つ下の階層に移動、または設定の変更を開始します。 (設定変更時)設定の変更を確定します。

PRESET/SHORTCUT1~8 :登録している項目へショートカットします。

2秒長押しで、ショートカットを登録します。

# 2. メニューツリー

本機は下記の階層メニューで管理された設定項目があります。灰色の項目は出荷時設定です。

MENU

|     | VIDEO INPUT SELECT                                     | 映像入力を選択します。                        |
|-----|--------------------------------------------------------|------------------------------------|
|     | SDI                                                    | SDIINの映像を入力します。                    |
|     | DVI                                                    | DVI-D INの映像を入力します。                 |
|     |                                                        |                                    |
|     |                                                        | 出力する映像フォーマットを選択します。                |
|     | <b>525</b> i · · · · · · · · · · · · · · · · · · ·     | 525i                               |
|     | 625i · · · · · · · · · · · · · · · · · · ·             | 625i                               |
|     | 1080 60i · · · · · · · · · · · · · · · · · · ·         | 1080 60i                           |
|     | 1080 59.94i · · · · · · · · · · · · · · · · · · ·      | 1080 59.94i                        |
|     | 1080 50i · · · · · · · · · · · · · · · · · · ·         | 1080 50i                           |
|     | 1080 60p LVL-A · · · · · · · · · · · · · · · · · · ·   | 1080 60p LEVEL-A                   |
|     | 1080 59.94p LVL-A· · · · · · · · · · · · · · · · · · · | 1080 59.94p LEVEL-A                |
|     | 1080 50p LVL-A · · · · · · · · · · · · · · · · · · ·   | 1080 50p LEVEL-A                   |
|     | 1080 30p · · · · · · · · · · · · · · · · · · ·         | 1080 30p                           |
|     | 1080 29.97p                                            | 1080 29.97p                        |
|     | 1080 25p · · · · · · · · · · · · · · · · · · ·         | 1080 25p                           |
|     | 1080 24p · · · · · · · · · · · · · · · · · · ·         | 1080 24p                           |
|     | 1080 24sF · · · · · · · · · · · · · · · · · · ·        | 1080 24sF                          |
|     | 1080 23.98p                                            | 1080 23.98p                        |
|     | 1080 23.98sF · · · · · · · · · · · · · · · · · · ·     | 1080 23.98sF                       |
|     | 720 60p · · · · · · · · · · · · · · · · · · ·          | 720 60p                            |
|     | 720 59.94p                                             | 720 59.94p                         |
|     | 720 50p · · · · · · · · · · · · · · · · · · ·          | 720 50p                            |
|     | 640x480 59.94p · · · · · · · · · · · · · · · · · · ·   | 640x480 59.94p(DVI出力のみ)            |
|     | 1280x960 60p                                           | 1280×960 60p(DVI出力のみ)              |
|     |                                                        |                                    |
| ł   | ASPECT SELECT                                          | 出力映像のアスペクトを選択します。                  |
|     | SQUEEZE                                                | スクイーズ                              |
|     | EDGECROP                                               | エッジクロップ                            |
|     | SIDEPANEL または LETTERBOX · · · · · · · ·                | 12:9サイドパネル(出力映像が4:3時は、16:9レターボックス) |
|     | SIDEPANEL(13:9) または LETTERBOX(13:9) ・・・・               | 13:9サイドパネル(出力映像が4:3時は、13:9レターボックス) |
|     | └──── SIDEPANEL(14:9) または LETTERBOX(14:9) · · · ·      | 14:9サイドパネル(出力映像が4:3時は、14:9レターボックス) |
|     |                                                        |                                    |
| - 1 |                                                        |                                    |

|                                            | 映像に関連する設定を行います。                    |
|--------------------------------------------|------------------------------------|
|                                            | カラーコレクターの設定を行います。                  |
|                                            | 輝度の設定を行います。                        |
| 100.0%                                     | 0.0~200.0%の範囲で設定します。               |
| HUE                                        | 色相の設定を行います。                        |
| 0.0° · · · · · · · · · · · · · · · · · · · | -180.0~180.0°の範囲で設定します。            |
| SATURATION                                 | 彩度の設定を行います。                        |
| 100.0%                                     | 0.0~200.0%の範囲で設定します。               |
| SETUP                                      | セットアップレベルの設定を行います。                 |
| 0.0%                                       | -50.0~50.0%の範囲で設定します。              |
|                                            | R成分のホワイトバランスの設定を行います               |
|                                            | -50.0~50.0%の範囲で設定します               |
|                                            | 6成分のホロイトバランスの設定を行います               |
|                                            | -50.0~50.0%の新田で設定します。              |
|                                            | 30.0~30.0%の範囲で設定しより。               |
| WHITEBALANCE B                             | B成分のホワイトハラノスの設定を行います。              |
|                                            | -50.0~50.0%の範囲で設定します。              |
|                                            | R成分のフラックハラフスの設定を行います。              |
| 0.0%                                       |                                    |
| BLACKBALANCE G · · · · · · · · ·           | G成分のフラックハランスの設定を行います。              |
| 0.0%                                       | -50.0~50.0%の範囲で設定します。              |
|                                            | B成分のフラックパランスの設定を行います。              |
| 0.0%                                       | -50.0~50.0%の範囲で設定します。              |
| GAIN R                                     | R成分のゲインの設定を行います。                   |
| 100.0%                                     | 0.0~200.0%の範囲で設定します。               |
| GAIN G · · · · · · · · · · · · · · · · · · | G成分のゲインの設定を行います。                   |
| 100.0%                                     | 0.0~200.0%の範囲で設定します。               |
| GAIN B                                     | B成分のゲインの設定を行います。                   |
| 100.0%                                     | 0.0~200.0%の範囲で設定します。               |
| GAMMA R                                    | R成分のガンマの設定を行います。                   |
| 1.00                                       | 0.40~2.50の範囲で設定します。                |
| GAMMA G                                    | G成分のガンマの設定を行います。                   |
| 1.00                                       | 0.40~2.50の範囲で設定します。                |
| GAMMA B                                    | B成分のガンマの設定を行います。                   |
| 1.00                                       | 0.40~2.50の範囲で設定します。                |
|                                            |                                    |
| BACKGROUND COLOR                           | 背景色の設定を行います。                       |
| PRESET COLOR · · · · · · · · · · · ·       | プリセットされた色から選択します。                  |
| WHITE                                      | 白                                  |
| YELLOW                                     | 黄                                  |
| CYAN                                       | シアン                                |
| GREEN                                      | 緑                                  |
| MAGENTA · · · · · · · · ·                  | マゼンタ                               |
| RED                                        | 赤                                  |
| BLUE                                       | 青                                  |
| BLACK                                      | <b>里</b>                           |
| CUSTOM                                     | カスタムカラー                            |
|                                            |                                    |
|                                            | 出力映像がSDフォーマット時のカスタムカラーを設定します       |
|                                            | 留度の設定を行います                         |
|                                            |                                    |
|                                            | 6.5 105.0000 範囲で設定します。             |
| HUE                                        | □1900~1900°の筋囲で設定します               |
|                                            |                                    |
| SATURATION                                 | 杉皮の設定で100より。                       |
| 0.0%                                       | 0.0~100.1%の単因で設たしより。               |
|                                            | 山 카페 梅 차 비 이 /20 기 +               |
|                                            | 山 J 吠像かHU/3GJオーマット時のカスタムカフーを設定します。 |
|                                            | 輝度の設定を行いよす。<br>                    |
| 0.0%                                       | 6.8~109.0%の範囲で設定します。               |
|                                            | 色相の設定を行います。                        |
| 0.0° · · · · ·                             | -180.0~180.0°の範囲で設定します。            |
| SATURATION · · · · · ·                     | 彩度の設定を行います。                        |
| 0.0%                                       | 0.0~160.1%の範囲で設定します。               |

|                                          |                                                    | AES/EBU IN/OUI 靖子の人出力を選択します。                                                                                                    |
|------------------------------------------|----------------------------------------------------|----------------------------------------------------------------------------------------------------|
| —— CH 1/2                                |                                                    | CH 1/2の入出力を選択します。                                                                                                    |
|                                          | - INPUT                                            | 入力                                                                                                    |
|                                          | – OUTPUT 1/2 · · · · · · · · · · · · · · · ·       | 音声出力チャンネル1/2を出力                                                                                                    |
|                                          | – OUTPUT 3/4 · · · · · · · · · · · · · · ·         | 音声出力チャンネル3/4を出力                                                                                                    |
|                                          | – OUTPUT 5/6 · · · · · · · · · · · · · · ·         | 音声出力チャンネル5/6を出力                                                                                                    |
|                                          | – OUTPUT 7/8 · · · · · · · · · · · · · · · · · · · | 音声出力チャンネル7/8を出力                                                                                                    |
| CH 3/4                                   |                                                    | CH3/4の入出力を選択します。                                                                                                    |
|                                          | - INPUT                                            | 入力                                                                                                    |
|                                          | – OUTPUT 1/2 · · · · · · · · · · · · · · ·         | 音声出力チャンネル1/2を出力                                                                                                    |
|                                          | – OUTPUT 3/4 · · · · · · · · · · · · · · ·         | 音声出力チャンネル3/4を出力                                                                                                    |
|                                          | – OUTPUT 5/6 · · · · · · · · · · · · · ·           | 音声出力チャンネル5/6を出力                                                                                                    |
|                                          | – OUTPUT 7/8 · · · · · · · · · · · · · · ·         | 音声出力チャンネル7/8を出力                                                                                                    |
| CH 5/6                                   |                                                    | CH5/6の入出力を選択します。                                                                                                    |
|                                          | – INPUT                                            | 入力                                                                                                    |
|                                          | – OUTPUT 1/2 · · · · · · · · · · · · · ·           | 音声出カチャンネル1/2を出力                                                                                                    |
|                                          | – OUTPUT 3/4 · · · · · · · · · · · · · · ·         | 音声出力チャンネル3/4を出力                                                                                                    |
|                                          | – OUTPUT 5/6 · · · · · · · · · · · · · · ·         | 音声出力チャンネル5/6を出力                                                                                                    |
|                                          | – OUTPUT 7/8 · · · · · · · · · · · · · · · · · · · | 音声出力チャンネル7/8を出力                                                                                                    |
| CH 7/8                                   |                                                    | CH 7/8の入出力を選択します。                                                                                                    |
|                                          | – INPUT                                            | 入力                                                                                                    |
|                                          | – OUTPUT 1/2 · · · · · · · · · · · · · · ·         | 音声出力チャンネル1/2を出力                                                                                                    |
|                                          | – OUTPUT 3/4 · · · · · · · · · · · · · · · ·       | 音声出力チャンネル3/4を出力                                                                                                    |
|                                          | – OUTPUT 5/6 · · · · · · · · · · · · · · · ·       | 音声出力チャンネル5/6を出力                                                                                                    |
|                                          | – OUTPUT 7/8 · · · · · · · · · · · · · · · · · · · | 音声出力チャンネル7/8を出力                                                                                                    |
|                                          | LL                                                 | 全て入力に設定します。                                                                                                    |
|                                          | ALL • • • • • • • • • • • • • • • • • •            | 全てチャンネルに対応した出力に設定します。                                                                                                    |
| UDIO CHANNEL S                           | ELECT · · · · · · · · · · · · · · · · · · ·        | 出力音声のチャンネルを設定します。                                                                                                    |
|                                          | UTPUT CH 1~8 · · · · · · · · · · · · ·             | 出力音声チャンネル1~8の出力を選択します。                                                                                                    |
| L –                                      | - EMBEDDED 1~8                                     | VIDEOINPUTSELECTで選択した入力映像のエンベデッド音声チャンネル1~8                                                                                                    |
|                                          |                                                    | SDIINのエンベデッド音声チャンネル1~8                                                                                                    |
|                                          |                                                    | DVI-DIN(HDMI入力時)のエンベデッド音声チャンネル1~8                                                                                                    |
|                                          | - AFS/FBU IN 1~8 · · · · · · · · · · ·             | AFS/FBUINの音声チャンネル1~8                                                                                                    |
|                                          | - ANALOG IN 1~8                                    | ANALOG ALIDIO INの音声チャンネル1~8                                                                                                    |
|                                          |                                                    |                                                                                                    |
|                                          | - 1000Hz Sin -20dBES                               | 1000Hz -20dBFSのSin波                                                                                                    |
|                                          | – MUTE                                             | ミュート(無音)                                                                                                    |
|                                          |                                                    | AUDIO OUTPUT CH 1~8をFMBEDDED1~8に設定します                                                                                                    |
|                                          |                                                    |                                                                                                    |
|                                          |                                                    |                                                                                                    |
| HDMI EN                                  |                                                    | AUDIO OUTPUT OH 1~62 HUMI EMBEDDEDI~61~設定しまり。                                                                                                    |
|                                          |                                                    |                                                                                                    |
| AES/EB                                   |                                                    |                                                                                                    |
| AES/EB                                   | UIN ALL                                            | AUDIO OUTPUT CH 1~8をANALOG IN1~8に設定します。<br>AUDIO OUTPUT CH 1~8をANALOG IN1~8に設定します。                                                                                                  |
| AES/EB                                   | U IN ALL                                           | AUDIO OUTPUT CH 1~8をANALOG IN1~8に設定します。<br>AUDIO OUTPUT CH 1~8をANALOG IN1~8に設定します。<br>AUDIO OUTPUT CH 1~8を400Hz Sin -20dBFSに設定します。                                                  |
| AES/EB<br>ANALOG<br>400Hz Si<br>1000Hz S | J IN ALL                                           | AUDIO OUTPUT CH 1~8をANALOG IN1~8に設定します。<br>AUDIO OUTPUT CH 1~8をANALOG IN1~8に設定します。<br>AUDIO OUTPUT CH 1~8を400Hz Sin -20dBFSに設定します。<br>AUDIO OUTPUT CH 1~8を1000Hz Sin -20dBFSに設定します。 |

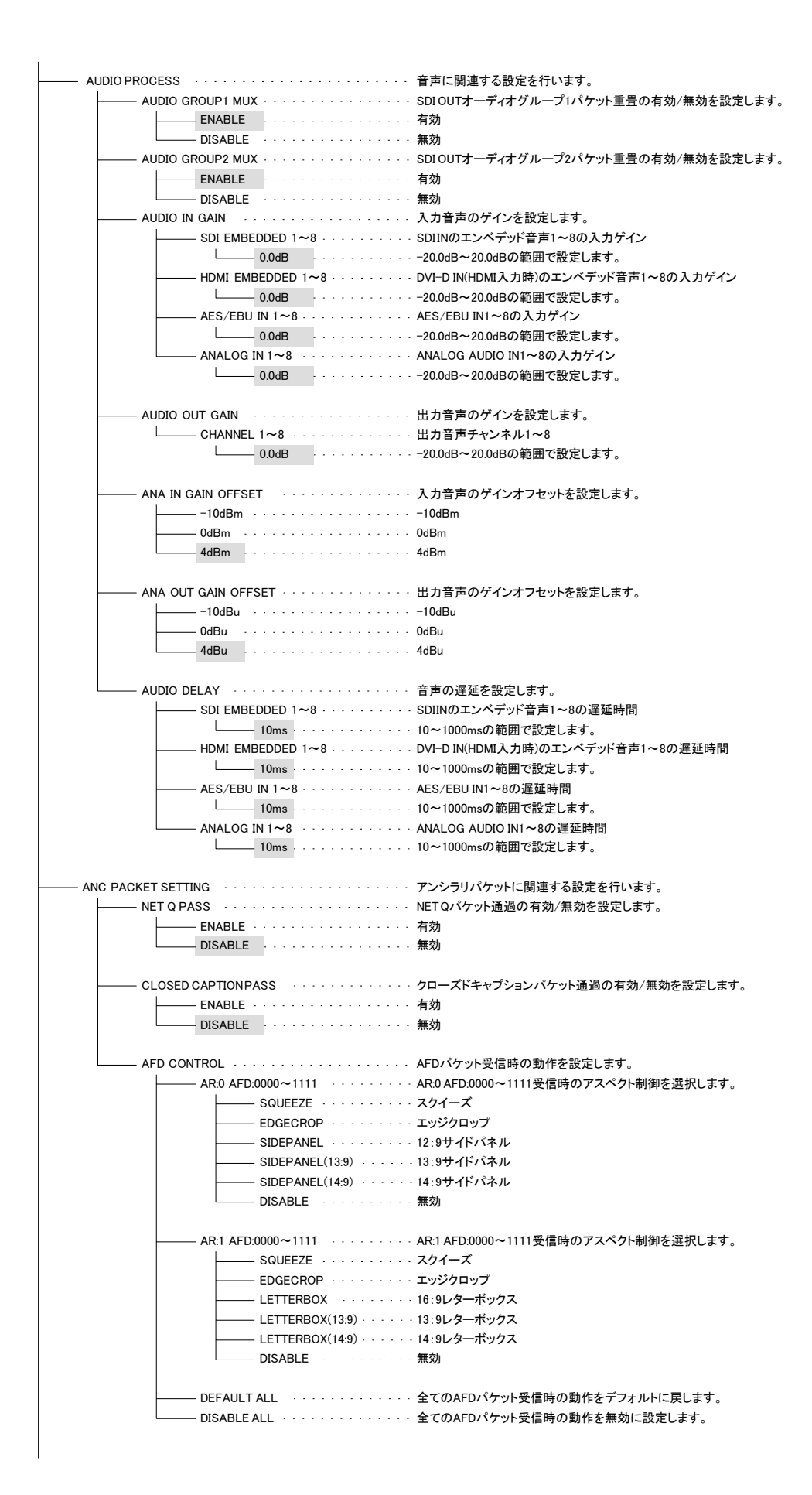

・REFERENCE SELECT・・・・・・・・・・・リファレンス信号を選択します。 LINE IN - REF IN ····· REF IN入力信号 — INTERNAL · · · · · · · · · · · · · · · · 内部発振 - V PHASE SD・・・・・・・・・・・・・・ SD時のV位相を設定します。 └─── 0 · · · · · · · · · · · · · · · -350~350の範囲で設定します。 - H PHASE SD . . - V PHASE HD・・・・・・・・・・・・・・ HD時のV位相を設定します。 - H PHASE HD・・・・・・・・・・・・・・・・・ HD時のH位相を設定します。 BACKLIGHT - OFF - DISABLE ······················· 無効(バックライト消灯なし) ......5分 5min - GPI TAKE 1~4 ACTION ·········· GPI1~4をTAKEしたときの動作を設定します。 – SNMP ENABLE ・・・・・・・・・・・・ SNMP機能の有効/無効を選択します。 \_\_\_ ENABLE · · · · · · · · · · · · · · · · · · 有効 — DISABLE ······ 無効 · IP ADDRESS · · · · · · · · · · · · · · · · 本機のIPアドレスを設定します。 └──── 192.168.1.1 · · · · · · · · · 000.000.000~255.255.255.255.550範囲で設定します。 - SUBNET MASK · · · · · · · · · · · · · · · 本機のサブネットマスクを設定します。 - DEFAULT GATEWAY · · · · · · · · 本機のデフォルトゲートウェイを設定します。 192.168. 1. 0 · · · · · · · · · 000.000.000~255.255.255.0範囲で設定します。 - TRAP 1~4 ENABLE · · · · · · · · · · · · · · トラップ発行先1~4の有効/無効を選択します。 - DISABLE ····· 無効 . TRAP 1~4 IP ADDRESS . . . . . . . . . . トラップ発行先1~4のIPアドレスを設定します。 └──── 192.168. 1.10~13 ······ 000.000.000.000~255.255.255.255の範囲で設定します。 - MAC ADDRESS ·····を表示します。 00.0E-88.xx.xx.xx ・EDID MODE ・・・・・・・・・・・・・・・ EDIDモードを選択します。 - DVI ・・・・・・・・・・・・・・ DVIモード - HDMI COMPATIBLE · · · · · · · · · · · · HDMI互換モード - DVI OUT MODE · · · · · · · · · · · · · · · · · DVI出カモードを選択します。 – HDMI COMPATIBLE・・・・・・・・ HDMI互換モード - AUTO ················· DVI/HDMI互換モード自動識別 . PROGRAM1~2 VERSION ·········· 本機ファームウェアのプログラムバージョンを表示します。 └──── 例: "01.00.00 R00" - FPGA1~3 VERSION · · · · · · · · · · · · 本機FPGAバージョンを表示します。 — 例:"00" - SERIAL No. · · · · · · · · · · · · · · · · 本機のシリアルナンバーを表示します。 └──── 例:"997000001"

#### 3. 各項目の詳細

(1) VIDEO INPUT SELECT

映像入力をSDI INまたはDVI-D INのどちらにするか選択します。

[MENU]→[VIDEO INPUT SELECT]の階層で、以下の項目から選択します。

SDI: SDI INから映像を入力します。

**DVI**: DVI-D INから映像を入力します。

SDIはSD-SDI、HD-SDI、3G-SDIの入力が可能です。下記のフォーマットに対応しています。

525i

625i

1080 60i/59.94i/50i

1080 60p/59.94p/50p LEVEL-A-LEVEL-B

1080 30p/29.97p/25p/24p/24sF/23.98p/23.98sF

720 60p/59.94p/50p

DVIは、下記のフォーマットに対応しています。HDCP(著作権保護)には未対応です。

525i

625i

1080 60i/59.94i/50i

1080 60p/59.94p/50p/30p/29.97p/25p/24p/23.98p

720 60p/59.94p/50p

640x480 60Hz

720x480 60Hz

720x576 60Hz

800x600 60Hz

1024x768 60Hz

1280x768 60Hz (1280x720にトリムされます)

1280x800 60Hz (1280x720にトリムされます)

1360x768 60Hz

1366x768 60Hz (1360x768にトリムされます)

1368x768 60Hz (1360x768にトリムされます)

1280x960 60Hz

1280x1024 60Hz (1280x960にトリムされます)

1400x1050 60Hz

1600x1024 60Hz (1600x900にトリムされます)

1680x1050 60Hz (1680x944にトリムされます)

1600x1200 60Hz

・DVI/HDMI変換ケーブルを使用することにより、HDMI信号も入力することができます。HDMI信号に 音声がエンベデッドされている場合は、最大8チャンネルまで音声入力として使用できます。

・EDIDの内容をDVIとHDMIから選択できます。(→P.26「EDID MODE」)

・HDCPで著作権保護された信号は受信できません。HDCPで著作権保護された信号が入力された 場合は、入力ステータス画面1行目の右側に"\*"が表示されます。(→P.28「5.HDCP(著作権保護)」)

#### (2) VIDEO OUTPUT FORMAT

出力映像のフォーマットを設定します。

[MENU]→[VIDEO OUTPUT FORMAT]の階層で、以下の項目から選択します。

525i

625i

1080 60i/59.94i/50i

1080 60p/59.94p/50p LEVEL-A

1080 30p/29.97p/25p/24p/24sF/23.98p/23.98sF

720 60p/59.94p/50p

640x480 59.94p

1280x960 60p

選択された映像フォーマットが、SDI OUTとDVI-D OUTから出力されます。

- ・設定はSDI OUTとDVI-D OUTで共通です。個別の設定はできません。
- ・フレームレート変換はフレームのリピート・スキップで行っております。フレーム補間はしておりませんので、
   入力映像とフレームレートが異なる場合、動きがガタついて見える場合があります。
- ・640x480 59.94pまたは1280x960 60pが選択された場合は、DVI-D OUTのみの出力となり、SDI OUTの出力 は停止します。
- ・[DVI OUT MODE]でDVIモードが選択されている状態で525iまたは625iを選択した場合、DVI-D OUTからは 525p・625pが出力されます。(SDI OUTからの出力は、525i・625iのままです。)

#### (3) ASPECT SELECT

出力映像のアスペクト比を選択します。

[MENU]→[ASPECT SELECT]の階層で、以下の項目から選択します。

| SQUEEZE         | (4:3→16:9変換時)4:3映像を横方向に引き伸ばし、16:9にします。   |
|-----------------|------------------------------------------|
|                 | (16:9→4:3変換時)16:9映像を横方向に縮小し、4:3にします。     |
| EDGECROP        | (4:3→16:9変換時)ピクセルの縦横比を保ったまま横方向の幅を合わせ、上   |
|                 | 下を切り取ります。                                |
|                 | (16:9→4:3変換時)ピクセルの縦横比を保ったまま縦方向の幅を合わせ、左   |
|                 | 右を切り取ります。                                |
| SIDEPANEL       | (4:3→16:9変換時)ピクセルの縦横比を保ったまま縦方向の幅を合わせ、左   |
|                 | 右を背景色で塗り潰します。                            |
| SIDEPANEL(13:9) | (4:3→16:9変換時)ピクセルの縦横比を保ったまま表示領域の比率が13:9  |
|                 | になるように上下を切り取り、左右を背景色で塗り潰します。             |
| SIDEPANEL(14:9) | (4:3→16:9変換時)ピクセルの縦横比を保ったまま表示領域の比率が14:9に |
|                 | なるように上下を切り取り、左右を背景色で塗り潰します。              |
| LETTERBOX       | (16:9→4:3変換時)ピクセルの縦横比を保ったまま横方向の幅を合わせ、上   |
|                 | 下を背景色で塗り潰します。                            |
|                 |                                          |

# LETTERBOX (13:9) (16:9→4:3変換時)ピクセルの縦横比を保ったまま表示領域の比率が13:9に なるように左右を切り取り、上下を背景色で塗り潰します。

LETTERBOX (14:9) (16:9→4:3変換時)ピクセルの縦横比を保ったまま表示領域の比率が14:9に なるように左右を切り取り、上下を背景色で塗り潰します。

・各アスペクトの変換イメージを、図4-1および図4-2に示します。

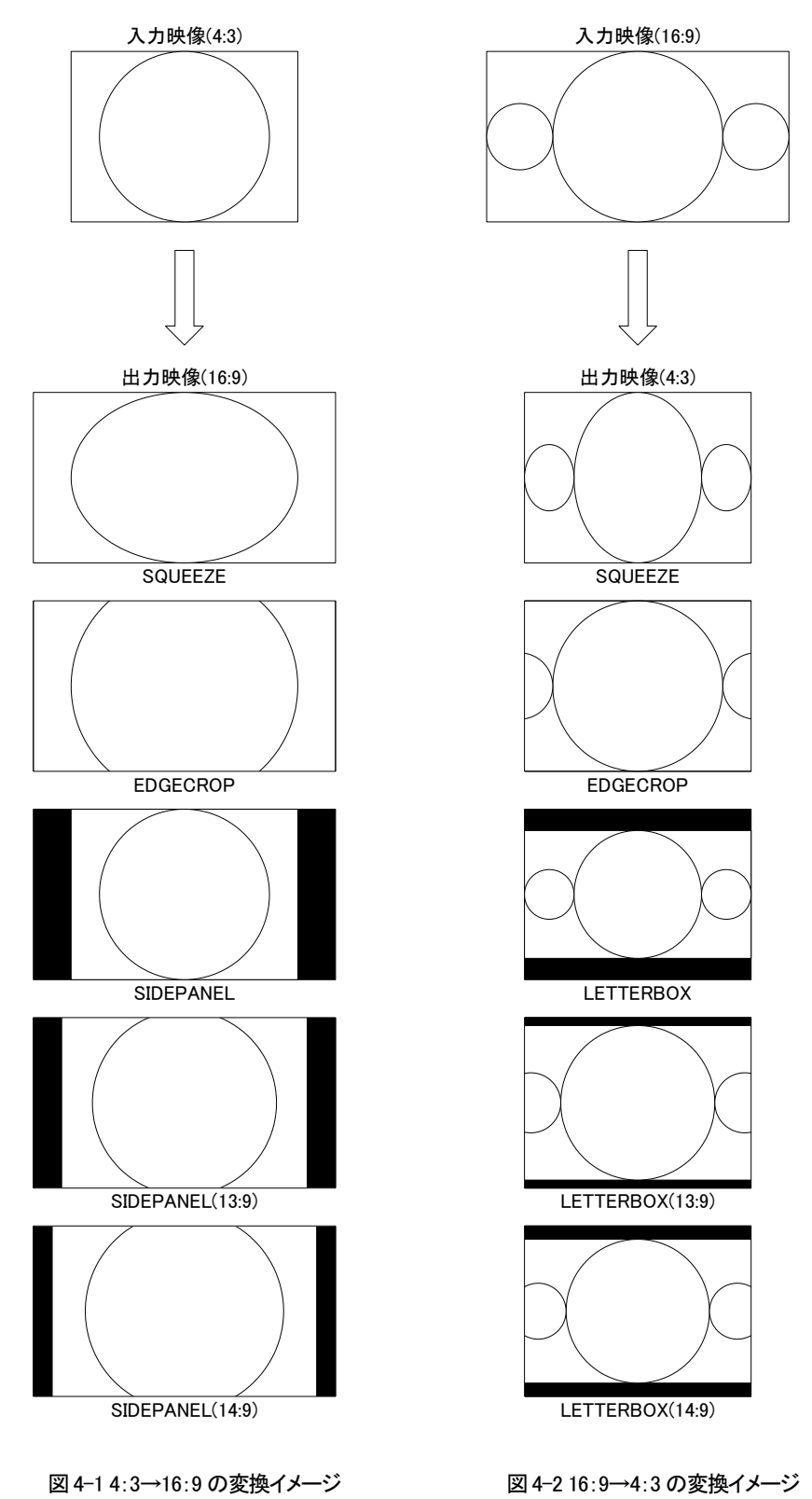

・入力映像と出力映像が同一のアスペクト比(16:9→16:9または4:3→4:3変換時)の場合は、上記の 設定にかかわらず、アスペクト変換は行われません。

- ・SIDEPANEL・LETTERBOXの表記は、VIDEO OUTPUT FORMATで選択された出力フォーマットの アスペクト比により、16:9の場合はSIDEPANEL、4:3の場合はLETTERBOXに自動的に変更され ます。
- ・背景色は基本色の8色およびカスタム設定が使用できます。(→P.19「BACKGROUND COLOR」)

#### (4) VIDEO PROCESS

出力映像に関連する設定を行います。

[MENU]→[VIDEO PROCESS]の階層で、カラーコレクターの設定と、サイドパネルなどの背景色の設定に 細分化されます。

#### (i) COLOR CORRECTION

COLOR CORRECTIONでは、出力映像の色補正や、ガンマ補正などを行います。

#### LUMINANCE

輝度レベルの補正を行います。

0.0%~200.0%の範囲で設定します。

#### HUE

色相の補正を行います。

-180.0°~180.0°の範囲で設定します。

#### SATURATION

彩度の補正を行います。

0.0%~200.0%の範囲で設定します。

#### SETUP

セットアップレベルの補正を行います。

-50.0%~50.0%の範囲で設定します。

#### WHITEBALANCE R/G/B

R/G/B成分それぞれのホワイトバランスを設定します。

白レベル(100%)を基準として-50.0%~50.0%の範囲で設定します。

ホワイトバランスの値をプラス方向へ増やしていくと、ブラックバランスの設定点を軸としたまま ゲインが下がります。逆に、ホワイトバランスの値をマイナス方向へ増やしていくと、ブラックバ ランスの設定点を軸としたままゲインが上がります。

図4-3(a), (b), (c)にホワイトバランスの設定イメージを示します。(ブラックバランスの設定は0%と 仮定します。)

0~100%のランプ波形を入力した場合の出力波形イメージと同等です。

図4-3(a)はホワイトバランス0%時の、入出力のレベル関係を示しています。入力レベル100%が 出力レベル100%になっています。

図4-3(b)はホワイトバランス50%時の、入出力のレベル関係を示しています。入力レベル150%の 仮想点を設け、入力レベル150%で出力レベルが100%になるようにゲインが調整されます。

図4-3(c)はホワイトバランス-50%時の、入出力のレベル関係を示しています。入力レベル50%で 出力レベルが100%になるようにゲインが調整されます。

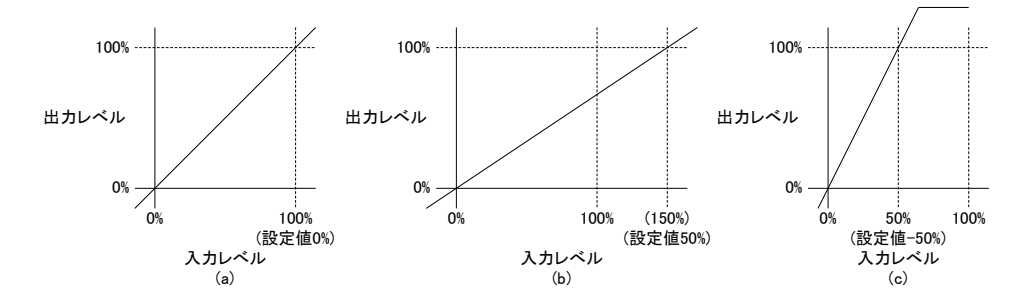

図4-3 ホワイトバランス入出力相関図

#### **BLACKBALANCE R/G/B**

R/G/B成分それぞれのブラックバランスを設定します。

黒レベル(0%)を基準として-50.0%~50.0%の範囲で設定します。

ブラックバランスの値をプラス方向へ増やしていくと、ホワイトバランスの設定点を軸としたまま セットアップが下がりゲインが上がります。逆に、ブラックバランスの値をマイナス方向へ増やし ていくと、ホワイトバランスの設定点を軸としたままセットアップが上がりゲインが下がります。

図4-4(a), (b), (c)にブラックバランスの設定イメージを示します。(ホワイトバランスの設定は0%と 仮定します。)

0~100%のランプ波形を入力した場合の出力波形イメージと同等です。

図4-4(a)はブラックバランス0%時の、入出力のレベル関係を示しています。入力レベル0%が出 カレベル0%になっています。

図4-4(b)はブラックバランス50%時の、入出力のレベル関係を示しています。入力レベル50%で 出力レベルが0%になるようにセットアップとゲインが調整されます。

図4-4(c)はブラックバランス-50%時の、入出力のレベル関係を示しています。入力レベル-50% の仮想点を設け、入力レベル-50%で出力レベルが0%になるようにセットアップとゲインが調整 されます。

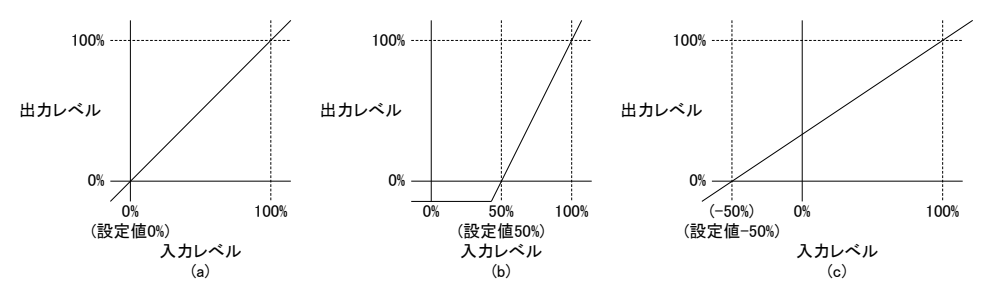

図4-4 ブラックバランス入出力相関図

GAIN R/G/B

R/G/B成分それぞれのゲインを設定します。0.0%~200.0%の範囲で設定します。

#### GAMMA R/G/B

R/G/B成分それぞれのガンマ補正値を設定します。

0.40~2.50の範囲で設定します。

補正値は、補正しようとするモニターのガンマ値の逆数を設定してください。

例として、γ=2.2のモニターを補正するには、1/2.2=0.45を設定します。

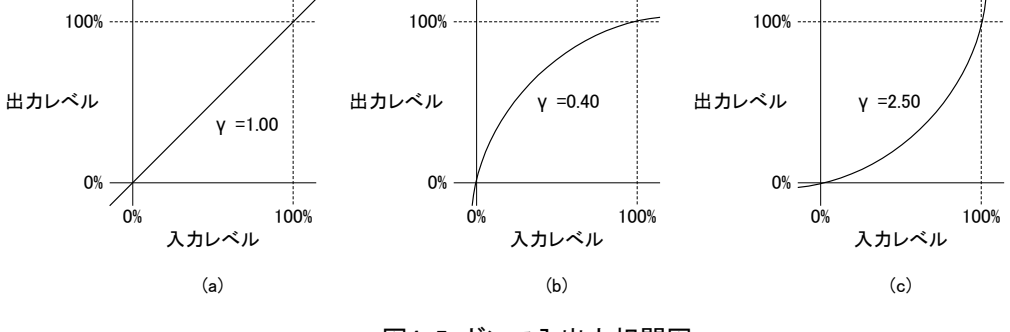

図4-5 ガンマ入出力相関図

#### (ii) BACKGROUND COLOR

アスペクト変換、または525i(HDMI入力)・720x480 60/59.94p・640x480 60pの入力映像(有効走査 線数480本)を525i(SD-SDI)で出力する場合に発生する空白を埋める、背景色を設定します。 背景色は、カラーコレクター設定の影響を受けません。

#### PRESET COLOR

背景色を選択します。

```
WHITE
         :100%白
YELLOW
         :100%黄
CYAN
         :100%シアン
GREEN
         :100%緑
MAGENTA :100%マゼンタ
RED
         :100%赤
BLUE
         :100%青
BLACK
         :0%黒
CUSTOM
         :カスタムカラー(次項[CUSTOM SETTING SD/HD]で設定した色)
```

#### CUSTOM COLOR SD/HD

任意の背景色を作成するための設定です。

HD(3G)/SD個別の設定ができ、[VIDEO OUTPUT FORMAT]で選択された出力フォーマット により自動的に切り替えられます。

#### LUMINANCE

輝度の設定を行います。

-6.8%~109.0%の範囲で設定します。

#### HUE

色相の設定を行います。

-180.0°~180.0°の範囲で設定します。

#### SATURATION

彩度の設定を行います。

#### 0.0%~160.1%の範囲で設定します。

#### (5) AES/EBU IN/OUT

AES/EBU IN/OUT端子の入出力方向を設定します。4系統あるAES/EBU IN/OUT端子それぞれを個別 に設定することができます。

[MENU]→[AES/EBU IN/OUT]→[CH 1/2]·[CH 3/4]·[CH 5/6]·[CH 7/8]の各階層で、以下の項目から 選択します。

- **INPUT**: AES/EBU INとして動作します。
- OUTPUT 1/2:音声出力チャンネルの1/2チャンネルを出力します。
- OUTPUT 3/4 : 音声出力チャンネルの3/4チャンネルを出力します。
- **OUTPUT 5/6**:音声出力チャンネルの5/6チャンネルを出力します。
- OUTPUT 7/8 : 音声出力チャンネルの7/8チャンネルを出力します。
- ・出力設定の場合、重複したチャンネル設定も可能ですので、同一のチャンネルを複数系統出力 することもできます。
- また、[MENU]→[AES/EBU IN/OUT]→[INPUT ALL]・[OUTPUT ALL]で、一括設定ができます。
  - **INPUT ALL** : CH1/2~7/8を一括して入力に設定します。
  - **OUTPUT ALL**: CH1/2をOUTPUT 1/2、CH3/4をOUTPUT3/4といったように、チャンネルに対応した 出力に設定します。

#### (6) AUDIO CHANNEL SELECT

音声出力8チャンネルの入力ソースを選択します。

SDI INエンベデッド音声8チャンネル、DVI-D INエンベデッド音声(HDMI入力時)8チャンネル、AES/EBU IN 8 チャンネル、ANALOG AUDIO IN 8チャンネルの計32チャンネルに加え、内部生成の400Hz -20dBFSトーン・ 1000Hz -20dBFSトーン・ミュートから自由に音声出力チャンネル1~8に割り当てることができます。

音声出力は、SDI OUTエンベデッド音声・DVI-D OUTエンベデッド音声(HDMI出力時)・ANALOG AUDIO OUT・AES/EBU OUTで共通となっており、個別に設定することはできません。

[MENU]→[AUDIO CHANNEL SELECT]→[AUDIO OUTPUT CH 1]~[AUDIO OUTPUT CH 8]の階層で、 以下の項目から選択します。

- EMBEDDED 1~8 :エンベデッド音声のチャンネル1~8から選択します。SDI INのエンベデッド 音声か、DVI-D INのエンベデッド音声(HDMI入力時)かは、[VIDEO INPUT SELECT]での入力選択により自動的に切り替わります。
- SDI EMBEDDED 1~8 :SDI INに入力されているエンベデッド音声のチャンネル1~8から選択 します。
- HDMI EMBEDDED 1~8 :DVI INに入力されているエンベデッド音声のチャンネル1~8から選択 します。
- AES/EBU IN 1~8 : AES/EBU IN 1~8から選択します。
- ANALOG IN 1~8 : ANALOG AUDIO IN 1~8から選択します。

**400Hz Sin -20dBFS** :内部生成したトーン(400Hz -20dBFS サイン波)を出力します。 **1000Hz Sin -20dBFS** :内部生成したトーン(1000Hz -20dBFS サイン波)を出力します。 **MUTE** :無音を出力します。

AES/EBU IN1~8を選択時、[AES/EBU IN/OUT]で出力に設定されたチャンネルを選択した場合は、
 未入力(無音)となります。

・400Hz Sin -20dBFS・1000Hz Sin -20dBFSは、出力レベル(→P.21「AUDIO OUTPUT GAIN」)設定の 影響を受けず、常に-20dBFSで出力されます。

また、[MENU]→[AUDIO CHANNEL SELECT]→[\*\*\*\*\* ALL]で、一括設定ができます。

| EMBEDDED ALL      | :出力音声チャンネル1~8をEMBEDDED1~8に設定します。          |
|-------------------|-------------------------------------------|
| SDI EMBEDDED ALL  | :出力音声チャンネル1~8をSDI EMBEDDED1~8に設定します。      |
| HDMI EMBEDDED ALL | :出力音声チャンネル1~8をHDMI EMBEDDED1~8に設定します。     |
| AES/EBU IN ALL    | :出力音声チャンネル1~8をAES/EBU IN1~8に設定します。        |
| ANALOG IN ALL     | :出力音声チャンネル1~8をANALOG IN1~8に設定します。         |
| 400Hz Sin ALL     | :出力音声チャンネル1~8をすべて400Hz Sin -20dBFSに設定します。 |
| 1000Hz Sin ALL    | :出力音声チャンネル1~8をすべて1000Hz Sin -20dBFSに設定します |
| MUTE ALL          | :出力音声チャンネル1~8をすべてMUTEに設定します。              |

#### (7) AUDIO PROCESS

AUDIO PROCESSでは、出力音声に関連する設定を行います。

[MENU]→[AUDIO PROCESS]の階層で、ゲインの設定や、遅延などの設定に細分化されます。

#### (i) AUDIO GROUP 1/2 MUX

SDI OUTから出力されるSDI信号に、エンベデッド音声のオーディオパケットを重畳するか選択しま

す。オーディオグループ1・2個別に設定が可能です。

**ENABLE**:音声パケットを重畳します。

DISABLE :音声パケットを重畳しません。

・SD出力時も、オーディオグループ(4チャンネル)単位での設定です。

・DVI OUTから出力されるHDMI信号のエンベデッド音声には影響しません。

(ii) AUDIO INPUT GAIN

音声入力ソースの入力ゲインを調整します。

SDI EMBEDDED 1~8 :SDI INエンベデッド音声の入力ゲインを調整します。

HDMI EMBEDDED 1~8 :DVI-D(HDMI入力時)エンベデッド音声の入力ゲインを調整します。

- AES/EBU IN 1~8 : AES/EBU IN音声の入力ゲインを調整します。
- ANALOG IN 1~8 :アナログ音声の入力ゲインを調整します。

·それぞれ、-20.0dB~20.0dBの範囲で設定できます。

・ANALOG AUDIO INの標準動作レベルは別に設定できます。(→P.22「ANA IN GAIN OFFSET」)

(iii) AUDIO OUTPUT GAIN

音声出力の出力レベルを調整します。

CHANNEL 1~8 :音声の出力レベルを-20.0dB~20.0dBの範囲で設定します。

・ANALOG AUDIO OUTの標準動作レベルは別に設定できます。(→P.22「ANA OUT GAIN OFFSET」)

#### (iv) ANA IN GAIN OFFSET

ANALOG AUDIO INの標準動作レベルを選択します。チャンネル1~8共通の設定です。 -10dBm・0dBm・4dBmから選択します。

#### (v) ANA OUT GAIN OFFSET

ANALOG AUDIO OUTの標準動作レベルを選択します。チャンネル1~8共通の設定です。

-10dBu・0dBu・4dBuから選択します。

#### (vi) AUDIO DELAY

音声入力ソースの遅延時間を調整します。

**SDI EMBEDDED 1~8** : SDI INエンベデッド音声の遅延時間を調整します。

HDMI EMBEDDED 1~8 : DVI-D IN(HDMI入力時)エンベデッド音声の遅延時間を調整します。

AES/EBU IN 1~8 : AES/EBU INの遅延時間を調整します。

ANALOG IN 1~8 : ANALOG AUDIO INの遅延時間を調整します。

·それぞれ、10ms~1000msの範囲で設定できます。

#### (8) ANC PACKET SETTING

受信したアンシラリデータの取り扱いについて設定を行います。

[MENU]→[ANC PACKET SETTING]の階層で、以下の項目を設定します。

(i) NET Q PASS

SDI入力信号の局間制御・NET Qパケット(ARIB STD B-39)を、SDI出力信号に通過させるか選択 します。

ENABLE :パケットを通過させます。

**DISABLE**:パケットを破棄します。

・ARIB TR-B23に基づき、SDI入力・SDI出力双方が525i・1080i 60/59.94・720p 60/59.94のいず れかである場合のみ、パケットが通過します。

・パケットの順序変更・内容変更は行いません。

(ii) CLOSED CAPTION PASS

SDI入力信号のデジタル字幕パケット(ARIB STD B-37)を、SDI出力信号に通過させるか選択します。

ENABLE :パケットを通過させます。

**DISABLE**:パケットを破棄します。

- ・ARIB TR-B23に基づき、SDI入力・SDI出力双方が525i・1080i 60/59.94・720p 60/59.94のいず れかである場合のみ、パケットが通過します。
- ・パケットの順序変更・内容変更は行いません。
- (iii) AFD CONTROL

SDI入力信号のAFDパケット(SMPTE 2016-3)受信時のアスペクト制御を設定します。

パケット内容(AR:0または1、AFD:0000~1111)によって個別にアスペクトの指定を行うことができます。

アスペクトの詳細については、P.15「ASPECT SELECT」を参照してください。

AR:0 AFD:0000~1111

| SQUEEZE            | :当該パケットを受信時、アスペクトをSQUEEZEにします。          |
|--------------------|-----------------------------------------|
| EDGECROP           | :当該パケットを受信時、アスペクトをEDGECROPにします。         |
| SIDEPANEL          | :当該パケットを受信時、アスペクトをSIDEPANELにします。        |
| SIDEPANEL (13:9)   | :当該パケットを受信時、アスペクトをSIDEPANEL(13:9)します。   |
| SIDEPANEL (14:9)   | :当該パケットを受信時、アスペクトをSIDEPANEL(14:9)にします。  |
| DISABLE            | : 当該パケットを受信しても、アスペクトを変更しません。            |
| AR:1 AFD:0000~1111 |                                         |
| SQUEEZE            | :当該パケットを受信時、アスペクトをSQUEEZEにします。          |
| EDGECROP           | :当該パケットを受信時、アスペクトをEDGECROPにします。         |
| LETTERBOX          | :当該パケットを受信時、アスペクトをLETTERBOXにします。        |
| LETTERBOX (13:9)   | :当該パケットを受信時、アスペクトをLETTERBOX (13:9)します。  |
| LETTERBOX (14:9)   | :当該パケットを受信時、アスペクトをLETTERBOX (14:9)にします。 |
| DISABLE            | : 当該パケットを受信しても、アスペクトを変更しません。            |

- ・AFDパケットによるアスペクト制御は、AFDパケット受信中のみ有効です。AFDパケットが検出 できない、またはDISABLEが設定されている場合は、[ASPECT SELECT]で設定されたアスペ クトに戻ります。
- ・入力映像と出力映像が同一のアスペクト比(16:9→16:9または4:3→4:3変換時)の場合は、 上記の設定にかかわらず、アスペクト変換は行われません。
- ・通常、4:3入力時はAR=0、16:9入力時はAR=1となりますが、何らかの理由により4:3入力時に AR=1、16:9入力時にAR=0となったとしても、上記の設定は有効です。その場合、SIDEPANEL はLETTERBOXとして、LETTERBOXはSIDEPANELとして動作します。
- ・BARデーターには対応しておりません。

また、[MENU]→[ANC PACKET SETTING]→[AFD CONTROL]→[DEFAULT ALL]·[DISABLE ALL] で、一括設定ができます。

- **DEFAULT ALL** : すべてのAFDパケット設定を、出荷時設定に戻します。(出荷時設定は表4-1 を参照してください。)
- **DISABLE ALL**:すべてのAFDパケット設定を、DISABLEにします。

| AR   | 0               | 1               |
|------|-----------------|-----------------|
| AFD  |                 |                 |
| 0000 | DISABLE         | DISABLE         |
| 0001 | DISABLE         | DISABLE         |
| 0010 | DISABLE         | SQUEEZE         |
| 0011 | DISABLE         | DISABLE         |
| 0100 | DISABLE         | DISABLE         |
| 0101 | DISABLE         | DISABLE         |
| 0110 | DISABLE         | DISABLE         |
| 0111 | DISABLE         | DISABLE         |
| 1000 | SIDEPANEL       | SQUEEZE         |
| 1001 | DISABLE         | EDGECROP        |
| 1010 | EDGECROP        | LETTERBOX       |
| 1011 | SIDEPANEL(14:9) | LETTERBOX(14:9) |
| 1100 | DISABLE         | DISABLE         |
| 1101 | SIDEPANEL(14:9) | DISABLE         |
| 1110 | DISABLE         | LETTERBOX(14:9) |
| 1111 | DISABLE         | EDGECROP        |

表4-1 AFD CONTROL出荷時設定

#### (9) GENLOCK SETTING

リファレンス信号の選択、リファレンスに対する出力位相を設定します。 [MENU]→[GENLOCK SETTING]の階層で、以下の項目を設定します。

#### (i) **REFERENCE SELECT**

リファレンス信号を選択します。

[MENU]→[GENLOCK SETTING]→[REFERENCE SELECT]の階層で、以下の項目から選択 します。

**LINE IN** :[VIDEO INPUT SELECT]で選択した入力映像にロックします。

**REF IN** : REF INに入力されているリファレンス信号を使用します。

**INTERNAL**:内部の基準クロックを使用します。(周波数精度±30ppm以内)

・以下のケースでは、設定に関わらず内部的にINTERNALとして動作します。この場合、アラーム

#### が発生し、REF INランプが点滅します。

a) LINE INの設定で映像入力がない場合

b) REF INの設定でリファレンス信号入力がない場合

c)LINE INの設定で、入力映像フォーマットが下記解像度の場合

800x600 / 1024x768 / 1280x768 / 1280x800 / 1360x768 / 1366x768 / 1368x768 /

1280x960 / 1280x1024 / 1400x1050 / 1600x1024 / 1680x1050 / 1600x1200

- ・DVI/HDMI入力の場合、規格上、周波数偏差の許容値がSDIに比べ非常に大きくとられており、 LINE INではロックできない、または途中でロックが外れる場合があります。この場合は、リファレ ンスを入力しREF INに設定するか、INTERNALに設定してください。(リファレンス入力をお勧め します。)
- (ii) V PHASE SD/HD

リファレンス信号に対するV方向の出力位相を調整します。1ライン単位で、SD時は-350~350の範囲、HD(3G)時は-600~600の範囲で設定します。SD/HDは[VIDEO OUTPUT FORMAT]の設定により自動的に切り替えられます。

(iii) H PHASE SD/HD

リファレンス信号に対するH方向の出力位相を調整します。SD時は0.5ピクセルクロック単位で -1000~1000の範囲、HD(3G)時は1ピクセルクロック単位で-1500~1500の範囲で設定します。 SD/HDは[VIDEO OUTPUT FORMAT]の設定により自動的に切り替えられます。

#### (10) SYSTEM SETUP

環境設定全般を行います。

[MENU]→[SYSTEM SETUP]の階層で、以下の項目を設定します。

(i) **BACKLIGHT** 

液晶表示器のバックライトを消灯します。

OFF: バックライトを直ちに消灯し、入力ステータス画面に戻ります。パネル操作(LOCK スイッチをONにする操作を除く)を行うと、バックライトが再び点灯します。

(ii) BACKLIGHT AUTO OFF

未操作の状態が続いたとき、バックライトが自動的に消灯されるまでの時間を設定します。 1min/5min/10min/15min/20min/25min/30min:指定時間未操作で、バックライトを消灯します。 パネル操作(LOCKスイッチをONにする操作を除く)を行うと、バックライトが再び点灯します。 DISABLE : バックライトは消灯しません。

(iii) GPI TAKE 1~4 ACTION

GPI入力に関する設定を行います。GPIにはTAKE1~4の接点入力があり、それぞれプリセット1~8 から任意のプリセット番号を割り当て、接点入力でプリセットを呼び出すことができます。

PRESET 1~8 LOAD: 呼び出すプリセット番号を指定します。

DISABLE :プリセット呼び出しを行いません。

- ・TAKE接点入力は、入力ステータス画面時のみ受け付けます。メニュー操作時は、TAKE接点
   入力は無視されますので、ご注意ください。
- ・TAKE接点入力でプリセットが呼び出された場合、または[GPI TAKE 1~4 ACTION]で設定されているプリセット番号が前面パネルから呼び出された場合は、対応するTALLY1~4が接点出力されます。
- (iv) SNMP ENABLE

SNMPによるネットワーク監視機能の有効/無効を選択します。

**ENABLE** : SNMP機能を有効にします。

**DISABLE** : SNMP機能を無効にします。

(v) IP ADDRESS

本機のIPアドレスを設定します。

(vi) SUBNET MASK

本機のサブネットマスクを設定します。

(vii) DEFAULT GATEWAY

本機のデフォルトゲートウェイを設定します。

・IPアドレス、サブネットマスク、デフォルトゲートウェイの設定は、通常の設定方法と若干異なり ます。IPアドレスの設定を例に挙げて説明します。 [MENU]→[SYSTEM SETUP]→[IP ADDRESS]の階層で、SETを押します。

カーソル ">" が表示されます。ここで、UTILITYを回すと、カーソルが各桁に移動します。

| IP ADDRESS          | IP ADDRESS        |
|---------------------|-------------------|
| >192. 168. 202. 157 | 192>168. 202. 157 |

設定を変更したい桁にカーソルを合わせ、再度SETを押します。

カーソルが "\*" に変わり、UTILITYを回して数値を変更することができます。

| IP ADDRESS        | IP ADDRESS        |
|-------------------|-------------------|
| 192*168. 202. 157 | 192*169. 202. 157 |

SETを押すと、変更が確定します。変更をキャンセルする場合は、MENUを押してください。

#### (viii) TRAP 1~4 ENABLE

次項「TRAP 1~4 IP ADDRESS」の有効・無効を設定します。

ENABLE : TRAP IP x ADDRESSSを有効にします。

**DISABLE**: TRAP IP x ADDRESSSを無効にします。

(ix) TRAP 1~4 IP ADDRESS

トラップ送信先のIPアドレスを指定します。最大4カ所まで送信先を指定できます。 有効でないIPアドレスが設定されている場合、またはトラップを使用しない場合は、前項「TRAP 1~ 4 ENABLE」をDISABLEに設定してください。

(x) MAC ADDRESS

MACアドレスを表示します。変更はできません。

- (xi) EDID MODE
  - DVI-D INに接続されたDVI/HDMI送出機に応答するEDID情報を選択します。

DVI :DVIモードで動作します。

HDMI COMPATIBLE : HDMI互換モードで動作します。(推奨)

- ・DVI/HDMI信号が入力されている状態で設定を変更すると、EDID情報を更新するため瞬間的 にDVI/HDMI入力信号が未接続状態となり、映像・音声が乱れる場合があります。
- ・HDMI COMPATIBLEに設定されている状態でDVI-D OUTに接続されているHDMI機器のケー ブル挿抜・電源のON/OFFなどを行った場合、HDMI規格で定義されている「PHYSICAL ADDRESS」の変更が生じ、EDID情報を更新するため瞬間的にDVI/HDMI入力信号が未接続 状態となり、映像・音声が乱れる場合があります。

#### (xii) DVI OUT MODE

DVI-D OUTの出力モードを選択します。

DVI :DVIモードで出力します。

HDMI COMPATIBLE : HDMI互換モードで出力します。

AUTO :DVI-D OUTに接続されたDVI(HDMI)受信機からEDID情報を読み出し、 DVIまたはHDMI COMPATIBLEを自動で切り替えます。(推奨)

・DVIモードで出力する場合、DVI-D OUTにエンベデッド音声を重畳することはできません。

・DVIモードが選択されている場合で、[VIDEO OUTPUT FORMAT]が525i・625iの場合、DVI-D OUTからは525p・625pが出力されます。(SDI OUTからの出力は、525i・625iのままです。)

#### (xiii) PROGRAM 1~2 VERSION

ソフトウェアバージョンを表示します。

(xiv) FPGA 1~3 VERSION

ハードウェアバージョンを表示します。

(xv) SERIAL No.

シリアルナンバーを表示します。

# 5. HDCP(著作権保護)

本機は、HDCP(伝送の暗号化による著作権保護)には対応しておりません。

チューナー・DVDプレーヤー・Blu-rayプレーヤーなどからのDVI/HDMI信号は、受信できない場合があります。 HDCPで保護されたDVI/HDMI信号が本機に入力された場合は、入力ステータス画面1行目の右側に"\*"が 表示されます。

| IN : NO SYNC    | * |
|-----------------|---|
| OUT:1080 59.94i |   |

ただしこれは、DVI/HDMI送信機からの暗号化要求を検出し表示しています。本機はこの暗号化要求に応答しないため、暗号化の解除は行われません。

接続されるDVI/HDMI送信機によっては、"\*"が表示されていてもINステータスにフォーマット名が表示される 場合があります。

IN :1080 59.94p \* OUT:1080 59.94i

これは、暗号化の手順が成立しない場合は、設定画面や黒画面など再生コンテンツとは無関係の映像を出力 するというDVI/HDMI送信機の動作によるものです。暗号化の手順が成立しない場合の動作はDVI/HDMI送信 機により異なりますので、お手数ですが製造元のメーカーへお問い合わせください。

# 6. リファレンス信号

REF IN端子に入力されるリファレンス信号と、[VIDEO OUTPUT FORMAT]で選択された出力フォーマットの 対応一覧を、表6-1に示します。

- 〇 :リファレンス信号と映像出力のフレーム位相関係は安定します。
- △ :リファレンス信号と映像出力のフレーム位相関係は安定します。(フレームレートが整数倍の 関係に無いので、数フレームに1回位相が揃います。)
- 無印 :ピクセルクロックはロックしますが、フレームレートが違うので、リファレンス信号と映像出力の フレーム位相関係は安定しません。

・1080 60p/59.94p/50pの3値SYNCには対応しておりません。

| VIDEO OUTPUT<br>FORMAT<br>REF IN | 525i | 625i | 1080 60i<br>1080 60p<br>1080 30p<br>720 60p | 1080 59.94i<br>1080 59.94p<br>1080 29.97p<br>720 59.94p | 1080 50i<br>1080 50p<br>1080 25p<br>720 50p | 1080 24p<br>1080 24sF | 1080 23.98p<br>1080 23.98sF | 640x480 59.94p | 1280x960 60p |
|----------------------------------|------|------|---------------------------------------------|---------------------------------------------------------|---------------------------------------------|-----------------------|-----------------------------|----------------|--------------|
| 525i (BBS)                       | 0    |      |                                             | 0                                                       |                                             |                       | Δ                           | 0              |              |
| 625i                             |      | 0    |                                             |                                                         | 0                                           |                       |                             |                |              |
| 1080 60i                         |      |      |                                             |                                                         |                                             |                       |                             |                |              |
| 1080 30p                         |      |      | 0                                           |                                                         |                                             | Δ                     |                             |                | 0            |
| 720 60p                          |      |      |                                             |                                                         |                                             |                       |                             |                |              |
| 1080 59.94i                      |      |      |                                             |                                                         |                                             |                       |                             |                |              |
| 1080 29.97p                      | 0    |      |                                             | 0                                                       |                                             |                       | Δ                           | 0              |              |
| 720 59.94p                       |      |      |                                             |                                                         |                                             |                       |                             |                |              |
| 1080 50i                         |      |      |                                             |                                                         |                                             |                       |                             |                |              |
| 1080 25p                         |      | 0    |                                             |                                                         | 0                                           |                       |                             |                |              |
| 720 50p                          |      |      |                                             |                                                         |                                             |                       |                             |                |              |
| 1080 24p                         |      |      | _                                           |                                                         |                                             | 0                     |                             |                | ^            |
| 1080 24sF                        |      |      |                                             |                                                         |                                             | , v                   |                             |                | 4            |
| 1080 23.98p                      | ^    |      |                                             | ^                                                       |                                             |                       | 0                           | ^              |              |
| 1080 23.98sF                     |      |      |                                             |                                                         |                                             |                       | 0                           | Δ              |              |

表6-1 リファレンス入力対出力フォーマット対応表

# 7. SNMP通信

本機は、本体のエラー発生を監視しSNMPによるトラップを送信することができます。 また、マネージャーからの要求に応じ管理情報(MIB)を送信することができます。

#### 1. ネットワークの設定

- SNMPがDISABLEになっていることを確認します。ENABLEになっている場合は、DISABLEに設定して ください。(→P.25「SNMP ENABLE」)
- 2) IPアドレス・サブネットマスク・デフォルトゲートウェイを設定します。 (→P.25「IP ADDRESS」「SUBNET MASK」「DEFAULT GATEWAY」)
- 3)トラップ送信先のIPアドレスを設定します。トラップ送信先は最大4カ所まで指定できます。トラップの送信先が1~3カ所の場合は必要な分だけ設定し、残りは任意の数値でかまいません。トラップ送信を行わない場合は、すべて任意の数値でかまいません。(→P.26「TRAP IP 1~4 ADDRESS」)
- 3)で設定したトラップ送信先のIPアドレスの有効/無効を設定します。使用するIPアドレスはENABLEを、使用しないIPアドレスはDISABLEを設定してください。トラップ送信を行わない場合は、すべてをDISABLEに設定してください。(→P.26「TRAP IP 1~4ENABLE」)
- 5) SNMPをENABLEに設定します。(→P.25「SNMP ENABLE」)

・設定変更後に再起動の必要はありません。

- ・接続先のパソコンのネットワーク設定は、パソコン付属のマニュアル、OSのマニュアルを参照して ください。
- ・他のネットワーク機器とIPアドレスが重複しないように注意してください。

#### 2. 基本動作チェック

SNMP 監視用パソコンの環境を構築します。

1) ドライバの追加

#### Windows 2000 の場合

コントロールパネル→プログラムの追加と削除→Windows コンポーネントの追加と削除の管理とモニター ツールをチェックし詳細ボタンを押します。

管理とモニター ツールの詳細が表示されたら[簡易ネットワーク管理プロトコル」をチェックし「OK」ボタンを 押します。

#### Windows XP の場合

コントロールパネル→プログラムの追加と削除→Windows コンポーネントの追加と削除の管理とモニター ツールをチェックし詳細ボタンを押します。

「WMI SNMP プロバイダ」および「ネットワーク管理プロトコル(SNMP)」をチェックし「OK」ボタンを押します。

#### Windows Vista の場合

コントロールパネル→プログラムと機能→Windows の機能の有効化または無効化の中にある「SNMP の機能」 をチェックしてください。

インストールする際、Windowsの CD-ROM が必要になります。

インストールが完了したら再起動をしてください。

#### Windows 7 の場合

コントロールパネル→プログラムと機能→Windowsの機能の有効化または無効化の中にある「簡易ネット ワーク管理プロトコル(SNMP)」をチェックしてください。 (すでにチェックが入っている場合はセットアップされている為、「キャンセル」を押して終了します) インストールする際、WindowsのCD-ROMが必要になります。 インストールが完了したら再起動をしてください。

2) サービスの開始

コントロールパネル→管理ツール→サービスの[SNMP Service]と[SNMP Trap Service]が「開始」状態にあるか 確認します。「開始」になっていない場合は手動で「開始」させます。

・この作業は Windows 2000、 Windows XP、 Windows Vista、 Windows 7 共通です。

3) ファイアーウォールの設定

Windows XP の場合、ファイアーウォールの設定を行わないと SNMP が使用できません。 Windows ファイアーウォールの例外タブでポートの追加を押し、

- ・名前[snmp] ポート番号[161] UDP
- ・名前[trap] ポート番号[162] UDP
- の2つを登録します。
- 4) SnmpMonitor、wSnmpTrapの入手

SnmpMonitorとwSnmpTrapを使用することで MIB データの取得、トラップの受信を行うことができます。 SnmpMonitor、wSnmpTrap はフリーウェアです。下記サイトにてダウンロードすることができます。

「SnmpMonitor」

http://milukiriu2010.web.fc2.com/

[wSnmpTrap]

http://hp.vector.co.jp/authors/VA031427/wsnmp/index.htm

SnmpMonitor、wSnmpTrapの取り扱いの詳細については上記サイト、又は各アプリケーションのヘルプを参照 してください。

- 5) 動作確認
  - (i) 本機背面の 10/100BASE コネクターに LAN ケーブルを接続し、同じネットワーク上に接続されたパソコン から SnmpMonitor を起動します。
  - (ii) 「エージェントの IP アドレス」枠の「IPv4 アドレス」を選択し、右側の欄に本機の IP アドレス(→P.25「IP ADDRESS」)を入力します。
  - (iii)「Community」枠の「Read Community」欄、「Write Community」欄は共に「VIDEOTRON」と入力しOKを押し ます。
  - (iv) メニューー覧が表示されたら MIB ツリーを開き、ツールバーの MIB を選択します。
  - (v) MIB 定義ツリーが表示されますので、iso → org → dod → internet → private と展開し、enterprises
     を MIB ツリーウィンドウの左側へドラッグ &ドロップしてください。
  - (vi) 本機のステータスが表示されることを確認してください。
  - (vii) 次に、wSnmpTrapを起動します。
  - (viii) wSnmpTrapを起動し[ツール]から[トラップ受信サービス開始]を選択します。
  - (ix) トラップ受信サービス実行中に、アラーム(電源アラーム、ファンアラーム、リファレンスアラーム)の発生・回 復が起きると、Trap が送信されます。
    - ・上記のツール以外を使用する場合で、複数のパラメータを一括して受信するときは「Get-Next-Request」 コマンドを使用してください。

「Get-Request」コマンドで一括受信を行うと、受信に失敗する場合があります。

#### 3. 工場出荷時設定

本機のデフォルトIPアドレス設定は下記のとおりです。

| IP アドレス        | :192   | .168  | .1   | .1  |
|----------------|--------|-------|------|-----|
| サブネットマスク       | : 255  | .255  | .255 | .0  |
| デフォルトゲートウェイ    | :192   | .168  | .1   | .0  |
| トラップ IP アドレス 1 | :192   | .168  | .1   | .10 |
| トラップ IP アドレス 2 | :192   | .168  | .1   | .11 |
| トラップ IP アドレス 3 | :192   | .168  | .1   | .12 |
| トラップ IP アドレス 4 | :192   | .168  | .1   | .13 |
| コミュニティ         | : VIDE | OTRON | l    |     |

#### 4. MIB 一覧

# [1. 3. 6. 1. 4. 1. 20120. 20. 2012. 項番. 0]

| 嚰  | オブジェクト識別子                 | アクセス | パイト数 | 規格                                                       | 実装例                                      | SYNTAX                 | トラップ     |
|----|---------------------------|------|------|----------------------------------------------------------|------------------------------------------|------------------------|----------|
|    |                           |      |      |                                                          |                                          |                        |          |
| 1  | pid                       | R    | 80   | SNMP MPU プログラム情報                                         | 製品コード MFC-90 SNMP<br>会社名 VIDEOTBON Com   | SNMP_LTYP_STRING       |          |
|    |                           |      |      |                                                          | バージョン 01.00.00 R00                       |                        |          |
|    |                           |      |      |                                                          | 製造日 2011/01/17 MON<br>時 Build=11:13:16   |                        |          |
|    |                           |      |      |                                                          |                                          |                        |          |
| 3  | product                   | R    | 4    | 機種コード                                                    | 2012                                     | SNMP_LTYP_INTEGER      |          |
| 4  | managerlp1                | R/W  | 4    | マネージャーの P アドレス1                                          | 192.168.1.2                              | SNMP_LTYP_IPADDRESS    |          |
| 5  | slotip                    | R    | 4    | アプレス                                                     | 192.168.1.1                              | SNMP_LTYP_IPADDRESS    |          |
| 6  | mac                       | R    | 4    | MACアドレス                                                  | 00-0E-88-XX-XX-XX                        | SNMP_LTYP_PSADDRESS    |          |
| 7  | slotlpGate                | R    | 4    | ゲートウェイ                                                   | 0000                                     | SNMP_LTYP_IPADDRESS    |          |
| 8  | skoupiviask               | R    | 4    |                                                          | 200,200,200,0                            | SNWP_LITP_PADDRESS     |          |
| 10 | pwidowindrianscop         | K    | -    | bit0ACINA bit1:ACINB bit2:ファン                            | v                                        |                        | 0        |
| 12 | inputRef                  | R    | 4    | リファレンス入力<br>1=LOST REF                                   | 1                                        | SNMP_LTYP_INTEGER      | 0        |
| 40 | hard1                     | R    | 4    | FPGAのバージョン情報(ASCIIコード)<br>bit0~15:FPGA1 bit16~31:FPGA2   | 英文字4文字                                   | SNMP_LTYP_STRING       |          |
| 41 | hard2                     | R    | 4    | FPGA のバージョン情報(ASCIIコード)<br>bit0~15:FPGA3                 | 英文字2文字                                   | SNMP_LTYP_STRING       |          |
| 43 | managerlp2                | R/W  | 4    | マネージャーの Pアドレス2                                           | 192.168.1.3                              | SNMP_LTYP_IPADDRESS    |          |
| 44 | managerip3                | R/W  | 4    | マネージャーの アアドレス3                                           | 192.168.1.4                              | SNMP_LTYP_IPADDRESS    |          |
| 45 | managerlp4                | R/W  | 4    | マネージャーの P アドレス 4                                         | 192.168.1.5                              | SNMP_LTYP_IPADDRESS    |          |
| 50 | Manager Ip Address ENABLE | R/W  | 4    | マネージャーのPアドレスの有效設定                                        | 0x0F                                     | SNMP_LTYP_INTEGER      |          |
|    |                           |      |      | bitlマネーンヤーP1 bitl:マネーンヤーP2<br>bit2マネージャーP3 bit3マネージャーP4  |                                          |                        |          |
| 51 | Serial Number             | R    | 4    | 本機のシリアルナンバー                                              | 1                                        | SNMP LTYP INTEGER      |          |
| 52 | Video mpu status          | R    | 4    | VIDEO MPU ステータス                                          | 0                                        | SNMP_LTYP_INTEGER      |          |
|    |                           |      |      | 1=正常、0=異常                                                |                                          |                        | 0        |
| 53 | Video pid                 | R    | 80   | VIDEO MPU プログラム情報                                        | 製品⊐ード MFC-90 VIDEO                       | SNMP_LTYP_STRING       |          |
|    |                           |      |      |                                                          | 会社名 VIDEOTRON Corp<br>バージョン 01.00.00 R00 |                        |          |
|    |                           |      |      |                                                          | 製造日 2011/01/17                           |                        |          |
|    |                           |      |      |                                                          | HH Build-11.31.10                        |                        |          |
| 54 | SDI input video format    | R    | 4    | SDI入力映像フォーマット                                            | 0                                        | SNMP_LTYP_INTEGER      |          |
|    |                           | _    |      | ※下記のフォーマットコードを参照してください                                   |                                          |                        |          |
| 55 | SDI EMB audio detect      | R    | 4    | SDI 人力のエンペテッド音声換出フラク<br>bit0.CH1/2 bit1.CH3/4            | 2                                        | SNMP_LTYP_INTEGER      |          |
|    |                           |      |      | bit2CH5/6 bit3CH7/8                                      |                                          |                        |          |
| 56 | DVI input video format    | R    | 4    | DVI入力映像フォーマット                                            | 0x87                                     | SNMP_LTYP_INTEGER      |          |
|    |                           |      |      | ※下記のフォーマットコードを参照してください                                   |                                          |                        |          |
| 57 | RESERVE                   | R    | 4    | 予約。0x00 が読み出せる                                           | 0                                        | SNMP_LTYP_INTEGER      |          |
| 58 | Video Input Select        | R/W  | 4    | 映像入力選択<br>bit0: 0=SDI 1=DVI                              | 0                                        | SNMP_LTYP_INTEGER      |          |
| 59 | Video Output Format       | R/W  | 4    | 出力映像フォーマット設定                                             | 0x04                                     | SNMP_LTYP_INTEGER      |          |
|    |                           |      |      | ※下記のフォーマットコードを参照してください                                   |                                          |                        |          |
| 60 | Aspect Select             | R/W  | 4    | 出力アスペクト選択                                                | 1                                        | SNMP_LTYP_INTEGER      |          |
|    |                           |      |      | 1=EDGECROP                                               |                                          |                        |          |
|    |                           |      |      | 2=SIDEPANEL (LETTERBOX)<br>3=139SIDEPANEL (139LETTERBOX) |                                          |                        |          |
|    |                           |      |      | 4=149SIDEPANEL (149LETTERBOX)                            |                                          |                        |          |
|    |                           |      |      |                                                          |                                          |                        |          |
| 61 | CC luma                   | R/W  | 4    | カラーコレクター LUMINANCE<br>0~2000 1 ステップ 0.1%                 | 0                                        | SNMP_LTYP_INTEGER      |          |
| 62 | CC hue                    | R/W  | 4    | カラーコレクター HUE                                             | 0                                        | SNMP_LTYP_INTEGER      |          |
|    |                           |      |      | -1800~1800 1 ステップ 0.1°                                   |                                          |                        |          |
| 63 | CC saturation             | R/W  | 4    | カラーコレクター SATURATION<br>0~2000 1 ステップ 0.1%                | 0                                        | SNMP_LTYP_INTEGER      |          |
| 64 | CC setup                  | R/W  | 4    | カラーコレクター SETUP                                           | 0                                        | SNMP_LTYP_INTEGER      |          |
|    |                           |      |      | -500~500 1 ステップ 0.1%                                     |                                          |                        |          |
| 65 | CC WB R                   | R/W  | 4    | カラーコレクター WB R<br>-500~500 1.7 テップ 0.1%                   | 0                                        | SNMP_LTYP_INTEGER      |          |
| 66 | CC BB R                   | R/W  | 4    |                                                          | 0                                        | SNMP I TYP INTEGER     |          |
|    | 0000                      |      |      | -500~500 1 ステップ 0.1%                                     | ·                                        | on an per in priceder. |          |
| 67 | CC WB G                   | R/W  | 4    | カラーコレクター WB G                                            | 0                                        | SNMP_LTYP_INTEGER      |          |
| 60 | CC PR C                   | D /H | A    |                                                          | 0                                        |                        |          |
| 60 |                           | H/W  | 4    | -500~500 1 ステップ 0.1%                                     | v                                        | SNWFLITFINTEGER        |          |
| 69 | CC WB B                   | R/W  | 4    | カラーコレクター WBB                                             | 0                                        | SNMP_LTYP_INTEGER      |          |
|    |                           |      |      | -500~500 1ステップ 0.1%                                      |                                          |                        |          |
| 70 | CC BB B                   | R/W  | 4    | カラーコレクター BB B<br>-500~500 1 ステップ 0.1%                    | 0                                        | SNMP_LTYP_INTEGER      |          |
| 71 | CC GAIN R                 | R/W  | 4    |                                                          | 0                                        | SNMP LTYP INTEGER      |          |
|    |                           |      |      | 0~2000 1 ステップ 0.1%                                       |                                          |                        |          |
| 72 | CC GAIN G                 | R/W  | 4    | カラーコレクター GAIN G                                          | Ō                                        | SNMP_LTYP_INTEGER      |          |
| 70 | COCANID                   | D 44 |      |                                                          |                                          |                        | <u> </u> |
| 13 | UU UMIN D                 | H/W  | 4    | 0~2000 1ステップ 0.1%                                        | v                                        | SNWFLITFINTEGER        |          |

| 74                                                                                                    | CC GAMMA R                                                                                                    | R/W                                                                                                    | 4                                                                                                    | カラーコレクター GAMMA R<br>40~250 1 ステップ 0.01                                                                                                    | 100                                                                                                    | SNMP_LTYP_INTEGER                                                                                                    |  |
|----------------------------------------------------------------------------------------------------|----------------------------------------------------------------------------------------------------|----------------------------------------------------------------------------------------------------|----------------------------------------------------------------------------------------------------|----------------------------------------------------------------------------------------------------|----------------------------------------------------------------------------------------------------|----------------------------------------------------------------------------------------------------|--|
| 75                                                                                                    | CC GAMMA G                                                                                                    | R/W                                                                                                    | 4                                                                                                    | カラーコレクター GAMMA G<br>40~250 1.ステップ 0.01                                                                                                    | 100                                                                                                    | SNMP_LTYP_INTEGER                                                                                                    |  |
| 76                                                                                                    | CC GAMMA B                                                                                                    | R/W                                                                                                    | 4                                                                                                    | カラーコレクター GAMMA B                                                                                                    | 100                                                                                                    | SNMP_LTYP_INTEGER                                                                                                    |  |
|                                                                                                    |                                                                                                    | DAK                                                                                                    |                                                                                                    | 40~250 1 ステップ 0.01                                                                                                    |                                                                                                    |                                                                                                    |  |
| //                                                                                                    | BG select                                                                                                    | R/W                                                                                                    | 4                                                                                                    | ハッククラウント色の選択<br>0 = WHITE 1 = YELLOW 2 = CYAN                                                                                                    | 6                                                                                                    | SNMP_LTYP_INTEGER                                                                                                    |  |
|                                                                                                    |                                                                                                    |                                                                                                    |                                                                                                    | 3=GHGEN 4=MAGENIA 5=HED<br>6=BLUE 7=BLACK 8=CUSTOM                                                                                                    |                                                                                                    |                                                                                                    |  |
| 78                                                                                                    | BG custom SD luma                                                                                                    | R/W                                                                                                    | 4                                                                                                    | バックグラウンド(SD) LUMINANCE                                                                                                    | 0                                                                                                    | SNMP_LTYP_INTEGER                                                                                                    |  |
| 79                                                                                                    | BG custom SD taxe                                                                                                    | R/W                                                                                                    | 4                                                                                                    | bit0~bit15:-68~1090 1ステップ 0.1%                                                                                                    | 0                                                                                                    | SNMP I TYP INTEGER                                                                                                    |  |
| 70                                                                                                    | be data in db hac                                                                                                    | 1011                                                                                                    | -                                                                                                    | bit0~bit11:-1800~1800 1ステップ 0.1°                                                                                                    | U U U U U U U U U U U U U U U U U U U                                                                                                    | onin jenn jinteach                                                                                                    |  |
| 80                                                                                                    | BG custom SD saturation                                                                                                    | R/W                                                                                                    | 4                                                                                                    | バックグラウンド(SD) SATURATION<br>bit0~bit15:0~1601 1 ステップ 0.1%                                                                                                    | 0                                                                                                    | SNMP_LTYP_INTEGER                                                                                                    |  |
| 81                                                                                                    | BG custom HD luma                                                                                                    | R/W                                                                                                    | 4                                                                                                    | バックグラウンド(HD) LUMINANCE                                                                                                    | 0                                                                                                    | SNMP_LTYP_INTEGER                                                                                                    |  |
| 82                                                                                                    | BG custom HD twe                                                                                                    | R/W                                                                                                    | 4                                                                                                    | bit0~bit15:-68~1090 1ステップ 0.1%                                                                                                    | 0                                                                                                    | SNMP I TYP INTEGER                                                                                                    |  |
|                                                                                                    |                                                                                                    |                                                                                                    | -                                                                                                    | bit0~bit11:-1800~1800 1ステップ 0.1°                                                                                                    |                                                                                                    |                                                                                                    |  |
| 83                                                                                                    | BG custom HD saturation                                                                                                    | R/W                                                                                                    | 4                                                                                                    | バックグラウンド(HD) SATURATION<br>bit0~bit15:0~1601 1 ステップ 0.1%                                                                                                    | 0                                                                                                    | SNMP_LTYP_INTEGER                                                                                                    |  |
| 84                                                                                                    | AES/EBU input detect                                                                                                    | R                                                                                                    | 4                                                                                                    | AES/EBU 音声换出                                                                                                    | 1                                                                                                    | SNMP_LTYP_INTEGER                                                                                                    |  |
|                                                                                                    |                                                                                                    |                                                                                                    |                                                                                                    | bit2CH5/6 DETECT bit3CH7/8 DETECT                                                                                                    |                                                                                                    |                                                                                                    |  |
| 85                                                                                                    | AES/EBU I/O select ch1/2                                                                                                    | R/W                                                                                                    | 4                                                                                                    | AES/EBU IN/OUTの1/0 設定                                                                                                    | 0                                                                                                    | SNMP_LTYP_INTEGER                                                                                                    |  |
| 86                                                                                                    | AES/EBU I/O select ch3/4                                                                                                    | R/W                                                                                                    | 4                                                                                                    | 1 = OUTPUT 1/2 2 = OUTPUT 3/4                                                                                                    | 0                                                                                                    | SNMP_LTYP_INTEGER                                                                                                    |  |
| 87                                                                                                    | AES/EBU I/O select ch5/6                                                                                                    | R/W                                                                                                    | 4                                                                                                    | 3 = OUTPUT 5/6 4 = OUTPUT 7/8                                                                                                    | 0                                                                                                    | SNMP_LTYP_INTEGER                                                                                                    |  |
| 88                                                                                                    | AES/EBU I/O select ch7/8                                                                                                    | R/W                                                                                                    | 4                                                                                                    |                                                                                                    | 0                                                                                                    | SNMP_LTYP_INTEGER                                                                                                    |  |
| 89                                                                                                    | Audio Output CH1                                                                                                    | R/W                                                                                                    | 4                                                                                                    | 入力ソースの選択                                                                                                    | 0                                                                                                    | SNMP_LTYP_INTEGER                                                                                                    |  |
| 90                                                                                                    | Audio Output CH2                                                                                                    | R/W                                                                                                    | 4                                                                                                    | 8~15=SDI EMB.1~8                                                                                                    | 0                                                                                                    | SNMP_LTYP_INTEGER                                                                                                    |  |
| 91                                                                                                    | Audio Output CH3                                                                                                    | R/W                                                                                                    | 4                                                                                                    | 16~23 = HDMI EMB.1~8                                                                                                    | 0                                                                                                    | SNMP_LTYP_INTEGER                                                                                                    |  |
| 92                                                                                                    | Audio Output CH4                                                                                                    | R/W                                                                                                    | 4                                                                                                    | 24~31 = AES/EBU IN1~8<br>32~39 = ANALOG IN1~8                                                                                                    | 0                                                                                                    | SNMP_LTYP_INTEGER                                                                                                    |  |
| 93                                                                                                    | Audio Output CH5                                                                                                    | R/W                                                                                                    | 4                                                                                                    | 40 = 400Hz Sin                                                                                                    | 0                                                                                                    | SNMP_LTYP_INTEGER                                                                                                    |  |
| 94                                                                                                    | Audio Output CH6                                                                                                    | R/W                                                                                                    | 4                                                                                                    | 41 = 1000Hz Sin<br>42 = MI ITE                                                                                                    | 0                                                                                                    | SNMP_LTYP_INTEGER                                                                                                    |  |
| 95                                                                                                    | Audio Output CH7                                                                                                    | R/W                                                                                                    | 4                                                                                                    | 42-WOTE                                                                                                    | 0                                                                                                    | SNMP_LTYP_INTEGER                                                                                                    |  |
| 96                                                                                                    | Audio Output CH8                                                                                                    | R/W                                                                                                    | 4                                                                                                    |                                                                                                    | 0                                                                                                    | SNMP_LTYP_INTEGER                                                                                                    |  |
| 97                                                                                                    | Audio Mux                                                                                                    | R/W                                                                                                    | 4                                                                                                    | SDIOUTの音声パケット挿入選択                                                                                                    | 0                                                                                                    | SNMP_LTYP_INTEGER                                                                                                    |  |
|                                                                                                    |                                                                                                    |                                                                                                    |                                                                                                    | bit0;GROUP1 bit1;GROUP2                                                                                                    |                                                                                                    |                                                                                                    |  |
| 98                                                                                                    | Audio Input Gain SDI EMB1                                                                                                    | R/W                                                                                                    | 4                                                                                                    | SDINエンペデッド音声入力1~8のゲイン設定                                                                                                    | 0                                                                                                    | SNMP_LTYP_INTEGER                                                                                                    |  |
| 99                                                                                                    | Audio Input Gain SDI EMB2                                                                                                    | R/W                                                                                                    | 4                                                                                                    | -200~200 1 X7-97 01dB                                                                                                    | 0                                                                                                    | SNMP_LTYP_INTEGER                                                                                                    |  |
| 400                                                                                                    | Audia Instat Cais CDI EMD2                                                                                                    |                                                                                                    |                                                                                                    |                                                                                                    |                                                                                                    |                                                                                                    |  |
| 100                                                                                                    | Audio Input Gain SDI EMISS                                                                                                    | R/W                                                                                                    | 4                                                                                                    |                                                                                                    | 0                                                                                                    | SNMP_LTYP_INTEGER                                                                                                    |  |
| 100                                                                                                    | Audio Input Gain SDI EMB4                                                                                                    | R/W<br>R/W                                                                                                    | 4                                                                                                    |                                                                                                    | 0                                                                                                    | SNMP_LTYP_INTEGER<br>SNMP_LTYP_INTEGER                                                                                                    |  |
| 100<br>101<br>102                                                                                                    | Audio Input Gain SDI EMB3<br>Audio Input Gain SDI EMB4<br>Audio Input Gain SDI EMB5                                                                                                    | R/W<br>R/W<br>R/W                                                                                                    | 4<br>4<br>4                                                                                                    |                                                                                                    | 0<br>0<br>0                                                                                                    | SNMP_LTYP_INTEGER SNMP_LTYP_INTEGER SNMP_LTYP_INTEGER                                                                                                    |  |
| 100<br>101<br>102<br>103                                                                                                    | Audio Input Gain SDI EMBS<br>Audio Input Gain SDI EMB5<br>Audio Input Gain SDI EMB5<br>Audio Input Gain SDI EMB6                                                                                                    | R/W<br>R/W<br>R/W<br>R/W                                                                                                    | 4<br>4<br>4<br>4                                                                                                    |                                                                                                    | 0<br>0<br>0<br>0                                                                                                    | SNMP_LTYP_INTEGER<br>SNMP_LTYP_INTEGER<br>SNMP_LTYP_INTEGER<br>SNMP_LTYP_INTEGER                                                                                                    |  |
| 100<br>101<br>102<br>103<br>104                                                                                                    | Audio Input Gain Sol Emilos<br>Audio Input Gain SOI EMB4<br>Audio Input Gain SOI EMB5<br>Audio Input Gain SOI EMB6<br>Audio Input Gain SOI EMB7                                                                                                    | R/W<br>R/W<br>R/W<br>R/W                                                                                                    | 4<br>4<br>4<br>4<br>4                                                                                                    |                                                                                                    | 0<br>0<br>0<br>0<br>0                                                                                                    | SNMP_LTYP_INTEGER<br>SNMP_LTYP_INTEGER<br>SNMP_LTYP_INTEGER<br>SNMP_LTYP_INTEGER<br>SNMP_LTYP_INTEGER                                                                                                    |  |
| 100<br>101<br>102<br>103<br>104<br>105                                                                                                    | Audio Input Gain Sol EMBS Audio Input Gain SOI EMB4 Audio Input Gain SOI EMB5 Audio Input Gain SOI EMB6 Audio Input Gain SOI EMB7 Audio Input Gain SOI EMB8                                                                                                    | R/W<br>R/W<br>R/W<br>R/W<br>R/W                                                                                                    | 4<br>4<br>4<br>4<br>4<br>4<br>4                                                                                                    |                                                                                                    | 0<br>0<br>0<br>0<br>0<br>0                                                                                                    | SIMPLITYP,NTEGER<br>SIMPLITYP,NTEGER<br>SIMPLITYP,NTEGER<br>SIMPLITYP,NTEGER<br>SIMPLITYP,NTEGER<br>SIMPLITYP,NTEGER                                                                                                    |  |
| 100<br>101<br>102<br>103<br>104<br>105<br>106                                                                                                    | Audio Input Gain SDI EMB4<br>Audio Input Gain SDI EMB4<br>Audio Input Gain SDI EMB5<br>Audio Input Gain SDI EMB7<br>Audio Input Gain SDI EMB8<br>Audio Input Gain SDI EMB8<br>Audio Input Gain HDMI EMB1                                                                                                    | R/W<br>R/W<br>R/W<br>R/W<br>R/W<br>R/W                                                                                                    | 4<br>4<br>4<br>4<br>4<br>4<br>4<br>4                                                                                                    | DVF-D NH-DMI 入力時エンペデッド音声入力 1~8の                                                                                                    | 0<br>0<br>0<br>0<br>0<br>0<br>0                                                                                                    | SMP_LTYP_INTEGER<br>SMP_LTYP_INTEGER<br>SMP_LTYP_INTEGER<br>SMP_LTYP_INTEGER<br>SMP_LTYP_INTEGER<br>SMP_LTYP_INTEGER<br>SMP_LTYP_INTEGER                                                                                                    |  |
| 100<br>101<br>102<br>103<br>104<br>105<br>106<br>107                                                                                                    | Audio Input Gain SDIEMB3<br>Audio Input Gain SDIEMB4<br>Audio Input Gain SDIEMB5<br>Audio Input Gain SDIEMB6<br>Audio Input Gain SDIEMB8<br>Audio Input Gain HDMIEMB1<br>Audio Input Gain HDMIEMB1<br>Audio Input Gain HDMIEMB2                                                                                                    | R/W<br>R/W<br>R/W<br>R/W<br>R/W<br>R/W<br>R/W                                                                                                    | 4<br>4<br>4<br>4<br>4<br>4<br>4<br>4<br>4                                                                                                    | DVI-D INI-DMI 入力時エンペデッド音声入力1~8の<br>ゲイン設定<br>                                                                                                    | 0<br>0<br>0<br>0<br>0<br>0<br>0<br>0                                                                                                    | SMP_LTYP_INTEGER<br>SMP_LTYP_INTEGER<br>SMP_LTYP_INTEGER<br>SMP_LTYP_INTEGER<br>SMP_LTYP_INTEGER<br>SMP_LTYP_INTEGER<br>SMP_LTYP_INTEGER<br>SMP_LTYP_INTEGER                                                                                                    |  |
| 100<br>101<br>102<br>103<br>104<br>105<br>106<br>107<br>108                                                                                                    | Audio Input Gain SDI EMBS<br>Audio Input Gain SDI EMB5<br>Audio Input Gain SDI EMB5<br>Audio Input Gain SDI EMB6<br>Audio Input Gain SDI EMB8<br>Audio Input Gain HDMI EMB1<br>Audio Input Gain HDMI EMB1<br>Audio Input Gain HDMI EMB3                                                                                                    | R/W<br>R/W<br>R/W<br>R/W<br>R/W<br>R/W<br>R/W<br>R/W                                                                                                    | 4<br>4<br>4<br>4<br>4<br>4<br>4<br>4<br>4<br>4                                                                                                    | DVI-D INI-DM 入力時エンペデッド音声入力 1~8 の<br>ゲイン設定<br>200~200 1 ステップ 01dB                                                                                                    | 0<br>0<br>0<br>0<br>0<br>0<br>0<br>0<br>0<br>0<br>0<br>0                                                                                                    | SMPLTYP.INTEGER<br>SMPLTYP.INTEGER<br>SMPLTYP.INTEGER<br>SMPLTYP.INTEGER<br>SMPLTYP.INTEGER<br>SMPLTYP.INTEGER<br>SMPLTYP.INTEGER<br>SMPLTYP.INTEGER                                                                                                    |  |
| 100<br>101<br>102<br>103<br>104<br>105<br>106<br>107<br>108<br>109                                                                                                    | Audio Input Gain SDIEMBS<br>Audio Input Gain SDIEMB5<br>Audio Input Gain SDIEMB5<br>Audio Input Gain SDIEMB6<br>Audio Input Gain SDIEMB8<br>Audio Input Gain HDMIEMB1<br>Audio Input Gain HDMIEMB1<br>Audio Input Gain HDMIEMB3<br>Audio Input Gain HDMIEMB3<br>Audio Input Gain HDMIEMB3                                                                                                    | R/W<br>R/W<br>R/W<br>R/W<br>R/W<br>R/W<br>R/W<br>R/W<br>R/W                                                                                                    | 4<br>4<br>4<br>4<br>4<br>4<br>4<br>4<br>4<br>4<br>4                                                                                                    | DVI-D INHOM 入力時エンペデッド音声入力 1~8 の<br>ゲイン設定<br>-200~200 1 ステップ 01dB                                                                                                    | 0<br>0<br>0<br>0<br>0<br>0<br>0<br>0<br>0<br>0<br>0<br>0<br>0<br>0                                                                                                    | SMPLTYP.INTEGER<br>SMPLTYP.INTEGER<br>SMPLTYP.INTEGER<br>SMPLTYP.INTEGER<br>SMPLTYP.INTEGER<br>SMPLTYP.INTEGER<br>SMPLTYP.INTEGER<br>SMPLTYP.INTEGER<br>SMPLTYP.INTEGER                                                                                                    |  |
| 100<br>101<br>102<br>103<br>104<br>105<br>106<br>107<br>108<br>109<br>110                                                                                                    | Audio Input Gain SDIEWBS<br>Audio Input Gain SDIEWB4<br>Audio Input Gain SDIEWB5<br>Audio Input Gain SDIEWB7<br>Audio Input Gain SDIEWB7<br>Audio Input Gain HDMIEWB1<br>Audio Input Gain HDMIEWB1<br>Audio Input Gain HDMIEWB3<br>Audio Input Gain HDMIEWB3<br>Audio Input Gain HDMIEWB4<br>Audio Input Gain HDMIEWB5                                                                                                    | R/W<br>R/W<br>R/W<br>R/W<br>R/W<br>R/W<br>R/W<br>R/W<br>R/W<br>R/W                                                                                                    | 4<br>4<br>4<br>4<br>4<br>4<br>4<br>4<br>4<br>4<br>4<br>4<br>4                                                                                                    | DVI-D INI-DM 入力時エンペデッド音声入力 1~8 の<br>ゲイン設定<br>200~200 1 ステップ 01dB                                                                                                    | 0<br>0<br>0<br>0<br>0<br>0<br>0<br>0<br>0<br>0<br>0<br>0<br>0<br>0                                                                                                    | SMPLTYP.INTEGER<br>SMPLTYP.INTEGER<br>SMPLTYP.INTEGER<br>SMPLTYP.INTEGER<br>SMPLTYP.INTEGER<br>SMPLTYP.INTEGER<br>SMPLTYP.INTEGER<br>SMPLTYP.INTEGER<br>SMPLTYP.INTEGER<br>SMPLTYP.INTEGER                                                                                                    |  |
| 100<br>101<br>102<br>103<br>104<br>105<br>106<br>107<br>108<br>109<br>110<br>111                                                                                                    | Audio Input Gain SDIEMBS<br>Audio Input Gain SDIEMB4<br>Audio Input Gain SDIEMB5<br>Audio Input Gain SDIEMB7<br>Audio Input Gain SDIEMB8<br>Audio Input Gain FDMIEMB1<br>Audio Input Gain HDMIEMB1<br>Audio Input Gain HDMIEMB3<br>Audio Input Gain HDMIEMB3<br>Audio Input Gain HDMIEMB3<br>Audio Input Gain HDMIEMB5<br>Audio Input Gain HDMIEMB5<br>Audio Input Gain HDMIEMB5                                                                                                    | R/W<br>R/W<br>R/W<br>R/W<br>R/W<br>R/W<br>R/W<br>R/W<br>R/W<br>R/W                                                                                                    | 4<br>4<br>4<br>4<br>4<br>4<br>4<br>4<br>4<br>4<br>4<br>4<br>4                                                                                                    | DVI-D INI-DM 入力時エンペデッド音声入力 1~8 の<br>ゲイン認定<br>-200~200 1 ステップ 01dB                                                                                                    | 0<br>0<br>0<br>0<br>0<br>0<br>0<br>0<br>0<br>0<br>0<br>0<br>0<br>0                                                                                                    | SMPLTYP.INTEGER<br>SMPLTYP.INTEGER<br>SMPLTYP.INTEGER<br>SMPLTYP.INTEGER<br>SMPLTYP.INTEGER<br>SMPLTYP.INTEGER<br>SMPLTYP.INTEGER<br>SMPLTYP.INTEGER<br>SMPLTYP.INTEGER<br>SMPLTYP.INTEGER<br>SMPLTYP.INTEGER                                                                                                    |  |
| 100<br>101<br>102<br>103<br>104<br>105<br>106<br>107<br>108<br>109<br>110<br>111<br>111<br>112                                                                                                    | Audio Input Gain SDIEWBS Audio Input Gain SDIEWBS Audio Input Gain SDIEWB5 Audio Input Gain SDIEWB7 Audio Input Gain SDIEWB7 Audio Input Gain SDIEWB8 Audio Input Gain HDMIEWB1 Audio Input Gain HDMIEWB3 Audio Input Gain HDMIEWB3 Audio Input Gain HDMIEWB3 Audio Input Gain HDMIEWB5 Audio Input Gain HDMIEWB5 Audio Input Gain HDMIEWB5 Audio Input Gain HDMIEWB5 Audio Input Gain HDMIEWB6 Audio Input Gain HDMIEWB7                                                                                                    | R/W<br>R/W<br>R/W<br>R/W<br>R/W<br>R/W<br>R/W<br>R/W<br>R/W<br>R/W                                                                                                    | 4<br>4<br>4<br>4<br>4<br>4<br>4<br>4<br>4<br>4<br>4<br>4<br>4<br>4<br>4                                                                                                    | DVF-D NH-DM 入力時エンペデッド音声入力 1~8 の<br>ゲイン設定<br>200~200 1 ステップ 01dB                                                                                                    | 0<br>0<br>0<br>0<br>0<br>0<br>0<br>0<br>0<br>0<br>0<br>0<br>0<br>0                                                                                                    | SMPLTYP.INTEGER<br>SMPLTYP.INTEGER<br>SMPLTYP.INTEGER<br>SMPLTYP.INTEGER<br>SMPLTYP.INTEGER<br>SMPLTYP.INTEGER<br>SMPLTYP.INTEGER<br>SMPLTYP.INTEGER<br>SMPLTYP.INTEGER<br>SMPLTYP.INTEGER<br>SMPLTYP.INTEGER<br>SMPLTYP.INTEGER                                                                                                    |  |
| 100<br>101<br>102<br>103<br>104<br>105<br>106<br>107<br>108<br>109<br>110<br>111<br>111<br>112<br>113                                                                                                    | Audio Input Gain SD EMBS Audio Input Gain SD EMBS Audio Input Gain SD EMB5 Audio Input Gain SD EMB6 Audio Input Gain SD EMB8 Audio Input Gain SD EMB8 Audio Input Gain HDME EMB3 Audio Input Gain HDME EMB3 Audio Input Gain HDME EMB3 Audio Input Gain HDME EMB5 Audio Input Gain HDME EMB5 Audio Input Gain HDME EMB5 Audio Input Gain HDME EMB6 Audio Input Gain HDME EMB7 Audio Input Gain HDME EMB8                                                                                                    | RW<br>RW<br>RW<br>RW<br>RW<br>RW<br>RW<br>RW<br>RW<br>RW<br>RW<br>RW<br>RW<br>R                                                                                                    | 4<br>4<br>4<br>4<br>4<br>4<br>4<br>4<br>4<br>4<br>4<br>4<br>4<br>4<br>4<br>4                                                                                                    | DVF-D NH-DM 入力時エンペデッド音声入力 1~8 の<br>ゲイン設定<br>200~200 1 ステップ 01dB                                                                                                    | 0<br>0<br>0<br>0<br>0<br>0<br>0<br>0<br>0<br>0<br>0<br>0<br>0<br>0                                                                                                    | SMPLTYP.INTEGER<br>SMPLTYP.INTEGER<br>SMPLTYP.INTEGER<br>SMPLTYP.INTEGER<br>SMPLTYP.INTEGER<br>SMPLTYP.INTEGER<br>SMPLTYP.INTEGER<br>SMPLTYP.INTEGER<br>SMPLTYP.INTEGER<br>SMPLTYP.INTEGER<br>SMPLTYP.INTEGER<br>SMPLTYP.INTEGER<br>SMPLTYP.INTEGER                                                                                                    |  |
| 100<br>101<br>102<br>103<br>104<br>105<br>106<br>107<br>108<br>109<br>110<br>111<br>112<br>113<br>114                                                                                                    | Audio Input Gain SD EMBS Audio Input Gain SD EMBS Audio Input Gain SD EMB5 Audio Input Gain SD EMB6 Audio Input Gain SD EMB8 Audio Input Gain SD EMB8 Audio Input Gain HDM EMB1 Audio Input Gain HDM EMB3 Audio Input Gain HDM EMB3 Audio Input Gain HDM EMB5 Audio Input Gain HDM EMB5 Audio Input Gain HDM EMB5 Audio Input Gain HDM EMB6 Audio Input Gain HDM EMB7 Audio Input Gain HDM EMB8 Audio Input Gain HDM EMB8 Audio Input Gain HDM EMB8 Audio Input Gain HDM EMB8 Audio Input Gain HDM EMB8 Audio Input Gain HDM EMB8 Audio Input Gain HDM EMB8 Audio Input Gain HDM EMB8 Audio Input Gain HDM EMB8 Audio Input Gain HDM EMB8 Audio Input Gain HDM EMB8 Audio Input Gain HDM EMB8 Audio Input Gain ADM EMB8 Audio Input Gain ADM EMB8 Audio Input Gain ADM EMB8 Audio Input Gain ADM EMB8 Audio Input Gain ADM EMB8 Audio Input Gain ADM EMB8                                                                                                    | R/W<br>R/W<br>R/W<br>R/W<br>R/W<br>R/W<br>R/W<br>R/W<br>R/W<br>R/W                                                                                                    | 4<br>4<br>4<br>4<br>4<br>4<br>4<br>4<br>4<br>4<br>4<br>4<br>4<br>4<br>4<br>4<br>4                                                                                                    | DVI-D NI-DM 入力時エンペデッド音声入力1~8の<br>ゲイン設定<br>-200~200 1ステップ 0.1dB<br>AES/EBU NI~8 のゲイン設定                                                                                                    | 0<br>0<br>0<br>0<br>0<br>0<br>0<br>0<br>0<br>0<br>0<br>0<br>0<br>0                                                                                                    | SMPLTYP.INTEGER<br>SMPLTYP.INTEGER<br>SMPLTYP.INTEGER<br>SMPLTYP.INTEGER<br>SMPLTYP.INTEGER<br>SMPLTYP.INTEGER<br>SMPLTYP.INTEGER<br>SMPLTYP.INTEGER<br>SMPLTYP.INTEGER<br>SMPLTYP.INTEGER<br>SMPLTYP.INTEGER<br>SMPLTYP.INTEGER<br>SMPLTYP.INTEGER<br>SMPLTYP.INTEGER<br>SMPLTYP.INTEGER                                                                                                    |  |
| 100<br>101<br>102<br>103<br>104<br>105<br>106<br>107<br>108<br>109<br>110<br>111<br>112<br>113<br>114<br>115                                                                                                    | Audio Input Gain Sol Emiss<br>Audio Input Gain SOLEMB3<br>Audio Input Gain SOLEMB5<br>Audio Input Gain SOLEMB7<br>Audio Input Gain SOLEMB8<br>Audio Input Gain HDME IMB1<br>Audio Input Gain HDME IMB3<br>Audio Input Gain HDME IMB3<br>Audio Input Gain HDME IMB3<br>Audio Input Gain HDME IMB5<br>Audio Input Gain HDME IMB5<br>Audio Input Gain HDME IMB5<br>Audio Input Gain HDME IMB5<br>Audio Input Gain HDME IMB7<br>Audio Input Gain HDME IMB8<br>Audio Input Gain HDME IMB8<br>Audio Input Gain HDME IMB8<br>Audio Input Gain ADME IMB8<br>Audio Input Gain ADME IMB8<br>Audio Input Gain ADME IMB8<br>Audio Input Gain ADME IMB8                                                                                                    | R/W<br>R/W<br>R/W<br>R/W<br>R/W<br>R/W<br>R/W<br>R/W<br>R/W<br>R/W                                                                                                    | 4<br>4<br>4<br>4<br>4<br>4<br>4<br>4<br>4<br>4<br>4<br>4<br>4<br>4<br>4<br>4<br>4<br>4                                                                                                    | DVI-D NI-DM 入力時エンペデッド音声入力1~8の<br>ゲイン設定<br>-200~200 1ステップ 0.1dB<br>AES/EBU N1~8 のゲイン設定<br>-200~200 1ステップ 0.1dB                                                                                                    | 0<br>0<br>0<br>0<br>0<br>0<br>0<br>0<br>0<br>0<br>0<br>0<br>0<br>0                                                                                                    | SMPLTYP.NTEGER<br>SMPLTYP.NTEGER<br>SMPLTYP.NTEGER<br>SMPLTYP.NTEGER<br>SMPLTYP.NTEGER<br>SMPLTYP.NTEGER<br>SMPLTYP.NTEGER<br>SMPLTYP.NTEGER<br>SMPLTYP.NTEGER<br>SMPLTYP.NTEGER<br>SMPLTYP.NTEGER<br>SMPLTYP.NTEGER<br>SMPLTYP.NTEGER<br>SMPLTYP.NTEGER<br>SMPLTYP.NTEGER<br>SMPLTYP.NTEGER                                                                                                    |  |
| 100           101           102           103           104           105           106           107           108           109           110           111           112           113           114           115           116                                                                                                    | Audio Irput Gain SDI EMBS Audio Irput Gain SDI EMB4 Audio Irput Gain SDI EMB5 Audio Irput Gain SDI EMB5 Audio Irput Gain SDI EMB7 Audio Irput Gain SDI EMB8 Audio Irput Gain HDMI EMB1 Audio Irput Gain HDMI EMB3 Audio Irput Gain HDMI EMB3 Audio Irput Gain HDMI EMB5 Audio Irput Gain HDMI EMB5 Audio Irput Gain HDMI EMB7 Audio Irput Gain HDMI EMB7 Audio Irput Gain HDMI EMB7 Audio Irput Gain HDMI EMB8 Audio Irput Gain AES/EBU1 Audio Irput Gain AES/EBU1 Audio Irput Gain AES/EBU3                                                                                                    | R/W<br>R/W<br>R/W<br>R/W<br>R/W<br>R/W<br>R/W<br>R/W<br>R/W<br>R/W                                                                                                    | 4<br>4<br>4<br>4<br>4<br>4<br>4<br>4<br>4<br>4<br>4<br>4<br>4<br>4<br>4<br>4<br>4<br>4<br>4                                                                                                    | DVI-D NI-DM 入力時エンペデッド音声入力1~8の<br>ゲイン設定<br>-200~200 1ステップ 01dB<br>AES/EBU NI~8 のゲイン設定<br>-200~200 1ステップ 01dB                                                                                                    | 0<br>0<br>0<br>0<br>0<br>0<br>0<br>0<br>0<br>0<br>0<br>0<br>0<br>0                                                                                                    | SMPLTYP.NTEGER<br>SMPLTYP.NTEGER<br>SMPLTYP.NTEGER                                                                                                    |  |
| 100           101           102           103           104           105           106           107           108           109           110           111           112           113           114           115           116           117                                                                                                    | Audio Irput Gain SDI EMBS Audio Irput Gain SDI EMB4 Audio Irput Gain SDI EMB5 Audio Irput Gain SDI EMB5 Audio Irput Gain SDI EMB7 Audio Irput Gain SDI EMB8 Audio Irput Gain HDMI EMB1 Audio Irput Gain HDMI EMB3 Audio Irput Gain HDMI EMB3 Audio Irput Gain HDMI EMB5 Audio Irput Gain HDMI EMB6 Audio Irput Gain HDMI EMB7 Audio Irput Gain HDMI EMB8 Audio Irput Gain HDMI EMB8 Audio Irput Gain HDMI EMB8 Audio Irput Gain HDMI EMB8 Audio Irput Gain HDMI EMB8 Audio Irput Gain HDMI EMB8 Audio Irput Gain HDMI EMB8 Audio Irput Gain HDMI EMB8 Audio Irput Gain AES/EBU1 Audio Irput Gain AES/EBU2 Audio Irput Gain AES/EBU3 Audio Irput Gain AES/EBU3                                                                                                    | R/W<br>R/W<br>R/W<br>R/W<br>R/W<br>R/W<br>R/W<br>R/W<br>R/W<br>R/W                                                                                                    | 4<br>4<br>4<br>4<br>4<br>4<br>4<br>4<br>4<br>4<br>4<br>4<br>4<br>4<br>4<br>4<br>4<br>4<br>4                                                                                                    | DVI-D NI-DMI 入力時エンペデッド音声入力 1~8の<br>ゲイン設定<br>-200~200 1ステップ 01dB<br>AES/EBU N1~8 のゲイン設定<br>-200~200 1ステップ 01dB                                                                                                    | 0<br>0<br>0<br>0<br>0<br>0<br>0<br>0<br>0<br>0<br>0<br>0<br>0<br>0                                                                                                    | SMP_LTYP_INTEGER<br>SMP_LTYP_INTEGER<br>SMP_LTYP_INTEGER                                                                                                    |  |
| 100<br>101<br>102<br>103<br>104<br>105<br>106<br>107<br>108<br>109<br>110<br>111<br>112<br>113<br>114<br>115<br>116<br>117<br>118                                                                                                    | Audio Irput Gain SDI EMBS Audio Irput Gain SDI EMB4 Audio Irput Gain SDI EMB5 Audio Irput Gain SDI EMB5 Audio Irput Gain SDI EMB7 Audio Irput Gain SDI EMB7 Audio Irput Gain ADMI EMB1 Audio Irput Gain HDMI EMB3 Audio Irput Gain HDMI EMB3 Audio Irput Gain HDMI EMB5 Audio Irput Gain HDMI EMB5 Audio Irput Gain HDMI EMB5 Audio Irput Gain HDMI EMB5 Audio Irput Gain AES/EBU1 Audio Irput Gain AES/EBU1 Audio Irput Gain AES/EBU3 Audio Irput Gain AES/EBU3 Audio Irput Gain AES/EBU3                                                                                                    | R/W<br>R/W<br>R/W<br>R/W<br>R/W<br>R/W<br>R/W<br>R/W<br>R/W<br>R/W                                                                                                    | 4<br>4<br>4<br>4<br>4<br>4<br>4<br>4<br>4<br>4<br>4<br>4<br>4<br>4<br>4<br>4<br>4<br>4<br>4                                                                                                    | DVI-D NI-DM 入力時エンペデッド音声入力 1~8 の<br>ゲイン認定<br>-200~200 1 ステップ 0.1dB<br>AES/EBU NI~8 のゲイン設定<br>-200~200 1 ステップ 0.1dB                                                                                                    | 0<br>0<br>0<br>0<br>0<br>0<br>0<br>0<br>0<br>0<br>0<br>0<br>0<br>0                                                                                                    | SMPLTYP.NTEGER<br>SMPLTYP.NTEGER<br>SMPLTYP.NTEGER                                                                                                    |  |
| 100<br>101<br>102<br>103<br>104<br>105<br>106<br>107<br>108<br>109<br>110<br>111<br>112<br>113<br>114<br>115<br>116<br>117<br>118<br>119                                                                                                    | Audio Irput Gain SDI EMBS Audio Irput Gain SDI EMB4 Audio Irput Gain SDI EMB5 Audio Irput Gain SDI EMB5 Audio Irput Gain SDI EMB7 Audio Irput Gain SDI EMB8 Audio Irput Gain HDMI EMB1 Audio Irput Gain HDMI EMB3 Audio Irput Gain HDMI EMB3 Audio Irput Gain HDMI EMB5 Audio Irput Gain HDMI EMB5 Audio Irput Gain HDMI EMB6 Audio Irput Gain HDMI EMB8 Audio Irput Gain HDMI EMB8 Audio Irput Gain AES/EBU4 Audio Irput Gain AES/EBU4 Audio Irput Gain AES/EBU4 Audio Irput Gain AES/EBU4                                                                                                    | R/W<br>R/W<br>R/W<br>R/W<br>R/W<br>R/W<br>R/W<br>R/W<br>R/W<br>R/W                                                                                                    | 4<br>4<br>4<br>4<br>4<br>4<br>4<br>4<br>4<br>4<br>4<br>4<br>4<br>4<br>4<br>4<br>4<br>4<br>4                                                                                                    | DVI-D INI-DM 入力時エンペデッド音声入力 1~8 の<br>ゲイン設定<br>-200~200 1 ステップ 01dB<br>AES/EBU INI~8 のゲイン設定<br>-200~200 1 ステップ 01dB                                                                                                    | 0<br>0<br>0<br>0<br>0<br>0<br>0<br>0<br>0<br>0<br>0<br>0<br>0<br>0                                                                                                    | SMPLTYP.INTEGER<br>SMPLTYP.INTEGER<br>SMPLTYP.INTEGER                                                                                                    |  |
| IW           101           102           103           104           105           106           107           108           109           110           111           112           113           114           115           116           117           118           119           120                                                                                                    | Audio Irput Gain SDI EMBS Audio Irput Gain SDI EMBS Audio Irput Gain SDI EMB5 Audio Irput Gain SDI EMB5 Audio Irput Gain SDI EMB6 Audio Irput Gain SDI EMB8 Audio Irput Gain HDMI EMB1 Audio Irput Gain HDMI EMB3 Audio Irput Gain HDMI EMB3 Audio Irput Gain HDMI EMB5 Audio Irput Gain HDMI EMB5 Audio Irput Gain HDMI EMB6 Audio Irput Gain HDMI EMB7 Audio Irput Gain AES/EBU1 Audio Irput Gain AES/EBU3 Audio Irput Gain AES/EBU3 Audio Irput Gain AES/EBU4 Audio Irput Gain AES/EBU5 Audio Irput Gain AES/EBU5 Audio Irput | R/W<br>R/W<br>R/W<br>R/W<br>R/W<br>R/W<br>R/W<br>R/W<br>R/W<br>R/W                                                                                                    | 4<br>4<br>4<br>4<br>4<br>4<br>4<br>4<br>4<br>4<br>4<br>4<br>4<br>4<br>4<br>4<br>4<br>4<br>4                                                                                                    | DVI-D INI-DM 入力時エンペデッド音声入力 1~8 の<br>ゲイン設定<br>-200~200 1 ステップ 01dB<br>AES/EBU INI~8 のゲイン設定<br>-200~200 1 ステップ 01dB                                                                                                    | 0<br>0<br>0<br>0<br>0<br>0<br>0<br>0<br>0<br>0<br>0<br>0<br>0<br>0                                                                                                    | SMPLTYP.INTEGER<br>SMPLTYP.INTEGER<br>SMPLTYP.INTEGER                                                                                                    |  |
| IW           101           102           103           104           105           106           107           108           109           110           111           112           113           114           115           116           117           118           119           120           121                                                                                                    | Audo Iput Gain SDIEWBS Audo Iput Gain SDIEWBS Audo Iput Gain SDIEWB5 Audo Iput Gain SDIEWB5 Audo Iput Gain SDIEWB7 Audo Iput Gain SDIEWB8 Audo Iput Gain ADMIEWB1 Audo Iput Gain HDMIEWB1 Audo Iput Gain HDMIEWB3 Audo Iput Gain HDMIEWB3 Audo Iput Gain HDMIEWB5 Audo Iput Gain HDMIEWB5 Audo Iput Gain HDMIEWB5 Audo Iput Gain ADMIEWB7 Audo Iput Gain ADMIEWB7 Audo Iput Gain AES/EBU1 Audo Iput Gain AES/EBU3 Audo Iput Gain AES/EBU3 Audo Iput Gain AES/EBU4 Audo Iput Gain AES/EBU5 Audo Iput Gain AES/EBU5 Audo Iput Gain AES/EBU6 Audo Iput Gain AES/EBU6 Audo Iput Gain AES/EBU6 Audo Iput Gain AES/EBU5 Audo Iput Gain AES/EBU6 Audo Iput Gain AES/EBU6                                                                                                    | R/W<br>R/W<br>R/W<br>R/W<br>R/W<br>R/W<br>R/W<br>R/W<br>R/W<br>R/W                                                                                                    | 4<br>4<br>4<br>4<br>4<br>4<br>4<br>4<br>4<br>4<br>4<br>4<br>4<br>4<br>4<br>4<br>4<br>4<br>4                                                                                                    | DVI-D INHOM 入力時エンペデッド音声入力 1~8 の<br>ゲイン設定<br>-200~200 1 ステップ 01dB<br>AES/EBU IN1~8 のゲイン設定<br>-200~200 1 ステップ 01dB                                                                                                    | 0<br>0<br>0<br>0<br>0<br>0<br>0<br>0<br>0<br>0<br>0<br>0<br>0<br>0                                                                                                    | SMPLTYP.INTEGER<br>SMPLTYP.INTEGER<br>SMPLTYP.INTEGER                                                                                                    |  |
| IW           101           102           103           104           105           106           107           108           109           110           111           112           113           114           115           116           117           118           119           120           121           122                                                                                                    | Audo Iput Gain SDI EMBS Audo Iput Gain SDI EMBS Audo Iput Gain SDI EMB5 Audo Iput Gain SDI EMB5 Audo Iput Gain SDI EMB6 Audo Iput Gain SDI EMB8 Audo Iput Gain ADM EMB1 Audo Iput Gain HDMI EMB3 Audo Iput Gain HDMI EMB3 Audo Iput Gain HDMI EMB5 Audo Iput Gain HDMI EMB5 Audo Iput Gain HDMI EMB6 Audo Iput Gain HDMI EMB7 Audo Iput Gain HDMI EMB8 Audo Iput Gain ADMI EMB8 Audo Iput Gain ADMI EMB8 Audo Iput Gain ADMI EMB8 Audo Iput Gain ADMI EMB8 Audo Iput Gain ADMI EMB8 Audo Iput Gain ADMI EMB8 Audo Iput Gain AES/EBU3 Audo Iput Gain AES/EBU3 Audo Iput Gain AES/EBU4 Audo Iput Gain AES/EBU5 Audo Iput Gain AES/EBU5 Audo Iput Gain AES/EBU5 Audo Iput Gain AES/EBU8 Audo Iput Gain AAS/EBU8 Audo Iput Gain AAS/EBU8 Audo Iput Gain AAS/EBU8 Audo Iput Gain AAS/EBU8                                                                                                    | R.W<br>R.W<br>R.W<br>R.W<br>R.W<br>R.W<br>R.W<br>R.W<br>R.W<br>R.W                                                                                                    | 4<br>4<br>4<br>4<br>4<br>4<br>4<br>4<br>4<br>4<br>4<br>4<br>4<br>4<br>4<br>4<br>4<br>4<br>4                                                                                                    | DVI-D INHOM 入力時エンペデッド音声入力 1~8 の<br>ゲイン設定<br>-200~200 1 ステップ 0.1dB<br>AES/EBU INI~8 のゲイン設定<br>-200~200 1 ステップ 0.1dB                                                                                                    | 0<br>0<br>0<br>0<br>0<br>0<br>0<br>0<br>0<br>0<br>0<br>0<br>0<br>0                                                                                                    | SMPLTYP.NTEGER<br>SMPLTYP.NTEGER<br>SMPLTYP.NTEGER                                                                                                    |  |
| IW           101           102           103           104           105           106           107           108           109           110           111           112           113           114           115           116           117           118           119           120           121           122           123                                                                                                    | Audo Irput Gain SDI EMBS Audo Irput Gain SDI EMBS Audo Irput Gain SDI EMB5 Audo Irput Gain SDI EMB5 Audo Irput Gain SDI EMB6 Audo Irput Gain SDI EMB8 Audo Irput Gain HDMI EMB1 Audo Irput Gain HDMI EMB3 Audo Irput Gain HDMI EMB3 Audo Irput Gain HDMI EMB5 Audo Irput Gain HDMI EMB6 Audo Irput Gain HDMI EMB6 Audo Irput Gain HDMI EMB7 Audo Irput Gain HDMI EMB8 Audo Irput Gain ADMI EMB8 Audo Irput Gain ADMI EMB8 Audo Irput Gain ADMI EMB8 Audo Irput Gain ADMI EMB8 Audo Irput Gain ADMI EMB8 Audo Irput Gain ADMI EMB8 Audo Irput Gain ADMI EMB8 Audo Irput Gain AES/EBU3 Audo Irput Gain AES/EBU4 Audo Irput Gain AES/EBU4 Audo Irput Gain AES/EBU4 Audo Irput Gain AES/EBU4 Audo Irput Gain AES/EBU4 Audo Irput Gain AES/EBU4 Audo Irput Gain AES/EBU4 Audo Irput Gain AES/EBU4 Audo Irput Gain AES/EBU8 Audo Irput Gain AIS/EBU8 Audo Irput Gain AIS/EBU8                                                                                                    | R/W<br>R/W<br>R/W<br>R/W<br>R/W<br>R/W<br>R/W<br>R/W<br>R/W<br>R/W                                                                                                    | 4<br>4<br>4<br>4<br>4<br>4<br>4<br>4<br>4<br>4<br>4<br>4<br>4<br>4<br>4<br>4<br>4<br>4<br>4                                                                                                    | DVI-D INHOM 入力時エンペデッド音声入力 1~8 の<br>ゲイン設定<br>-200~200 1 ステップ 0.1dB<br>AES/EBU N1~8 のゲイン設定<br>-200~200 1 ステップ 0.1dB                                                                                                    | 0         0         0         0         0         0         0         0         0         0         0         0         0         0         0         0         0         0         0         0         0         0         0         0         0         0         0         0         0         0         0         0         0         0         0         0         0         0         0         0         0         0         0         0         0         0                                                                                                            | SMPLTYP.NTEGER<br>SMPLTYP.NTEGER<br>SMPLTYP.NTEGER                                                                                                    |  |
| IW           101           102           103           104           105           106           107           108           109           110           111           112           113           114           115           116           117           118           119           120           121           122           123           124                                                                                                    | Audo Irput Gain SDI EMBS Audo Irput Gain SDI EMBS Audo Irput Gain SDI EMBS Audo Irput Gain SDI EMB5 Audo Irput Gain SDI EMB6 Audo Irput Gain SDI EMB8 Audo Irput Gain ADMI EMB1 Audo Irput Gain HDMI EMB1 Audo Irput Gain HDMI EMB3 Audo Irput Gain HDMI EMB3 Audo Irput Gain HDMI EMB5 Audo Irput Gain HDMI EMB5 Audo Irput Gain HDMI EMB6 Audo Irput Gain HDMI EMB8 Audo Irput Gain HDMI EMB8 Audo Irput Gain HDMI EMB8 Audo Irput Gain ADMI EMB8 Audo Irput Gain ADMI EMB8 Audo Irput Gain ADMI EMB8 Audo Irput Gain ADMI EMB8 Audo Irput Gain ADMI EMB8 Audo Irput Gain ADMI EMB8 Audo Irput Gain AES/EBU3 Audo Irput Gain AES/EBU3 Audo Irput Gain AES/EBU4 Audo Irput Gain AES/EBU4 Audo Irput Gain AES/EBU5 Audo Irput Gain AES/EBU5 Audo Irput Gain AES/EBU5 Audo Irput Gain AES/EBU5 Audo Irput Gain AIS/EBU5 Audo Irput Gain AIS/CBU5 Audo Irput Gain AIS/CBU3 Audo Irput Gain AIS/CBU3 Audo Irput Gain AINALOG3                                                                                                    | R/W           R/W                                                                                                    | 4<br>4<br>4<br>4<br>4<br>4<br>4<br>4<br>4<br>4<br>4<br>4<br>4<br>4                                                                                                    | DVI-D INI-DM 入力時エンペデッド音声入力1~8の<br>ゲイン設定<br>-200~200 1ステップ 01dB<br>AES/EBU INI~8のゲイン設定<br>-200~200 1ステップ 01dB                                                                                                    | 0         0         0         0         0         0         0         0         0         0         0         0         0         0         0         0         0         0         0         0         0         0         0         0         0         0         0         0         0         0         0         0         0         0         0         0         0         0         0         0         0         0         0         0         0         0         0         0         0         0         0         0                                                                                                            | SMPLTYP.NTEGER<br>SMPLTYP.NTEGER<br>SMPLTYP.NTEGER                                                                                                    |  |
| IW           101           102           103           104           105           106           107           108           109           110           111           112           113           114           115           116           117           118           119           120           121           122           123           124           125                                                                                                    | Audo Irput Gain SDI EMBS Audo Irput Gain SDI EMBS Audo Irput Gain SDI EMB5 Audo Irput Gain SDI EMB5 Audo Irput Gain SDI EMB6 Audo Irput Gain SDI EMB7 Audo Irput Gain HDMI EMB1 Audo Irput Gain HDMI EMB3 Audo Irput Gain HDMI EMB3 Audo Irput Gain HDMI EMB3 Audo Irput Gain HDMI EMB5 Audo Irput Gain HDMI EMB5 Audo Irput Gain HDMI EMB6 Audo Irput Gain HDMI EMB7 Audo Irput Gain HDMI EMB8 Audo Irput Gain ADMI EMB8 Audo Irput Gain ADMI EMB8 Audo Irput Gain ADMI EMB8 Audo Irput Gain ADMI EMB8 Audo Irput Gain ADMI EMB8 Audo Irput Gain ADMI EMB8 Audo Irput Gain AES/EBU3 Audo Irput Gain AES/EBU3 Audo Irput Gain AES/EBU5 Audo Irput Gain AES/EBU5 Audo Irput Gain AES/EBU5 Audo Irput Gain AES/EBU5 Audo Irput Gain AES/EBU5 Audo Irput Gain AES/EBU6 Audo Irput Gain AES/EBU6 Audo Irput Gain AES/EBU6 Audo Irput Gain AIS/ALOG1 Audo Irput Gain AINALOG3 Audo Irput Gain AINALOG3 Audo Irput Gain AINALOG3                                                                                                    | R/W           R/W                                                                                                    | 4<br>4<br>4<br>4<br>4<br>4<br>4<br>4<br>4<br>4<br>4<br>4<br>4<br>4                                                                                                    | DVI-D INI-DM 入力時エンペデッド音声入力 1~8 の<br>ゲイン設定<br>-200~200 1 ステップ 01dB<br>AES/EBU N1~8 のゲイン設定<br>-200~200 1 ステップ 01dB<br>ANALOG ALDIO N1~8 のゲイン設定<br>-200~200 1 ステップ 01dB                                                     | 0         0         0         0         0         0         0         0         0         0         0         0         0         0         0         0         0         0         0         0         0         0         0         0         0         0         0         0         0         0         0         0         0         0         0         0         0         0         0         0         0         0         0         0         0         0         0         0         0         0         0         0                                                                                                            | SMPLTYP.INTEGER<br>SMPLTYP.INTEGER<br>SMPLTYP.INTEGER                                                                                                    |  |
| IW           101           102           103           104           105           106           107           108           109           110           111           112           113           114           115           116           117           118           119           120           121           122           123           124           125           126                                                                                                    | Audo Irput Gain SDI EMBS Audo Irput Gain SDI EMB4 Audo Irput Gain SDI EMB5 Audo Irput Gain SDI EMB5 Audo Irput Gain SDI EMB7 Audo Irput Gain SDI EMB7 Audo Irput Gain SDI EMB8 Audo Irput Gain HDMI EMB1 Audo Irput Gain HDMI EMB3 Audo Irput Gain HDMI EMB3 Audo Irput Gain HDMI EMB5 Audo Irput Gain HDMI EMB5 Audo Irput Gain HDMI EMB5 Audo Irput Gain HDMI EMB7 Audo Irput Gain HDMI EMB7 Audo Irput Gain HDMI EMB7 Audo Irput Gain ADMI EMB7 Audo Irput Gain ADMI EMB7 Audo Irput Gain ADMI EMB7 Audo Irput Gain ADMI EMB7 Audo Irput Gain ADMI EMB7 Audo Irput Gain ADS/EBU1 Audo Irput Gain ASS/EBU3 Audo Irput Gain ASS/EBU3 Audo Irput Gain ASS/EBU3 Audo Irput Gain ASS/EBU3 Audo Irput Gain ASS/EBU3 Audo Irput Gain ASS/EBU4 Audo Irput Gain ASS/EBU5 Audo Irput Gain ASS/EBU5 Audo Irput Gain ANALOG1 Audo Irput Gain ANALOG3 Audo Irput Gain ANALOG4 Audo Irput Gain ANALOG4 Audo Irput Gain ANALOG5                                                                                                    | R/W           R/W                                                                                                    | 4<br>4<br>4<br>4<br>4<br>4<br>4<br>4<br>4<br>4<br>4<br>4<br>4<br>4                                                                                                    | DVI-D INI-DM 入力時エンペデッド音声入力 1~8 の<br>ゲイン設定<br>-200~200 1 ステップ 0.1dB<br>AES/EBU INI~8 のゲイン設定<br>-200~200 1 ステップ 0.1dB<br>ANALOG ALDIO INI~8 のゲイン設定<br>-200~200 1 ステップ 0.1dB                                                | 0         0         0         0         0         0         0         0         0         0         0         0         0         0         0         0         0         0         0         0         0         0         0         0         0         0         0         0         0         0         0         0         0         0         0         0         0         0         0         0         0         0         0         0         0         0         0         0         0         0         0         0                                                                                                            | SMPLTYP.NTEGER<br>SMPLTYP.NTEGER<br>SMPLTYP.NTEGER                                                                                                    |  |
| IW           101           102           103           104           105           108           107           108           107           108           109           110           111           112           113           114           115           116           117           118           119           120           121           122           123           124           125           126           127                                                                                                    | Audo Irput Gain SDI EMBS Audo Irput Gain SDI EMB4 Audo Irput Gain SDI EMB5 Audo Irput Gain SDI EMB5 Audo Irput Gain SDI EMB7 Audo Irput Gain SDI EMB7 Audo Irput Gain SDI EMB8 Audo Irput Gain HDMI EMB1 Audo Irput Gain HDMI EMB2 Audo Irput Gain HDMI EMB3 Audo Irput Gain HDMI EMB7 Audo Irput Gain HDMI EMB7 Audo Irput Gain HDMI EMB7 Audo Irput Gain HDMI EMB7 Audo Irput Gain HDMI EMB7 Audo Irput Gain HDMI EMB7 Audo Irput Gain HDMI EMB7 Audo Irput Gain HDMI EMB7 Audo Irput Gain HDMI EMB7 Audo Irput Gain HDMI EMB7 Audo Irput Gain HDMI EMB7 Audo Irput Gain HDMI EMB7 Audo Irput Gain ADS/EBU1 Audo Irput Gain ASS/EBU1 Audo Irput Gain ASS/EBU3 Audo Irput Gain ASS/EBU3 Audo Irput Gain ASS/EBU5 Audo Irput Gain ASS/EBU5 Audo Irput Gain ASS/EBU5 Audo Irput Gain ASS/EBU7 Audo Irput Gain ASS/EBU8 Audo Irput Gain ANALOG1 Audo Irput Gain ANALOG3 Audo Irput Gain ANALOG5 Audo Irput Gain ANALOG6                                                                                                    | R.W<br>R.W<br>R.W<br>R.W<br>R.W<br>R.W<br>R.W<br>R.W<br>R.W<br>R.W                                                                                                    | 4<br>4<br>4<br>4<br>4<br>4<br>4<br>4<br>4<br>4<br>4<br>4<br>4<br>4                                                                                                    | DVI-D INI-DM 入力時エンペデッド音声入力1~8の<br>ゲイン認定<br>-200~200 1 ステップ 0.1dB<br>AES-EBU INI~8 のゲイン設定<br>-200~200 1 ステップ 0.1dB<br>ANALOG ALDIO INI~8 のゲイン設定<br>-200~200 1 ステップ 0.1dB                                                  | 0         0         0         0         0         0         0         0         0         0         0         0         0         0         0         0         0         0         0         0         0         0         0         0         0         0         0         0         0         0         0         0         0         0         0         0         0         0         0         0         0         0         0         0         0         0         0         0         0         0         0         0                                                                                                            | SMPLTYP.NTEGER<br>SMPLTYP.NTEGER<br>SMPLTYP.NTEGER                                                                                                    |  |
| IW           101         102           103         104           105         106           107         108           109         110           111         112           113         114           116         115           116         117           118         119           120         121           122         123           124         125           126         127           128         127                                                                                                    | Audo Irput Gain SDI EMBS Audo Irput Gain SDI EMB4 Audo Irput Gain SDI EMB5 Audo Irput Gain SDI EMB5 Audo Irput Gain SDI EMB7 Audo Irput Gain SDI EMB7 Audo Irput Gain HDMI EMB1 Audo Irput Gain HDMI EMB1 Audo Irput Gain HDMI EMB3 Audo Irput Gain HDMI EMB3 Audo Irput Gain HDMI EMB3 Audo Irput Gain HDMI EMB5 Audo Irput Gain HDMI EMB6 Audo Irput Gain HDMI EMB6 Audo Irput Gain HDMI EMB7 Audo Irput Gain HDMI EMB7 Audo Irput Gain HDMI EMB7 Audo Irput Gain HDMI EMB7 Audo Irput Gain ADMI EMB7 Audo Irput Gain AES/EBU1 Audo Irput Gain AES/EBU1 Audo Irput Gain AES/EBU3 Audo Irput Gain AES/EBU3 Audo Irput Gain AES/EBU5 Audo Irput Gain AES/EBU5 Audo Irput Gain AES/EBU5 Audo Irput Gain AES/EBU5 Audo Irput Gain AES/EBU6 Audo Irput Gain AAS/EBU6 Audo Irput Gain AAS/EBU6 Audo Irput Gain AAS/EBU6 Audo Irput Gain AAS/EBU6 Audo Irput Gain AAS/CBU6 Audo Irput Gain ANALOG1 Audo Irput Gain ANALOG3 Audo Irput Gain ANALOG5 Audo Irput Gain ANALOG5 Audo Irput Gain ANALOG6 Audo Irput Gain ANALOG7                                                                                                    | R.W<br>R.W<br>R.W<br>R.W<br>R.W<br>R.W<br>R.W<br>R.W<br>R.W<br>R.W                                                                                                    | 4<br>4<br>4<br>4<br>4<br>4<br>4<br>4<br>4<br>4<br>4<br>4<br>4<br>4                                                                                                    | DVI-D INI-DM 入力時エンペデッド音声入力 1~8 の<br>ゲイン認定<br>-200~200 1 ステップ 0.1dB<br>AES/EBU INI~8 のゲイン設定<br>-200~200 1 ステップ 0.1dB                                                                                                    | 0         0         0         0         0         0         0         0         0         0         0         0         0         0         0         0         0         0         0         0         0         0         0         0         0         0         0         0         0         0         0         0         0         0         0         0         0         0         0         0         0         0         0         0         0         0         0         0         0         0         0         0                                                                                                            | SMPLTYP.INTEGER<br>SMPLTYP.INTEGER<br>SMPLTYP.INTEGER                                                                                                    |  |
| IW           101           102           103           104           105           106           107           108           109           110           111           112           113           114           115           116           117           118           119           120           121           122           123           124           125           128           127           128           129                                                                                                    | Audo Irput Gain SDI EMBS Audo Irput Gain SDI EMB4 Audo Irput Gain SDI EMB5 Audo Irput Gain SDI EMB5 Audo Irput Gain SDI EMB7 Audo Irput Gain SDI EMB7 Audo Irput Gain ADM EMB1 Audo Irput Gain HDM EMB1 Audo Irput Gain HDM EMB3 Audo Irput Gain HDM EMB3 Audo Irput Gain HDM EMB3 Audo Irput Gain HDM EMB5 Audo Irput Gain HDM EMB5 Audo Irput Gain HDM EMB5 Audo Irput Gain HDM EMB5 Audo Irput Gain ADM EMB7 Audo Irput Gain ADM EMB7 Audo Irput Gain ADM EMB7 Audo Irput Gain ADM EMB7 Audo Irput Gain AES/EBU1 Audo Irput Gain AES/EBU1 Audo Irput Gain AES/EBU3 Audo Irput Gain AES/EBU3 Audo Irput Gain AES/EBU3 Audo Irput Gain AES/EBU3 Audo Irput Gain AES/EBU3 Audo Irput Gain AES/EBU3 Audo Irput Gain AES/EBU4 Audo Irput Gain AES/EBU5 Audo Irput Gain AES/EBU5 Audo Irput Gain AIS/CBU3 Audo Irput Gain AIS/CBU3 Audo Irput Gain AIS/CBU3 Audo Irput Gain AIS/CBU3 Audo Irput Gain AIS/CBU3 Audo Irput Gain AIS/CBU3 Audo Irput Gain AIS/CBU3 Audo Irput Gain AIS/CBU3 Audo Irput Gain AIS/CBU3 Audo Irput Gain AIS/CBU3 Audo Irput Gain AIS/CD3 Audo Irput Gain AIVALOG3 Audo Irput Gain AIVALOG5 Audo Irput Gain AIVALOG5 Audo Irput Gain AIVALO | R/W           R/W                                               | 4<br>4<br>4<br>4<br>4<br>4<br>4<br>4<br>4<br>4<br>4<br>4<br>4<br>4                                                                                                    | DVI-D INI-DM 入力時エンペデッド音声入力 1~8の<br>ゲイン設定<br>-200~200 1 ステップ 0.1dB<br>AES/EBU N1~8 のゲイン設定<br>-200~200 1 ステップ 0.1dB<br>ANALOG ALDIO N1~8 のゲイン設定<br>-200~200 1 ステップ 0.1dB                                                   | 0         0         0         0         0         0         0         0         0         0         0         0         0         0         0         0         0         0         0         0         0         0         0         0         0         0         0         0         0         0         0         0         0         0         0         0         0         0         0         0         0         0         0         0         0         0         0         0         0         0         0         0         0                                                                                                            | SMPLTYP.INTEGER<br>SMPLTYP.INTEGER<br>SMPLTYP.INTEGER                                                                                                    |  |
| IW           101         102           103         104           105         106           107         108           109         110           111         112           113         114           115         116           117         118           119         120           121         123           124         125           128         127           128         129           130         130                                                                                                    | Audo Irput Gain SDI EMBS Audo Irput Gain SDI EMB4 Audo Irput Gain SDI EMB5 Audo Irput Gain SDI EMB5 Audo Irput Gain SDI EMB7 Audo Irput Gain SDI EMB7 Audo Irput Gain SDI EMB8 Audo Irput Gain HDMI EMB1 Audo Irput Gain HDMI EMB3 Audo Irput Gain HDMI EMB3 Audo Irput Gain HDMI EMB3 Audo Irput Gain HDMI EMB8 Audo Irput Gain HDMI EMB8 Audo Irput Gain HDMI EMB8 Audo Irput Gain HDMI EMB8 Audo Irput Gain HDMI EMB8 Audo Irput Gain HDMI EMB8 Audo Irput Gain HDMI EMB8 Audo Irput Gain ADMI EMB8 Audo Irput Gain ADMI EMB8 Audo Irput Gain AES/EBU1 Audo Irput Gain AES/EBU3 Audo Irput Gain AES/EBU3 Audo Irput Gain AES/EBU3 Audo Irput Gain AES/EBU3 Audo Irput Gain AES/EBU3 Audo Irput Gain AES/EBU3 Audo Irput Gain AES/EBU3 Audo Irput Gain AES/EBU3 Audo Irput Gain AES/EBU3 Audo Irput Gain AIS/EBU3 Audo Irput Gain AIS/EBU3 Audo Irput Gain AIS/EBU3 Audo Irput Gain AIS/CBU3 Audo Irput Gain AIS/CD3 Audo Irput Gain AINALOG3 Audo Irput Gain AINALOG3 Audo Irput Gain AINALOG3 Audo Irput Gain AINALOG3 Audo Irput Gain AINALOG3 Audo Irput Gain CH1                                                                                                    | R.W<br>R.W<br>R.W<br>R.W<br>R.W<br>R.W<br>R.W<br>R.W<br>R.W<br>R.W                                                                                                    | 4<br>4<br>4<br>4<br>4<br>4<br>4<br>4<br>4<br>4<br>4<br>4<br>4<br>4                                                                                                    | DVI-D INI-DM 入力時エンペデッド音声入力1~8の<br>ゲイン設定       -200~200     1 ステップ 01dB       AES/EBU NI~8のゲイン設定       -200~200     1 ステップ 01dB                                                                                           | 0         0         0         0         0         0         0         0         0         0         0         0         0         0         0         0         0         0         0         0         0         0         0         0         0         0         0         0         0         0         0         0         0         0         0         0         0         0         0         0         0         0         0         0         0         0         0         0         0         0         0         0         0         0         0         0 <td< td=""><td>SMPLTYP.INTEGER<br/>SMPLTYP.INTEGER<br/>SMPLTYP.INTEGER</td><td></td></td<>                                                                                                    | SMPLTYP.INTEGER<br>SMPLTYP.INTEGER<br>SMPLTYP.INTEGER                                                                                                    |  |
| iW           101           102           103           104           105           106           107           108           109           110           111           112           113           114           115           116           117           118           119           120           121           122           123           124           125           126           127           128           129           130                                                                                                    | Audo Irput Gain SDI EMBS Audo Irput Gain SDI EMB4 Audo Irput Gain SDI EMB5 Audo Irput Gain SDI EMB5 Audo Irput Gain SDI EMB7 Audo Irput Gain SDI EMB7 Audo Irput Gain ADM EMB1 Audo Irput Gain HDM EMB1 Audo Irput Gain HDM EMB3 Audo Irput Gain HDM EMB3 Audo Irput Gain HDM EMB3 Audo Irput Gain HDM EMB3 Audo Irput Gain HDM EMB8 Audo Irput Gain HDM EMB8 Audo Irput Gain HDM EMB8 Audo Irput Gain HDM EMB8 Audo Irput Gain HDM EMB8 Audo Irput Gain ADM EMB8 Audo Irput Gain ADM EMB8 Audo Irput Gain ASX/EBU1 Audo Irput Gain ASX/EBU1 Audo Irput Gain ASS/EBU1 Audo Irput Gain ASS/EBU3 Audo Irput Gain ASS/EBU3 Audo Irput Gain ASS/EBU3 Audo Irput Gain ASS/EBU3 Audo Irput Gain ASS/EBU3 Audo Irput Gain ASS/EBU3 Audo Irput Gain ASS/EBU3 Audo Irput Gain ASS/EBU3 Audo Irput Gain ASS/EBU3 Audo Irput Gain ASS/EBU3 Audo Irput Gain ANALOG1 Audo Irput Gain ANALOG3 Audo Irput Gain ANALOG3 Audo Irput Gain ANALOG7 Audo Irput Gain ANALOG8 Audo Irput Gain ANALOG8 Audo Irput Gain CH2                                                                                                    | R/W           R/W                                               | 4<br>4<br>4<br>4<br>4<br>4<br>4<br>4<br>4<br>4<br>4<br>4<br>4<br>4                                                                                                    | DVI-D INH-DM 入力時エンペデッド音声入力1~8の<br>ゲイン設定         -200~200       1 ステップ 01dB         AES/EBU INI~8のゲイン設定         -200~200       1 ステップ 01dB         AMALOG ALDIO INI~8のゲイン設定         -200~200       1 ステップ 01dB            | 0         0         0         0         0         0         0         0         0         0         0         0         0         0         0         0         0         0         0         0         0         0         0         0         0         0         0         0         0         0         0         0         0         0         0         0         0         0         0         0         0         0         0         0         0         0         0         0         0         0         0         0         0         0         0         0 <td< td=""><td>SMPLTYP.NTEGER<br/>SMPLTYP.NTEGER<br/>SMPLTYP.NTEGER</td><td></td></td<>                                                                                                    | SMPLTYP.NTEGER<br>SMPLTYP.NTEGER<br>SMPLTYP.NTEGER                                                                                                    |  |
| IW           IOI           IOI           IO2           IO3           IO4           IO5           IO6           IO7           IO8           IO9           II0           II11           II12           II3           II4           II5           II6           II17           II18           II19           I20           I21           I22           I23           I24           I25           I26           I27           I28           I29           I30           I31           I32                                                                  | Audo Irput Gain SDI EMBS Audo Irput Gain SDI EMB4 Audo Irput Gain SDI EMB5 Audo Irput Gain SDI EMB5 Audo Irput Gain SDI EMB6 Audo Irput Gain SDI EMB7 Audo Irput Gain ADM EMB1 Audo Irput Gain HDM EMB1 Audo Irput Gain HDM EMB3 Audo Irput Gain HDM EMB3 Audo Irput Gain HDM EMB3 Audo Irput Gain HDM EMB5 Audo Irput Gain HDM EMB5 Audo Irput Gain HDM EMB5 Audo Irput Gain HDM EMB5 Audo Irput Gain HDM EMB5 Audo Irput Gain HDM EMB5 Audo Irput Gain ADM EMB7 Audo Irput Gain ADM EMB7 Audo Irput Gain ADM EMB8 Audo Irput Gain ADM EMB8 Audo Irput Gain AES/EBU1 Audo Irput Gain AES/EBU3 Audo Irput Gain AES/EBU3 Audo Irput Gain AES/EBU3 Audo Irput Gain AES/EBU3 Audo Irput Gain AES/EBU3 Audo Irput Gain AES/EBU3 Audo Irput Gain AAS/EBU3 Audo Irput Gain AAS/EBU3 Audo Irput Gain AAS/CBU7 Audo Irput Gain AAS/EBU3 Audo Irput Gain ANALOG1 Audo Irput Gain ANALOG3 Audo Irput Gain ANALOG3 Audo Irput Gain ANALOG3 Audo Irput Gain ANALOG3 Audo Irput Gain ANALOG3 Audo Irput Gain ANALOG3 Audo Irput Gain CH2 Audo Orput Gain CH2 Audo Orput Gain CH3                                                                                                    | R/W           R/W           R/W      R/W          | 4         4         4         4         4         4         4         4         4         4         4         4         4         4         4         4         4         4         4         4         4         4         4         4         4         4         4         4         4         4         4         4         4         4         4         4         4         4         4         4         4         4         4         4         4          4          4          4          4          4          4          4          4          4                                                                                                    | DVI-D INHDM 入力時エンペデッド音声入力1~8の<br>ゲイン設定       -200~200     1 ステップ 01dB       AES/EBU INI~8のゲイン設定       -200~200     1 ステップ 01dB                                                                                           | 0         0         0         0         0         0         0         0         0         0         0         0         0         0         0         0         0         0         0         0         0         0         0         0         0         0         0         0         0         0         0         0         0         0         0         0         0         0         0         0         0         0         0         0         0         0         0         0         0         0         0         0         0         0         0         0 <td< td=""><td>SMPLTYP.NTEGER<br/>SMPLTYP.NTEGER<br/>SMPLTYP.NTEGER</td><td></td></td<>                                                                                                    | SMPLTYP.NTEGER<br>SMPLTYP.NTEGER<br>SMPLTYP.NTEGER                                                                                                    |  |
| IW           101         102           103         104           105         106           107         108           109         110           111         112           113         114           115         116           117         118           119         120           121         122           123         124           125         128           127         128           129         130           131         132                                                                                                    | Audo Irput Gain SDI EMBS Audo Irput Gain SDI EMB4 Audo Irput Gain SDI EMB5 Audo Irput Gain SDI EMB5 Audo Irput Gain SDI EMB6 Audo Irput Gain SDI EMB7 Audo Irput Gain ADM EMB7 Audo Irput Gain HDMI EMB1 Audo Irput Gain HDMI EMB3 Audo Irput Gain HDMI EMB3 Audo Irput Gain HDMI EMB3 Audo Irput Gain HDMI EMB5 Audo Irput Gain HDMI EMB5 Audo Irput Gain HDMI EMB7 Audo Irput Gain HDMI EMB7 Audo Irput Gain HDMI EMB8 Audo Irput Gain HDMI EMB7 Audo Irput Gain HDMI EMB8 Audo Irput Gain ADMI EMB8 Audo Irput Gain ADMI EMB8 Audo Irput Gain ADMI EMB8 Audo Irput Gain AES/EBU1 Audo Irput Gain AES/EBU3 Audo Irput Gain AES/EBU3 Audo Irput Gain AES/EBU3 Audo Irput Gain AES/EBU3 Audo Irput Gain AES/EBU3 Audo Irput Gain AES/EBU3 Audo Irput Gain AIS/EBU3 Audo Irput Gain AIS/EBU3 Audo Irput Gain AIS/ALOG1 Audo Irput Gain AINALOG3 Audo Irput Gain AINALOG3 Audo Irput Gain AINALOG3 Audo Irput Gain AINALOG3 Audo Irput Gain AINALOG3 Audo Irput Gain AINALOG3 Audo Irput Gain CH1 Audo Output Gain CH2 Audo Output Gain CH3 Audo Output Gain CH4                                                                                                    | R/W           R/W           R/W      R/W          | 4         4         4         4         4         4         4         4         4         4         4         4         4         4         4         4         4         4         4         4         4         4         4         4         4         4         4         4         4         4         4         4         4         4         4         4         4         4         4         4         4         4         4         4         4         4         4         4         4         4         4          4          4          4          4 <t< td=""><td>DVI-D INHOM 入力時エンペデッド音声入力 1~8 の<br/>ゲイン設定       -200~200     1 ステップ 01dB       AES/EBU INI~8 のゲイン設定       -200~200     1 ステップ 01dB</td><td>0         0         0         0         0         0         0         0         0         0         0         0         0         0         0         0         0         0         0         0         0         0         0         0         0         0         0         0         0         0         0         0         0         0         0         0         0         0         0         0         0         0         0         0         0         0         0         0         0         0         0         0         0         0         0         0         <td< td=""><td>SMPLTYP.NTEGER<br/>SMPLTYP.NTEGER<br/>SMPLTYP.NTEGER</td><td></td></td<></td></t<>                                                                                                    | DVI-D INHOM 入力時エンペデッド音声入力 1~8 の<br>ゲイン設定       -200~200     1 ステップ 01dB       AES/EBU INI~8 のゲイン設定       -200~200     1 ステップ 01dB                                                                                        | 0         0         0         0         0         0         0         0         0         0         0         0         0         0         0         0         0         0         0         0         0         0         0         0         0         0         0         0         0         0         0         0         0         0         0         0         0         0         0         0         0         0         0         0         0         0         0         0         0         0         0         0         0         0         0         0 <td< td=""><td>SMPLTYP.NTEGER<br/>SMPLTYP.NTEGER<br/>SMPLTYP.NTEGER</td><td></td></td<>                                                                                                    | SMPLTYP.NTEGER<br>SMPLTYP.NTEGER<br>SMPLTYP.NTEGER                                                                                                    |  |
| IW           101           102           103           104           105           106           107           108           109           110           111           112           113           114           115           116           117           118           119           120           121           122           123           124           125           128           129           130           131           133           134                                                                                                   | Audio Irput Gain SDI EMBS Audio Irput Gain SDI EMBS Audio Irput Gain SDI EMBS Audio Irput Gain SDI EMBS Audio Irput Gain SDI EMBS Audio Irput Gain SDI EMBS Audio Irput Gain ADMI EMB1 Audio Irput Gain HDMI EMB1 Audio Irput Gain HDMI EMB3 Audio Irput Gain HDMI EMB3 Audio Irput Gain HDMI EMB3 Audio Irput Gain HDMI EMB5 Audio Irput Gain HDMI EMB5 Audio Irput Gain HDMI EMB5 Audio Irput Gain HDMI EMB5 Audio Irput Gain HDMI EMB5 Audio Irput Gain HDMI EMB5 Audio Irput Gain HDMI EMB5 Audio Irput Gain ADMI EMB8 Audio Irput Gain ADMI EMB8 Audio Irput Gain ADMI EMB8 Audio Irput Gain AES/EBU1 Audio Irput Gain AES/EBU3 Audio Irput Gain AES/EBU3 Audio Irput Gain AES/EBU3 Audio Irput Gain AES/EBU4 Audio Irput Gain AES/EBU5 Audio Irput Gain AAS/EBU5 Audio Irput Gain AAS/EBU6 Audio Irput Gain AAS/EBU6 Audio Irput Gain AAS/EBU6 Audio Irput Gain AAS/EBU6 Audio Irput Gain AAS/EBU6 Audio Irput Gain AAS/EBU6 Audio Irput Gain AAS/EBU6 Audio Irput Gain AAS/EBU6 Audio Irput Gain AAS/EBU6 Audio Irput Gain AAS/EBU6 Audio Irput Gain AAS/EBU6 Audio Irput Gain AAS/CBU7 Audio Irput Gain AAS/CBU7 Audio Irput Gain ANALOG3 Audio Irput Gain ANALOG3 Audio Irput Gain ANALOG3 Audio Irput Gain CH1 Audio Output Gain CH2 Audio Output Gain CH3 Audio Output Gain CH4 Audio Output Gain CH5                                                                                                    | R/W           R/W           R/W      R/W          | 4       4       4       4       4       4       4       4       4       4       4       4       4       4       4       4       4       4       4       4       4       4       4       4       4       4       4       4       4       4       4       4       4       4       4       4       4       4       4       4       4       4       4       4       4       4       4       4       4       4       4                                                                                                          | DVI-D INHOM 入力時エンペデッド音声入力 1~8 の<br>ゲイン設定<br>-200~200 1 ステップ 01dB       AES/EBU INI~8 のゲイン設定<br>-200~200 1 ステップ 01dB       ANALOG AUDIO INI~8 のゲイン設定<br>-200~200 1 ステップ 01dB       音声出力のゲイン設定<br>-200~200 1 ステップ 01dB     | 0         0         0         0         0         0         0         0         0         0         0         0         0         0         0         0         0         0         0         0         0         0         0         0         0         0         0         0         0         0         0         0         0         0         0         0         0         0         0         0         0         0         0         0         0         0         0         0         0         0         0         0         0         0         0         0 <td< td=""><td>SMPLTYP.NTEGER<br/>SMPLTYP.NTEGER<br/>SMPLTYP.NTEGER</td><td></td></td<>                                                                                                    | SMPLTYP.NTEGER<br>SMPLTYP.NTEGER<br>SMPLTYP.NTEGER                                                                                                    |  |
| IW           101           102           103           104           105           108           107           108           107           108           109           110           111           112           113           114           115           116           117           118           119           120           121           122           123           124           125           126           127           128           129           130           131           132           133                                           | Audo Irput Gain SDI EMBS Audo Irput Gain SDI EMB4 Audo Irput Gain SDI EMB5 Audo Irput Gain SDI EMB5 Audo Irput Gain SDI EMB7 Audo Irput Gain SDI EMB7 Audo Irput Gain SDI EMB8 Audo Irput Gain SDI EMB8 Audo Irput Gain HDMI EMB1 Audo Irput Gain HDMI EMB1 Audo Irput Gain HDMI EMB3 Audo Irput Gain HDMI EMB3 Audo Irput Gain HDMI EMB7 Audo Irput Gain HDMI EMB7 Audo Irput Gain HDMI EMB7 Audo Irput Gain HDMI EMB7 Audo Irput Gain HDMI EMB7 Audo Irput Gain HDMI EMB7 Audo Irput Gain HDMI EMB7 Audo Irput Gain HDMI EMB8 Audo Irput Gain HDMI EMB7 Audo Irput Gain HDMI EMB7 Audo Irput Gain HDMI EMB7 Audo Irput Gain ADS/EBU1 Audo Irput Gain ASS/EBU3 Audo Irput Gain ASS/EBU3 Audo Irput Gain ASS/EBU3 Audo Irput Gain ASS/EBU3 Audo Irput Gain ASS/EBU4 Audo Irput Gain ASS/EBU5 Audo Irput Gain ANALOG1 Audo Irput Gain ANALOG2 Audo Irput Gain ANALOG3 Audo Irput Gain ANALOG3 Audo Irput Gain CH1 Audo Irput Gain CH3 Audo Output Gain CH3 Audo Output Gain CH5 Audo Output Gain CH5 Audo Output Gain CH5 Audo Output Gain CH5                                                                                                    | R/W           R/W           R/W     | 4         4         4         4         4         4         4         4         4         4         4         4         4         4         4         4         4         4         4         4         4         4         4         4         4         4         4         4         4         4         4         4         4         4         4         4         4         4         4         4         4         4         4         4         4         4         4         4         4         4         4         4         4          4          4 <td>DVI-0 INHOM 入力時エンペデッド音声入力1~8の<br/>ゲイン設定<br/>-200~200 1 ステップ 01dB         AES/EBU N1~8 のゲイン設定<br/>-200~200 1 ステップ 01dB         ANALOG AUDIO N1~8 のゲイン設定<br/>-200~200 1 ステップ 01dB         音声出力のゲイン設定<br/>-200~200 1 ステップ 01dB</td> <td>0         0         0         0         0         0         0         0         0         0         0         0         0         0         0         0         0         0         0         0         0         0         0         0         0         0         0         0         0         0         0         0         0         0         0         0         0         0         0         0         0         0         0         0         0         0         0         0         0         0         0         0         0          0          0      <td>SMPLTYP.NTEGER<br/>SMPLTYP.NTEGER<br/>SMPLTYP.NTEGER</td><td></td></td>                                                                                                    | DVI-0 INHOM 入力時エンペデッド音声入力1~8の<br>ゲイン設定<br>-200~200 1 ステップ 01dB         AES/EBU N1~8 のゲイン設定<br>-200~200 1 ステップ 01dB         ANALOG AUDIO N1~8 のゲイン設定<br>-200~200 1 ステップ 01dB         音声出力のゲイン設定<br>-200~200 1 ステップ 01dB   | 0         0         0         0         0         0         0         0         0         0         0         0         0         0         0         0         0         0         0         0         0         0         0         0         0         0         0         0         0         0         0         0         0         0         0         0         0         0         0         0         0         0         0         0         0         0         0         0         0         0         0         0         0          0          0 <td>SMPLTYP.NTEGER<br/>SMPLTYP.NTEGER<br/>SMPLTYP.NTEGER</td> <td></td>                                                                                                    | SMPLTYP.NTEGER<br>SMPLTYP.NTEGER<br>SMPLTYP.NTEGER                                                                                           |  |
| IW           101           102           103           104           105           108           107           108           107           108           107           108           109           111           112           113           114           115           116           117           118           119           120           121           122           123           124           125           126           127           128           129           130           131           132           133           134           135 | Audo Irput Gain SDI EMBS Audo Irput Gain SDI EMB4 Audo Irput Gain SDI EMB5 Audo Irput Gain SDI EMB5 Audo Irput Gain SDI EMB7 Audo Irput Gain SDI EMB7 Audo Irput Gain SDI EMB8 Audo Irput Gain SDI EMB8 Audo Irput Gain HDMI EMB1 Audo Irput Gain HDMI EMB1 Audo Irput Gain HDMI EMB3 Audo Irput Gain HDMI EMB3 Audo Irput Gain HDMI EMB3 Audo Irput Gain HDMI EMB6 Audo Irput Gain HDMI EMB7 Audo Irput Gain HDMI EMB7 Audo Irput Gain HDMI EMB7 Audo Irput Gain HDMI EMB8 Audo Irput Gain HDMI EMB8 Audo Irput Gain HDMI EMB8 Audo Irput Gain HDMI EMB8 Audo Irput Gain HDMI EMB8 Audo Irput Gain HDMI EMB8 Audo Irput Gain AES/EBU1 Audo Irput Gain AES/EBU3 Audo Irput Gain AES/EBU3 Audo Irput Gain AES/EBU3 Audo Irput Gain AES/EBU4 Audo Irput Gain AES/EBU5 Audo Irput Gain AIS/EBU5 Audo Irput Gain AIS/EBU8 Audo Irput Gain AIS/EBU8 Audo Irput Gain AIS/EBU8 Audo Irput Gain AIS/EBU8 Audo Irput Gain AIS/CBU8 Audo Irput Gain AIS/CBU8 Audo Irput Gain AIS/CBU8 Audo Irput Gain AIS/CBU8 Audo Irput Gain AIS/CBU8 Audo Irput Gain AIS/CBU8 Audo Irput Gain AIS/CBU8 Audo Irput Gain AIS/CBU8 Audo Irput Gain AIS/CBU8 Audo Irput Gain AINALOG3 Audo Irput Gain AINALOG3 Audo Irput Gain CH1 Audo Output Gain CH3 Audo Output Gain CH5 Audo Output Gain CH6 Audo Output Gain CH6 Audo Output Gain CH7                                                                                                    | R/W           R/W           R/W     | 4       4       4       4       4       4       4       4       4       4       4       4       4       4       4       4       4       4       4       4       4       4       4       4       4       4       4       4       4       4       4       4       4       4       4       4       4       4       4       4       4       4       4       4       4       4       4       4       4       4       4                                                                                                          | DVI-D INI-DM 入力時エンペデッド音声入力 1~8 の<br>ゲイン認定<br>-200~200 1 ステップ 01dB       AES/EBU INI~8 のゲイン設定<br>-200~200 1 ステップ 01dB       ANALOG AUDIO INI~8 のゲイン設定<br>-200~200 1 ステップ 01dB       音声出力のゲイン設定<br>-200~200 1 ステップ 01dB    | 0         0         0         0         0         0         0         0         0         0         0         0         0         0         0         0         0         0         0         0         0         0         0         0         0         0         0         0         0         0         0         0         0         0         0         0         0         0         0         0         0         0         0         0         0         0         0         0         0         0         0         0         0         0         0         0 <td< td=""><td>SMPLTYP.NTEGER<br/>SMPLTYP.NTEGER<br/>SMPLTYP.NTEGER</td><td></td></td<>                                                                                                    | SMPLTYP.NTEGER<br>SMPLTYP.NTEGER<br>SMPLTYP.NTEGER                                                                                                    |  |
| IW           101           102           103           104           105           106           107           108           109           110           111           112           113           114           115           116           117           118           119           120           121           122           123           124           125           126           127           128           129           130           131           132           133           134           135           136                             | Audo Irput Gain SDI EMBS Audo Irput Gain SDI EMB4 Audo Irput Gain SDI EMB5 Audo Irput Gain SDI EMB5 Audo Irput Gain SDI EMB7 Audo Irput Gain SDI EMB7 Audo Irput Gain SDI EMB8 Audo Irput Gain ADM EMB1 Audo Irput Gain HDM EMB1 Audo Irput Gain HDM EMB3 Audo Irput Gain HDM EMB3 Audo Irput Gain HDM EMB3 Audo Irput Gain HDM EMB3 Audo Irput Gain HDM EMB5 Audo Irput Gain HDM EMB7 Audo Irput Gain HDM EMB8 Audo Irput Gain HDM EMB8 Audo Irput Gain HDM EMB8 Audo Irput Gain HDM EMB8 Audo Irput Gain ADM EMB8 Audo Irput Gain ADM EMB8 Audo Irput Gain AES/EBU1 Audo Irput Gain AES/EBU3 Audo Irput Gain AES/EBU3 Audo Irput Gain AES/EBU3 Audo Irput Gain AES/EBU3 Audo Irput Gain AES/EBU3 Audo Irput Gain AES/EBU3 Audo Irput Gain AAS/EBU4 Audo Irput Gain AAS/EBU3 Audo Irput Gain AAS/EBU3 Audo Irput Gain ANALOG1 Audo Irput Gain ANALOG1 Audo Irput Gain ANALOG3 Audo Irput Gain ANALOG3 Audo Irput Gain CH1 Audo Output Gain CH3 Audo Output Gain CH5 Audo Output Gain CH5 Audo Output Gain CH7 Audo Output Gain CH7 Audo Output Gain CH7 Audo Output Gain CH7 Audo Output Gain CH7 Audo Output Gain CH7 Audo Output Gain CH7 Audo Output Gain CH7 Audo Output Gain CH7 Audo Output Gain CH8                                                                                                    | R/W           R/W           R/W      R/W      R/W | 4         4         4         4         4         4         4         4         4         4         4         4         4         4         4         4         4         4         4         4         4         4         4         4         4         4         4         4         4         4         4         4         4         4         4         4         4         4         4         4         4         4         4         4         4         4         4         4         4         4         4         4         4         4         4         4 <td>DVI-D INI-DM 入力時エンペデッド音声入力 1~8の<br/>ゲイン認定<br/>-200~200 1 ステップ 0.1dB       AES/EBU INI~8 のゲイン設定<br/>-200~200 1 ステップ 0.1dB       ANALOG AUDIO INI~8 のゲイン設定<br/>-200~200 1 ステップ 0.1dB       音声出力のゲイン設定<br/>-200~200 1 ステップ 0.1dB</td> <td>0         0         0         0         0         0         0         0         0         0         0         0         0         0         0         0         0         0         0         0         0         0         0         0         0         0         0         0         0         0         0         0         0         0         0         0         0         0         0         0         0         0         0         0         0         0         0         0         0         0         0         0         0         0         0         0         <td< td=""><td>SMPLTYP.NTEGER<br/>SMPLTYP.NTEGER<br/>SMPLTYP.NTEGER</td><td></td></td<></td> | DVI-D INI-DM 入力時エンペデッド音声入力 1~8の<br>ゲイン認定<br>-200~200 1 ステップ 0.1dB       AES/EBU INI~8 のゲイン設定<br>-200~200 1 ステップ 0.1dB       ANALOG AUDIO INI~8 のゲイン設定<br>-200~200 1 ステップ 0.1dB       音声出力のゲイン設定<br>-200~200 1 ステップ 0.1dB | 0         0         0         0         0         0         0         0         0         0         0         0         0         0         0         0         0         0         0         0         0         0         0         0         0         0         0         0         0         0         0         0         0         0         0         0         0         0         0         0         0         0         0         0         0         0         0         0         0         0         0         0         0         0         0         0 <td< td=""><td>SMPLTYP.NTEGER<br/>SMPLTYP.NTEGER<br/>SMPLTYP.NTEGER</td><td></td></td<> | SMPLTYP.NTEGER<br>SMPLTYP.NTEGER<br>SMPLTYP.NTEGER |  |

| 138                                                                                                    | Analog Input Gain Offset                                                                                                    | R/W                                                                             | 4                                                                                           | アナログ音声入力の標準動作レベル<br>0=-10dBm 1=0dBm 2=4dBm                                                                                                    | 1                                                                                                    | SNMP_LTYP_INTEGER                                                                                                    |  |
|----------------------------------------------------------------------------------------------------|----------------------------------------------------------------------------------------------------|---------------------------------------------------------------------------------|---------------------------------------------------------------------------------------------|----------------------------------------------------------------------------------------------------|----------------------------------------------------------------------------------------------------|----------------------------------------------------------------------------------------------------|--|
| 139                                                                                                    | Analog Output Gain Offset                                                                                                    | R/W                                                                             | 4                                                                                           | アナログ音声出力の標準動化レベル                                                                                                    | 1                                                                                                    | SNMP_LTYP_INTEGER                                                                                                    |  |
| 140                                                                                                    | Audia Dalau CDI EMP1                                                                                                    | DAM                                                                             | 4                                                                                           |                                                                                                    | 10                                                                                                    |                                                                                                    |  |
| 140                                                                                                    | Audio Delay SDI EMB?                                                                                                    | P/ W                                                                            | 4                                                                                           | 10~1000 1 ステップ 1ms                                                                                                    | 10                                                                                                    | SNMP_LITP_INTEGER                                                                                                    |  |
| 141                                                                                                    | Audio Delay SDI EMB3                                                                                                    | R/W                                                                             | 4                                                                                           |                                                                                                    | 10                                                                                                    | SNMP L TYP INTEGER                                                                                                    |  |
| 143                                                                                                    | Audio Delay SDI EMB4                                                                                                    | R/W                                                                             | 4                                                                                           |                                                                                                    | 10                                                                                                    | SNMP LTYP INTEGER                                                                                                    |  |
| 144                                                                                                    | Audio Delay SDI EMB5                                                                                                    | R/W                                                                             | 4                                                                                           |                                                                                                    | 10                                                                                                    | SNMP_LTYP_INTEGER                                                                                                    |  |
| 145                                                                                                    | Audio Delay SDI EMB6                                                                                                    | R/W                                                                             | 4                                                                                           |                                                                                                    | 10                                                                                                    | SNMP_LTYP_INTEGER                                                                                                    |  |
| 146                                                                                                    | Audio Delay SDI EMB7                                                                                                    | R/W                                                                             | 4                                                                                           |                                                                                                    | 10                                                                                                    | SNMP_LTYP_INTEGER                                                                                                    |  |
| 147                                                                                                    | Audio Delay SDI EMB8                                                                                                    | R/W                                                                             | 4                                                                                           |                                                                                                    | 10                                                                                                    | SNMP_LTYP_INTEGER                                                                                                    |  |
| 148                                                                                                    | Audio Delay HDMI EMB1                                                                                                    | R/W                                                                             | 4                                                                                           | DVI-D IN(HDMI 入力時)エンベデッド音声入力 1~8の                                                                                                    | 10                                                                                                    | SNMP_LTYP_INTEGER                                                                                                    |  |
| 149                                                                                                    | Audio Delay HDMI EMB2                                                                                                    | R/W                                                                             | 4                                                                                           | 遅延設定                                                                                                    | 10                                                                                                    | SNMP_LTYP_INTEGER                                                                                                    |  |
| 150                                                                                                    | Audio Delay HDMI EMB3                                                                                                    | R/W                                                                             | 4                                                                                           |                                                                                                    | 10                                                                                                    | SNMP_LTYP_INTEGER                                                                                                    |  |
| 151                                                                                                    | Audio Delay HDMI EMB4                                                                                                    | R/W                                                                             | 4                                                                                           |                                                                                                    | 10                                                                                                    | SNMP_LTYP_INTEGER                                                                                                    |  |
| 152                                                                                                    | Audio Delay HDMI EMB5                                                                                                    | R/W                                                                             | 4                                                                                           |                                                                                                    | 10                                                                                                    | SNMP_LTYP_INTEGER                                                                                                    |  |
| 153                                                                                                    | Audio Delay HDMI EMB6                                                                                                    | R/W                                                                             | 4                                                                                           |                                                                                                    | 10                                                                                                    | SNMP_LTYP_INTEGER                                                                                                    |  |
| 154                                                                                                    | Audio Delay HDMI EMB7                                                                                                    | R/W                                                                             | 4                                                                                           |                                                                                                    | 10                                                                                                    | SNMP_LTYP_INTEGER                                                                                                    |  |
| 155                                                                                                    | Audio Delay HDMI EMB8                                                                                                    | R/W                                                                             | 4                                                                                           |                                                                                                    | 10                                                                                                    | SNMP_LTYP_INTEGER                                                                                                    |  |
| 156                                                                                                    | Audio Delay AES/EBU1                                                                                                    | R/W                                                                             | 4                                                                                           | AES/EBU IN1~8の) 野野設定                                                                                                    | 10                                                                                                    | SNMP_LTYP_INTEGER                                                                                                    |  |
| 157                                                                                                    | Audio Delay AES/EBU2                                                                                                    | R/W                                                                             | 4                                                                                           |                                                                                                    | 10                                                                                                    | SNMP_LTYP_INTEGER                                                                                                    |  |
| 158                                                                                                    | Audio Delay AES/EBU3                                                                                                    | R/W                                                                             | 4                                                                                           |                                                                                                    | 10                                                                                                    | SNMP_LTYP_INTEGER                                                                                                    |  |
| 159                                                                                                    | Audio Delay AES/EBU4                                                                                                    | R/W                                                                             | 4                                                                                           |                                                                                                    | 10                                                                                                    | SNMP_LTYP_INTEGER                                                                                                    |  |
| 160                                                                                                    | Audio Delay AES/EBU5                                                                                                    | R/W                                                                             | 4                                                                                           |                                                                                                    | 10                                                                                                    | SNMP_LTYP_INTEGER                                                                                                    |  |
| 161                                                                                                    | Audio Delay AES/EBU6                                                                                                    | R/W                                                                             | 4                                                                                           |                                                                                                    | 10                                                                                                    | SNMP_LTYP_INTEGER                                                                                                    |  |
| 162                                                                                                    | Audio Delay AES/EBU7                                                                                                    | R/W                                                                             | 4                                                                                           |                                                                                                    | 10                                                                                                    | SNMP_LTYP_INTEGER                                                                                                    |  |
| 163                                                                                                    | Audio Delay AES/EBU8                                                                                                    | R/W                                                                             | 4                                                                                           |                                                                                                    | 10                                                                                                    | SNMP_LTYP_INTEGER                                                                                                    |  |
| 164                                                                                                    | Audio Delay ANALOG1                                                                                                    | R/W                                                                             | 4                                                                                           | ANALOG AUDIO N1~8 の遅延設定<br>10~1000 1 ステップ 1ms                                                                                                    | 10                                                                                                    | SNMP_LTYP_INTEGER                                                                                                    |  |
| 165                                                                                                    | Audio Delay ANALOG2                                                                                                    | R/W                                                                             | 4                                                                                           |                                                                                                    | 10                                                                                                    | SNMP_LTYP_INTEGER                                                                                                    |  |
| 100                                                                                                    | Audio Delay ANALOG3                                                                                                    | R/W                                                                             | 4                                                                                           |                                                                                                    | 10                                                                                                    | SNMP_LIYP_INTEGER                                                                                                    |  |
| 100                                                                                                    | Audio Delay ANALOG4                                                                                                    | R/W                                                                             | 4                                                                                           |                                                                                                    | 10                                                                                                    | SNMP_LIYP_INTEGER                                                                                                    |  |
| 108                                                                                                    | Audio Delay ANALOGS                                                                                                    | F/W                                                                             | 4                                                                                           |                                                                                                    | 10                                                                                                    | SNMP_LITP_INTEGER                                                                                                    |  |
| 170                                                                                                    | Audio Delay ANALOGO                                                                                                    | P/ W                                                                            | 4                                                                                           |                                                                                                    | 10                                                                                                    | SNMP_LITP_INTEGER                                                                                                    |  |
| 170                                                                                                    | Audio Delay ANALOG?                                                                                                    | R/W                                                                             | 4                                                                                           |                                                                                                    | 10                                                                                                    |                                                                                                    |  |
| 172                                                                                                    | Packet Pass ENABLE                                                                                                    | R/W                                                                             | 4                                                                                           | アンシールパケット通過設定                                                                                                    | 1                                                                                                    | SNMP_ETTP_INTEGER                                                                                                    |  |
|                                                                                                    |                                                                                                    |                                                                                 |                                                                                             | bit0Net Q PASS ENABLE                                                                                                    | -                                                                                                    |                                                                                                    |  |
|                                                                                                    |                                                                                                    |                                                                                 |                                                                                             | bit1:CC PASS ENABLE                                                                                                    |                                                                                                    |                                                                                                    |  |
| 173                                                                                                    | AFD control 0:0000                                                                                                    | R/W                                                                             | 4                                                                                           | bit1CC PASS ENABLE<br>AFD パケット受信時の動作                                                                                                    | 0                                                                                                    | SNMP_LTYP_INTEGER                                                                                                    |  |
| 173<br>174                                                                                                    | AFD control 0:0000<br>AFD control 0:0001                                                                                                    | R/W<br>R/W                                                                      | 4                                                                                           | bitICC PASS ENABLE<br>AFD パケット受問時の動作<br>ーSSOUEEZE 1=EDGECROP                                                                                                    | 0                                                                                                    | SNMP_LTYP_INTEGER<br>SNMP_LTYP_INTEGER                                                                                                    |  |
| 173<br>174<br>175                                                                                                    | AFD control 0:0000<br>AFD control 0:0001<br>AFD control 0:0010                                                                                                    | R/W<br>R/W<br>R/W                                                               | 4 4 4                                                                                       | bitCC PASS ENABLE<br>AFD パケット受信時の動作<br>0-SSUEEZE 1=EDGECROP<br>2=SDEPANEL 3=SDEPANEL(139) 4=SDEPANEL(149)<br>5=DSABLE                                                                                                    | 0<br>0<br>0                                                                                                    | SNMP_LTYP_INTEGER<br>SNMP_LTYP_INTEGER<br>SNMP_LTYP_INTEGER                                                                                                    |  |
| 173<br>174<br>175<br>176                                                                                                    | AFD control 0:0000           AFD control 0:0001           AFD control 0:0010           AFD control 0:0010                                                                                                    | R/W<br>R/W<br>R/W<br>R/W                                                        | 4<br>4<br>4<br>4                                                                            | bitCC PASS ENABLE<br>AFD バケット受信時の動作<br>0-SQUEEZE 1=EDGECROP<br>2=SIDEPANEL 3=SIDEPANEL(139) 4=SIDEPANEL(149)<br>5=DISABLE                                                                                                    | 0<br>0<br>0<br>0                                                                                                    | SWP_LTYP]NTEGER<br>SWP_LTYP]NTEGER<br>SWP_LTYP]NTEGER<br>SWP_LTYP]NTEGER                                                                                                    |  |
| 173<br>174<br>175<br>176<br>177                                                                                                    | AFD centrel 0:0000           AFD centrel 0:0001           AFD centrel 0:0010           AFD centrel 0:0010           AFD centrel 0:0011           AFD centrel 0:0011                                                                                                    | R/W<br>R/W<br>R/W<br>R/W                                                        | 4<br>4<br>4<br>4<br>4                                                                       | bitCC PASS ENABLE<br>AFD パケット受信時の動作<br>0-SQUEZE 1=EDGECROP<br>2=SDEPANEL 3=SDEPANEL(139) 4=SDEPANEL(149)<br>5=DISABLE                                                                                                    | 0<br>0<br>0<br>0<br>0                                                                                                    | SMPLTYPINTEGER<br>SMPLTYPINTEGER<br>SMPLTYPINTEGER<br>SMPLTYPINTEGER<br>SMPLTYPINTEGER                                                                                                    |  |
| 173<br>174<br>175<br>176<br>177<br>178                                                                                                    | AFD control 0:0000           AFD control 0:0001           AFD control 0:0010           AFD control 0:0010           AFD control 0:0011           AFD control 0:0011           AFD control 0:0100           AFD control 0:0100                                                                                                    | R/W<br>R/W<br>R/W<br>R/W<br>R/W                                                 | 4<br>4<br>4<br>4<br>4<br>4<br>4                                                             | bitCC PASS ENABLE<br>AFD パケット受信時の動作<br>0-SQUEZE 1=EDGECROP<br>2=SDEPANEL 3=SDEPANEL(139) 4=SDEPANEL(149)<br>5=DISABLE                                                                                                    | 0<br>0<br>0<br>0<br>0<br>0                                                                                                    | SMPLTYPINTEGER<br>SMPLTYPINTEGER<br>SMPLTYPINTEGER<br>SMPLTYPINTEGER<br>SMPLTYPINTEGER<br>SMPLTYPINTEGER                                                                                                    |  |
| 173<br>174<br>175<br>176<br>177<br>178<br>179                                                                                                    | AFD control 0:0000           AFD control 0:0001           AFD control 0:0010           AFD control 0:0010           AFD control 0:0011           AFD control 0:0010           AFD control 0:0100           AFD control 0:0100           AFD control 0:0101           AFD control 0:0101           AFD control 0:0101                                                                                                    | RW<br>RW<br>RW<br>RW<br>RW<br>RW                                                | 4<br>4<br>4<br>4<br>4<br>4<br>4<br>4                                                        | bitCC PASS ENABLE<br>AFD パケット受信時の動作<br>0-SQUEZE 1=EDGECROP<br>2=SIDEPANEL 3=SIDEPANEL(139) 4=SIDEPANEL(149)<br>5=DISABLE                                                                                                    | 0<br>0<br>0<br>0<br>0<br>0<br>0                                                                                                    | SMPLTYPINTEGER<br>SMPLTYPINTEGER<br>SMPLTYPINTEGER<br>SMPLTYPINTEGER<br>SMPLTYPINTEGER<br>SMPLTYPINTEGER<br>SMPLTYPINTEGER                                                                                                    |  |
| 173<br>174<br>175<br>176<br>177<br>178<br>179<br>180                                                                                                    | AFD control 0:0000           AFD control 0:0001           AFD control 0:0010           AFD control 0:0011           AFD control 0:0011           AFD control 0:0010           AFD control 0:0100           AFD control 0:0101           AFD control 0:0101           AFD control 0:0101           AFD control 0:0110           AFD control 0:0110                                                                                                    | RW<br>RW<br>RW<br>RW<br>RW<br>RW<br>RW                                          | 4<br>4<br>4<br>4<br>4<br>4<br>4<br>4<br>4                                                   | bitCC PASS ENABLE<br>AFD パケット受信時の動作<br>0~SQUEZE 1=EDGECROP<br>2=SIDEPANEL 3=SIDEPANEL(139) 4=SIDEPANEL(149)<br>5=DISABLE                                                                                                    | 0<br>0<br>0<br>0<br>0<br>0<br>0<br>0<br>0                                                                                                    | SMPLTYPINTEGER<br>SMPLTYPINTEGER<br>SMPLTYPINTEGER<br>SMPLTYPINTEGER<br>SMPLTYPINTEGER<br>SMPLTYPINTEGER<br>SMPLTYPINTEGER<br>SMPLTYPINTEGER                                                                                                    |  |
| 173<br>174<br>175<br>176<br>177<br>178<br>179<br>180<br>181                                                                                                    | AFD control 0:0000           AFD control 0:0001           AFD control 0:0010           AFD control 0:0011           AFD control 0:0011           AFD control 0:0010           AFD control 0:0100           AFD control 0:0101           AFD control 0:0101           AFD control 0:0101           AFD control 0:0101           AFD control 0:0110           AFD control 0:0111           AFD control 0:0111                                                                                                    | RW<br>RW<br>RW<br>RW<br>RW<br>RW<br>RW<br>RW                                    | 4<br>4<br>4<br>4<br>4<br>4<br>4<br>4<br>4                                                   | bitCC PASS ENABLE<br>AFD パケット受信時の動作<br>0~SQUEZE 1=EDGECROP<br>2=SIDEPANEL 3=SIDEPANEL(139) 4=SIDEPANEL(149)<br>5=DISABLE                                                                                                    | 0<br>0<br>0<br>0<br>0<br>0<br>0<br>0<br>0<br>0                                                                                                    | SMPLTYPINTEGER<br>SMPLTYPINTEGER<br>SMPLTYPINTEGER<br>SMPLTYPINTEGER<br>SMPLTYPINTEGER<br>SMPLTYPINTEGER<br>SMPLTYPINTEGER<br>SMPLTYPINTEGER<br>SMPLTYPINTEGER                                                                                                    |  |
| 173<br>174<br>175<br>176<br>177<br>178<br>179<br>180<br>181<br>182                                                                                                    | AFD control 0:0000           AFD control 0:0001           AFD control 0:0010           AFD control 0:0011           AFD control 0:0010           AFD control 0:0100           AFD control 0:0101           AFD control 0:0110           AFD control 0:0111           AFD control 0:000           AFD control 0:000                                                                                                    | RW<br>RW<br>RW<br>RW<br>RW<br>RW<br>RW<br>RW<br>RW<br>RW                        | 4<br>4<br>4<br>4<br>4<br>4<br>4<br>4<br>4<br>4                                              | bitCC PASS ENABLE<br>AFD パケット受信時の動作<br>0~SQUEZE 1=EDGECROP<br>2=SDEPANEL 3=SDEPANEL(139) 4=SDEPANEL(149)<br>5=DISABLE                                                                                                    | 0<br>0<br>0<br>0<br>0<br>0<br>0<br>0<br>0<br>0<br>0<br>0<br>0<br>0                                                                                                    | SMP_LTYP_INTEGER<br>SMP_LTYP_INTEGER<br>SMP_LTYP_INTEGER<br>SMP_LTYP_INTEGER<br>SMP_LTYP_INTEGER<br>SMP_LTYP_INTEGER<br>SMP_LTYP_INTEGER<br>SMP_LTYP_INTEGER<br>SMP_LTYP_INTEGER                                                                                                    |  |
| 173<br>174<br>175<br>176<br>177<br>178<br>179<br>180<br>181<br>182<br>183                                                                                                    | AFD control 0:0000           AFD control 0:0001           AFD control 0:0010           AFD control 0:0011           AFD control 0:0011           AFD control 0:0100           AFD control 0:0101           AFD control 0:0101           AFD control 0:0111           AFD control 0:0011           AFD control 0:000           AFD control 0:000           AFD control 0:000                                                                                                    | RW<br>RW<br>RW<br>RW<br>RW<br>RW<br>RW<br>RW<br>RW                              | 4<br>4<br>4<br>4<br>4<br>4<br>4<br>4<br>4<br>4<br>4<br>4                                    | bitCC PASS ENABLE<br>AFD パケット受信時の動作<br>0~SQUEZE 1=EDGECROP<br>2=SDEPANEL 3=SDEPANEL(139) 4=SDEPANEL(149)<br>5=DISABLE                                                                                                    | 0<br>0<br>0<br>0<br>0<br>0<br>0<br>0<br>0<br>0<br>0<br>0<br>0<br>0                                                                                                    | SMP_LTYP_INTEGER<br>SMP_LTYP_INTEGER<br>SMP_LTYP_INTEGER<br>SMP_LTYP_INTEGER<br>SMP_LTYP_INTEGER<br>SMP_LTYP_INTEGER<br>SMP_LTYP_INTEGER<br>SMP_LTYP_INTEGER<br>SMP_LTYP_INTEGER<br>SMP_LTYP_INTEGER                                                                                                    |  |
| 173<br>174<br>175<br>176<br>177<br>178<br>179<br>180<br>181<br>182<br>183<br>184                                                                                                    | AFD control 0:0000           AFD control 0:0001           AFD control 0:0010           AFD control 0:0011           AFD control 0:0010           AFD control 0:0100           AFD control 0:0101           AFD control 0:0101           AFD control 0:0111           AFD control 0:000           AFD control 0:000           AFD control 0:000           AFD control 0:000           AFD control 0:000           AFD control 0:000                                                                                                    | RW<br>RW<br>RW<br>RW<br>RW<br>RW<br>RW<br>RW<br>RW<br>RW<br>RW                  | 4<br>4<br>4<br>4<br>4<br>4<br>4<br>4<br>4<br>4<br>4<br>4<br>4<br>4                          | bitCC PASS ENABLE<br>AFD パケット受信時の動作<br>0~SQUEZE 1=EDGECROP<br>2=SDEPANEL 3=SDEPANEL(139) 4=SDEPANEL(149)<br>5=DISABLE                                                                                                    | 0<br>0<br>0<br>0<br>0<br>0<br>0<br>0<br>0<br>0<br>0<br>0<br>0<br>0                                                                                                    | SMP_LTYP_INTEGER<br>SMP_LTYP_INTEGER<br>SMP_LTYP_INTEGER<br>SMP_LTYP_INTEGER<br>SMP_LTYP_INTEGER<br>SMP_LTYP_INTEGER<br>SMP_LTYP_INTEGER<br>SMP_LTYP_INTEGER<br>SMP_LTYP_INTEGER<br>SMP_LTYP_INTEGER<br>SMP_LTYP_INTEGER                                                                                                    |  |
| 173<br>174<br>175<br>176<br>177<br>178<br>179<br>180<br>181<br>182<br>183<br>184<br>185                                                                                                    | AFD control 0:0000           AFD control 0:0001           AFD control 0:0010           AFD control 0:0011           AFD control 0:0100           AFD control 0:0101           AFD control 0:0101           AFD control 0:0110           AFD control 0:0111           AFD control 0:000           AFD control 0:000           AFD control 0:001           AFD control 0:001           AFD control 0:010           AFD control 0:010           AFD control 0:011           AFD control 0:011                                                                                                    | RW<br>RW<br>RW<br>RW<br>RW<br>RW<br>RW<br>RW<br>RW<br>RW<br>RW<br>RW<br>RW      | 4<br>4<br>4<br>4<br>4<br>4<br>4<br>4<br>4<br>4<br>4<br>4<br>4<br>4<br>4<br>4                | bitCC PASS ENABLE<br>AFD パケット受信時の動作<br>0~SQUEZE 1=EDGECROP<br>2=SDEPANEL 3~SDEPANEL(139) 4=SDEPANEL(149)<br>5=DISABLE                                                                                                    | 0<br>0<br>0<br>0<br>0<br>0<br>0<br>0<br>0<br>0<br>0<br>0<br>0<br>0                                                                                                    | SMP_LTYP_INTEGER<br>SMP_LTYP_INTEGER<br>SMP_LTYP_INTEGER<br>SMP_LTYP_INTEGER<br>SMP_LTYP_INTEGER<br>SMP_LTYP_INTEGER<br>SMP_LTYP_INTEGER<br>SMP_LTYP_INTEGER<br>SMP_LTYP_INTEGER<br>SMP_LTYP_INTEGER<br>SMP_LTYP_INTEGER<br>SMP_LTYP_INTEGER                                                                                                    |  |
| 173<br>174<br>175<br>176<br>177<br>178<br>179<br>180<br>181<br>182<br>183<br>184<br>185<br>186                                                                                                    | AFD control 0.0000           AFD control 0.0001           AFD control 0.0010           AFD control 0.0011           AFD control 0.0011           AFD control 0.0101           AFD control 0.0101           AFD control 0.0101           AFD control 0.0101           AFD control 0.0110           AFD control 0.0110           AFD control 0.0101           AFD control 0.1001           AFD control 0.1001           AFD control 0.1001           AFD control 0.1001           AFD control 0.1001           AFD control 0.1001           AFD control 0.1001           AFD control 0.1001                                                                                                    | RW<br>RW<br>RW<br>RW<br>RW<br>RW<br>RW<br>RW<br>RW<br>RW<br>RW<br>RW<br>RW      | 4<br>4<br>4<br>4<br>4<br>4<br>4<br>4<br>4<br>4<br>4<br>4<br>4<br>4<br>4<br>4<br>4           | bitCC PASS ENABLE<br>AFD / ジケット受信時の動作<br>0~SQUEZE 1=EDGECROP<br>2~SDEPANEL 3~SDEPANEL(139) 4~SDEPANEL(149)<br>5~DISABLE                                                                                                    | 0<br>0<br>0<br>0<br>0<br>0<br>0<br>0<br>0<br>0<br>0<br>0<br>0<br>0<br>0<br>0<br>0<br>0<br>0                                                                                                    | SMP_LTYP_INTEGER<br>SMP_LTYP_INTEGER<br>SMP_LTYP_INTEGER<br>SMP_LTYP_INTEGER<br>SMP_LTYP_INTEGER<br>SMP_LTYP_INTEGER<br>SMP_LTYP_INTEGER<br>SMP_LTYP_INTEGER<br>SMP_LTYP_INTEGER<br>SMP_LTYP_INTEGER<br>SMP_LTYP_INTEGER<br>SMP_LTYP_INTEGER<br>SMP_LTYP_INTEGER                                                                                                    |  |
| 173<br>174<br>175<br>176<br>177<br>178<br>179<br>180<br>181<br>182<br>183<br>184<br>185<br>186<br>187                                                                                                    | AFD control 0.0000           AFD control 0.0001           AFD control 0.0010           AFD control 0.0011           AFD control 0.0011           AFD control 0.0101           AFD control 0.0101           AFD control 0.0101           AFD control 0.0101           AFD control 0.0110           AFD control 0.0110           AFD control 0.0101           AFD control 0.1001           AFD control 0.1001           AFD control 0.1001           AFD control 0.1001           AFD control 0.1001           AFD control 0.1001           AFD control 0.1001           AFD control 0.1001           AFD control 0.1001                                                                                                    | RW<br>RW<br>RW<br>RW<br>RW<br>RW<br>RW<br>RW<br>RW<br>RW<br>RW<br>RW<br>RW<br>R | 4<br>4<br>4<br>4<br>4<br>4<br>4<br>4<br>4<br>4<br>4<br>4<br>4<br>4<br>4<br>4<br>4           | bitCC PASS ENABLE<br>AFD / ジケット受信時の動作<br>0~SQUEZE 1=EDGECROP<br>2~SDEPANEL 3~SDEPANEL(139) 4~SDEPANEL(149)<br>5~DISABLE                                                                                                    | 0<br>0<br>0<br>0<br>0<br>0<br>0<br>0<br>0<br>0<br>0<br>0<br>0<br>0                                                                                                    | SMP_LTYP_INTEGER<br>SMP_LTYP_INTEGER<br>SMP_LTYP_INTEGER<br>SMP_LTYP_INTEGER<br>SMP_LTYP_INTEGER<br>SMP_LTYP_INTEGER<br>SMP_LTYP_INTEGER<br>SMP_LTYP_INTEGER<br>SMP_LTYP_INTEGER<br>SMP_LTYP_INTEGER<br>SMP_LTYP_INTEGER<br>SMP_LTYP_INTEGER<br>SMP_LTYP_INTEGER<br>SMP_LTYP_INTEGER<br>SMP_LTYP_INTEGER                                                                                                    |  |
| 173<br>174<br>175<br>176<br>177<br>178<br>179<br>180<br>181<br>182<br>183<br>184<br>185<br>188<br>186<br>187<br>188                                                                                                    | AFD control 0.0000           AFD control 0.0001           AFD control 0.0010           AFD control 0.0011           AFD control 0.0011           AFD control 0.0101           AFD control 0.0101           AFD control 0.0101           AFD control 0.0101           AFD control 0.0101           AFD control 0.0110           AFD control 0.0101           AFD control 0.1001           AFD control 0.1001           AFD control 0.1001           AFD control 0.1001           AFD control 0.1001           AFD control 0.1001           AFD control 0.1100           AFD control 0.1101           AFD control 0.1101           AFD control 0.1101           AFD control 0.1101           AFD control 0.1101                                                                                                    | RW<br>RW<br>RW<br>RW<br>RW<br>RW<br>RW<br>RW<br>RW<br>RW<br>RW<br>RW<br>RW<br>R | 4<br>4<br>4<br>4<br>4<br>4<br>4<br>4<br>4<br>4<br>4<br>4<br>4<br>4<br>4<br>4<br>4<br>4<br>4 | bitCC PASS ENABLE<br>AFD / ジャント交信時の動作<br>O-SQUEZE 1=EDGECROP<br>2=SDEPANEL 3=SDEPANEL(139) 4=SDEPANEL(149)<br>5=DISABLE<br>1=EDGECROP<br>2=SDEPANEL<br>5=DISABLE                                                                            | 0<br>0<br>0<br>0<br>0<br>0<br>0<br>0<br>0<br>0<br>0<br>0<br>0<br>0                                                                                                    | SMP_LTYP_INTEGER<br>SMP_LTYP_INTEGER<br>SMP_LTYP_INTEGER                                                                                                    |  |
| 173<br>174<br>175<br>176<br>177<br>178<br>179<br>180<br>181<br>182<br>183<br>184<br>185<br>188<br>188<br>187<br>188<br>189                                                                                                    | AFD control 0.0000           AFD control 0.0001           AFD control 0.0010           AFD control 0.0011           AFD control 0.0011           AFD control 0.0100           AFD control 0.0101           AFD control 0.0101           AFD control 0.0101           AFD control 0.0101           AFD control 0.0110           AFD control 0.0101           AFD control 0.1001           AFD control 0.1001           AFD control 0.1001           AFD control 0.1001           AFD control 0.1001           AFD control 0.1001           AFD control 0.1001           AFD control 0.1101           AFD control 0.1101           AFD control 0.1101           AFD control 0.1101           AFD control 0.1110           AFD control 0.1111           AFD control 0.1110           AFD control 0.1111           AFD control 0.1111                                                                                                    | RW<br>RW<br>RW<br>RW<br>RW<br>RW<br>RW<br>RW<br>RW<br>RW<br>RW<br>RW<br>RW<br>R | 4<br>4<br>4<br>4<br>4<br>4<br>4<br>4<br>4<br>4<br>4<br>4<br>4<br>4<br>4<br>4<br>4<br>4<br>4 | bitCC PASS ENABLE<br>AFD / ジケット受目時の動作<br>O-SQUEZE 1=EDGECROP<br>2=SDEPANEL 3=SDEPANEL(139) 4=SDEPANEL(149)<br>5=DISABLE<br>AFD / ジケット受目時の動作<br>0=SQUEZE 1=EDGECROP                                                                          | 0<br>0<br>0<br>0<br>0<br>0<br>0<br>0<br>0<br>0<br>0<br>0<br>0<br>0                                                                                                    | SMP_LTYP_INTEGER<br>SMP_LTYP_INTEGER<br>SMP_LTYP_INTEGER                                                                                                    |  |
| 173<br>174<br>175<br>176<br>177<br>178<br>179<br>180<br>181<br>182<br>183<br>184<br>185<br>186<br>187<br>188<br>188<br>189<br>190                                                                                                   | AFD control 0.0000           AFD control 0.0001           AFD control 0.0010           AFD control 0.0011           AFD control 0.0011           AFD control 0.0011           AFD control 0.0101           AFD control 0.0101           AFD control 0.0101           AFD control 0.0110           AFD control 0.0111           AFD control 0.001           AFD control 0.1001           AFD control 0.1001           AFD control 0.1001           AFD control 0.1001           AFD control 0.1001           AFD control 0.1001           AFD control 0.1101           AFD control 0.1101           AFD control 0.1101           AFD control 0.1101           AFD control 0.1101           AFD control 0.1110           AFD control 0.1111           AFD control 0.1111           AFD control 1.1000           AFD control 1.111           AFD control 1.1000                                                                                                    | RW<br>RW<br>RW<br>RW<br>RW<br>RW<br>RW<br>RW<br>RW<br>RW<br>RW<br>RW<br>RW<br>R | 4<br>4<br>4<br>4<br>4<br>4<br>4<br>4<br>4<br>4<br>4<br>4<br>4<br>4<br>4<br>4<br>4<br>4<br>4 | bitCC PASS ENABLE<br>AFD / ジケット受目時の動作<br>O-SQUEZE 1=EDGECROP<br>2=SDEPANEL 3=SDEPANEL(139) 4=SDEPANEL(149)<br>5=DISABLE<br>AFD / ジケット受目時の動作<br>O=SQUEZE 1=EDGECROP<br>2=LETUERBOX 3=LETUERBOX(139)                                          | 0<br>0<br>0<br>0<br>0<br>0<br>0<br>0<br>0<br>0<br>0<br>0<br>0<br>0                                                                                                    | SMP_LTYP_INTEGER<br>SMP_LTYP_INTEGER<br>SMP_LTYP_INTEGER                                                                                                    |  |
| 173<br>174<br>175<br>176<br>177<br>178<br>179<br>180<br>181<br>182<br>183<br>184<br>185<br>188<br>184<br>185<br>188<br>189<br>190                                                                                                   | AFD control 0.0000           AFD control 0.0001           AFD control 0.0010           AFD control 0.0011           AFD control 0.0011           AFD control 0.0011           AFD control 0.0101           AFD control 0.0101           AFD control 0.0101           AFD control 0.0110           AFD control 0.0101           AFD control 0.1001           AFD control 0.1001           AFD control 0.1001           AFD control 0.1001           AFD control 0.1100           AFD control 0.1101           AFD control 0.1101           AFD control 0.1101           AFD control 0.1101           AFD control 0.1101           AFD control 0.1101           AFD control 0.1101           AFD control 0.1101           AFD control 0.1101           AFD control 0.1101           AFD control 0.1101           AFD control 0.1101           AFD control 0.1101           AFD control 0.1101           AFD control 0.1001           AFD control 1.0001           AFD control 1.0001                                                                                                    | RW<br>RW<br>RW<br>RW<br>RW<br>RW<br>RW<br>RW<br>RW<br>RW<br>RW<br>RW<br>RW<br>R | 4<br>4<br>4<br>4<br>4<br>4<br>4<br>4<br>4<br>4<br>4<br>4<br>4<br>4<br>4<br>4<br>4<br>4<br>4 | bitCC PASS ENABLE<br>AFD / ジャント受信時の動作<br>D-SQUEZE 1=EDGECROP<br>2-SDEPANEL 3-SDEPANEL(139) 4-SDEPANEL(149)<br>5-DISABLE<br>AFD / ジャント受信時の動作<br>D-SQUEEZE 1=EDGECROP<br>2-LETTERBOX 3-LETTERBOX(139)<br>4-LETTERBOX 3-LETTERBOX(139)         | 0<br>0<br>0<br>0<br>0<br>0<br>0<br>0<br>0<br>0<br>0<br>0<br>0<br>0                                                                                                    | SMP_LTYP_INTEGER<br>SMP_LTYP_INTEGER<br>SMP_LTYP_INTEGER                                                                                                    |  |
| 173<br>174<br>175<br>176<br>177<br>178<br>179<br>180<br>181<br>182<br>183<br>184<br>185<br>186<br>187<br>188<br>184<br>187<br>188<br>189<br>190<br>191                                                                              | AFD control 0.0000           AFD control 0.0001           AFD control 0.0010           AFD control 0.0011           AFD control 0.0011           AFD control 0.0011           AFD control 0.0110           AFD control 0.0101           AFD control 0.0101           AFD control 0.0111           AFD control 0.0101           AFD control 0.1001           AFD control 0.1001           AFD control 0.1001           AFD control 0.1001           AFD control 0.1001           AFD control 0.1101           AFD control 0.1101           AFD control 0.1101           AFD control 0.1101           AFD control 0.1101           AFD control 0.1101           AFD control 0.1101           AFD control 0.1101           AFD control 1.100           AFD control 1.100           AFD control 1.1001           AFD control 1.1001           AFD control 1.1001                                                                                                    | RW<br>RW<br>RW<br>RW<br>RW<br>RW<br>RW<br>RW<br>RW<br>RW<br>RW<br>RW<br>RW<br>R | 4<br>4<br>4<br>4<br>4<br>4<br>4<br>4<br>4<br>4<br>4<br>4<br>4<br>4<br>4<br>4<br>4<br>4<br>4 | bitCC PASS ENABLE<br>AFD / ジャント受信時の動作<br>D-SQUEZE 1=EDGECROP<br>2-SDEPANEL 3-SDEPANEL(139) 4-SDEPANEL(149)<br>5-DISABLE<br>AFD / ジャント受信時の動作<br>D-SQUEZE 1=EDGECROP<br>2-LETTERBOX 3-LETTERBOX(139)<br>4-LETTERBOX(149) 5-DISABLE            | 0         0         0         0         0         0         0         0         0         0         0         0         0         0         0         0         0         0         0         0         0         0         0         0         0         0         0         0         0         0         0                                                                                                            | SMP_LTYP_INTEGER<br>SMP_LTYP_INTEGER<br>SMP_LTYP_INTEGER                                                                                                    |  |
| 173<br>174<br>175<br>176<br>177<br>178<br>179<br>180<br>181<br>182<br>183<br>184<br>185<br>186<br>187<br>188<br>189<br>190<br>191<br>191                                                                                            | AFD control 0.0000           AFD control 0.0001           AFD control 0.0010           AFD control 0.0011           AFD control 0.0011           AFD control 0.0011           AFD control 0.0110           AFD control 0.0101           AFD control 0.0111           AFD control 0.0111           AFD control 0.0111           AFD control 0.0101           AFD control 0.1001           AFD control 0.1010           AFD control 0.1010           AFD control 0.1101           AFD control 0.1101           AFD control 0.1101           AFD control 0.1101           AFD control 0.1101           AFD control 0.1101           AFD control 0.1101           AFD control 0.1101           AFD control 1.1001           AFD control 1.1001           AFD control 1.1001           AFD control 1.1001           AFD control 1.1001           AFD control 1.1001                                                                                                    | RW<br>RW<br>RW<br>RW<br>RW<br>RW<br>RW<br>RW<br>RW<br>RW<br>RW<br>RW<br>RW<br>R | 4<br>4<br>4<br>4<br>4<br>4<br>4<br>4<br>4<br>4<br>4<br>4<br>4<br>4<br>4<br>4<br>4<br>4<br>4 | bitCC PASS ENABLE<br>AFD / ゲッパ受信時の動作<br>D-SQUEZE 1=EDGECROP<br>2-SDEPANEL 3-SDEPANEL(139) 4-SDEPANEL(149)<br>5-DISABLE<br>AFD / ゲッパ受信時の動作<br>D-SQUEZE 1=EDGECROP<br>2-LETTERBOX 3-LETTERBOX(139)<br>4-LETTERBOX(149) 5-DISABLE              | 0         0         0         0         0         0         0         0         0         0         0         0         0         0         0         0         0         0         0         0         0         0         0         0         0         0         0         0         0         0         0                                                                                                            | SMP_LTYP_INTEGER<br>SMP_LTYP_INTEGER<br>SMP_LTYP_INTEGER                                                                                                    |  |
| 173<br>174<br>175<br>176<br>177<br>180<br>181<br>182<br>183<br>184<br>185<br>186<br>187<br>188<br>189<br>189<br>190<br>191<br>191<br>192                                                                                            | AFD control 0.0000           AFD control 0.0001           AFD control 0.0010           AFD control 0.0011           AFD control 0.0011           AFD control 0.0011           AFD control 0.0110           AFD control 0.0101           AFD control 0.0101           AFD control 0.0111           AFD control 0.0111           AFD control 0.0101           AFD control 0.1001           AFD control 0.1001           AFD control 0.1001           AFD control 0.1001           AFD control 0.1101           AFD control 0.1101           AFD control 0.1101           AFD control 0.1101           AFD control 0.1101           AFD control 0.1101           AFD control 0.1101           AFD control 1.1001           AFD control 1.1001           AFD control 1.1001           AFD control 1.1001           AFD control 1.1001           AFD control 1.1001           AFD control 1.1010                                                                                                    | RW<br>RW<br>RW<br>RW<br>RW<br>RW<br>RW<br>RW<br>RW<br>RW<br>RW<br>RW<br>RW<br>R | 4<br>4<br>4<br>4<br>4<br>4<br>4<br>4<br>4<br>4<br>4<br>4<br>4<br>4<br>4<br>4<br>4<br>4<br>4 | biticC PASS ENABLE<br>AFD / ゲット受信時の動作<br>D-SQUEZE 1=EDGECROP<br>2-SDEPANEL 3-SDEPANEL(139) 4-SDEPANEL(149)<br>5-DISABLE<br>AFD / ゲット受信時の動作<br>D-SQUEZE 1=EDGECROP<br>2-LETTERBOX 3-LETTERBOX(139)<br>4-LETTERBOX(149) 5-DISABLE             | 0         0           0         0           0         0           0         0           0         0           0         0           0         0           0         0           0         0           0         0           0         0           0         0           0         0           0         0           0         0           0         0           0         0           0         0           0         0           0         0           0         0           0         0                                                                                                              | SMP_LTYP_INTEGER<br>SMP_LTYP_INTEGER<br>SMP_LTYP_INTEGER                                                                                                    |  |
| 173<br>174<br>175<br>176<br>177<br>178<br>179<br>180<br>181<br>182<br>183<br>184<br>185<br>186<br>187<br>188<br>188<br>189<br>189<br>190<br>191<br>191<br>192<br>193<br>194                                                         | AFD control 0.0000           AFD control 0.0001           AFD control 0.0010           AFD control 0.0011           AFD control 0.0011           AFD control 0.0011           AFD control 0.0011           AFD control 0.0100           AFD control 0.0101           AFD control 0.0101           AFD control 0.0110           AFD control 0.000           AFD control 0.1001           AFD control 0.1001           AFD control 0.1001           AFD control 0.1001           AFD control 0.1101           AFD control 0.1101           AFD control 0.1101           AFD control 0.1101           AFD control 0.1101           AFD control 0.1101           AFD control 1.100           AFD control 1.0001           AFD control 1.0001           AFD control 1.0001           AFD control 1.0001           AFD control 1.0001           AFD control 1.0001           AFD control 1.0001           AFD control 1.0001           AFD control 1.0011           AFD control 1.0011           AFD control 1.0011           AFD control 1.0011                                                             | RW<br>RW<br>RW<br>RW<br>RW<br>RW<br>RW<br>RW<br>RW<br>RW<br>RW<br>RW<br>RW<br>R |                                                                                             | biticC PASS ENABLE<br>AFD / ゲット受信時の動作<br>O-SQUEZE 1=EDGECROP<br>2-SDEPANEL 3-SDEPANEL(139) 4-SDEPANEL(149)<br>5-DISABLE<br>AFD / ゲット受信時の動作<br>O-SQUEZE 1=EDGECROP<br>2-LETTERBOX 3-LETTERBOX(139)<br>4-LETTERBOX(149) 5-DISABLE             | 0         0           0         0           0         0           0         0           0         0           0         0           0         0           0         0           0         0           0         0           0         0           0         0           0         0           0         0           0         0           0         0           0         0           0         0           0         0           0         0           0         0           0         0                                                                                                              | SMP_LTYP_INTEGER<br>SMP_LTYP_INTEGER<br>SMP_LTYP_INTEGER                                                                                                    |  |
| 173<br>174<br>175<br>176<br>177<br>178<br>179<br>180<br>181<br>182<br>183<br>184<br>185<br>186<br>187<br>188<br>188<br>189<br>189<br>190<br>191<br>192<br>193<br>194                                                                | AFD control 0.0000           AFD control 0.0001           AFD control 0.0010           AFD control 0.0011           AFD control 0.0011           AFD control 0.0011           AFD control 0.0110           AFD control 0.0101           AFD control 0.0101           AFD control 0.0110           AFD control 0.0111           AFD control 0.0100           AFD control 0.1001           AFD control 0.1001           AFD control 0.1001           AFD control 0.1001           AFD control 0.1101           AFD control 0.1101           AFD control 0.1101           AFD control 0.1101           AFD control 0.1101           AFD control 0.1101           AFD control 1.1001           AFD control 1.0001           AFD control 1.0001           AFD control 1.0001           AFD control 1.0001           AFD control 1.0001           AFD control 1.0001           AFD control 1.0001           AFD control 1.0001           AFD control 1.0001           AFD control 1.0001           AFD control 1.0001           AFD control 1.0001           AFD control 1.0001           AFD control 1.0001 | RW<br>RW<br>RW<br>RW<br>RW<br>RW<br>RW<br>RW<br>RW<br>RW<br>RW<br>RW<br>RW<br>R |                                                                                             | biticC PASS ENABLE<br>AFD / ジャント受信時の動作<br>D-SQUEZE 1=EDGECROP<br>2-SDEPANEL 3-SDEPANEL(139) 4-SDEPANEL(149)<br>5-DISABLE<br>AFD / ジャント受信時の動作<br>D-SQUEZE 1=EDGECROP<br>2-LETTERBOX 3-LETTERBOX(139)<br>4-LETTERBOX(149) 5-DISABLE           | 0         0           0         0           0         0           0         0           0         0           0         0           0         0           0         0           0         0           0         0           0         0           0         0           0         0           0         0           0         0           0         0           0         0           0         0           0         0           0         0           0         0           0         0                                                                                                              | SMP_LTYP_INTEGER<br>SMP_LTYP_INTEGER<br>SMP_LTYP_INTEGER                                                                                                    |  |
| 173<br>174<br>175<br>176<br>177<br>178<br>179<br>180<br>181<br>182<br>183<br>184<br>185<br>186<br>187<br>188<br>189<br>190<br>191<br>192<br>193<br>194<br>195<br>196                                                                | AFD control 0.0000           AFD control 0.0001           AFD control 0.0011           AFD control 0.0011           AFD control 0.0011           AFD control 0.0011           AFD control 0.0110           AFD control 0.0101           AFD control 0.0101           AFD control 0.0110           AFD control 0.001           AFD control 0.1001           AFD control 0.1001           AFD control 0.1001           AFD control 0.1001           AFD control 0.1001           AFD control 0.1001           AFD control 0.1001           AFD control 0.1001           AFD control 0.1001           AFD control 0.1001           AFD control 0.1001           AFD control 0.1001           AFD control 0.1001           AFD control 1.0001           AFD control 1.0001           AFD control 1.0001           AFD control 1.0001           AFD control 1.0001           AFD control 1.0001           AFD control 1.0001           AFD control 1.0001           AFD control 1.0001           AFD control 1.0001                                                                                         | RW<br>RW<br>RW<br>RW<br>RW<br>RW<br>RW<br>RW<br>RW<br>RW<br>RW<br>RW<br>RW<br>R |                                                                                             | bitCC PASS ENABLE<br>AFD / ゲット受信時の動作<br>O-SQUEZE 1=EDGECROP<br>2-SDEPANEL 3-SDEPANEL(139) 4-SDEPANEL(149)<br>5-DISABLE<br>AFD / ゲット受信時の動作<br>O-SQUEZE 1=EDGECROP<br>2-LETTERBOX 3-LETTERBOX(139)<br>4-LETTERBOX(149) 5-DISABLE              | 0         0           0         0           0         0           0         0           0         0           0         0           0         0           0         0           0         0           0         0           0         0           0         0           0         0           0         0           0         0           0         0           0         0           0         0           0         0           0         0           0         0           0         0           0         0           0         0                                                                                                              | SMP_LTYP_INTEGER<br>SMP_LTYP_INTEGER<br>SMP_LTYP_INTEGER                                                                                                    |  |
| 173<br>174<br>175<br>176<br>177<br>178<br>179<br>180<br>181<br>182<br>183<br>184<br>185<br>186<br>187<br>188<br>189<br>190<br>191<br>192<br>193<br>194<br>195<br>196<br>197<br>198                                                  | AFD control 0.0000           AFD control 0.0001           AFD control 0.0010           AFD control 0.0011           AFD control 0.0011           AFD control 0.0011           AFD control 0.0110           AFD control 0.0101           AFD control 0.0101           AFD control 0.0111           AFD control 0.0001           AFD control 0.1001           AFD control 0.1001           AFD control 0.1001           AFD control 0.1001           AFD control 0.1001           AFD control 0.1001           AFD control 0.1001           AFD control 0.1001           AFD control 0.1001           AFD control 0.1001           AFD control 0.1001           AFD control 0.1001           AFD control 1.1000           AFD control 1.0001           AFD control 1.0001           AFD control 1.0001           AFD control 1.0001           AFD control 1.0001           AFD control 1.0001           AFD control 1.0001           AFD control 1.0001           AFD control 1.0001                                                                                                    | RW<br>RW<br>RW<br>RW<br>RW<br>RW<br>RW<br>RW<br>RW<br>RW<br>RW<br>RW<br>RW<br>R |                                                                                             | bitCC PASS ENABLE<br>AFD / ゲット受信時の動作<br>O-SQUEZE 1=EDGECROP<br>2-SDEPANEL 3-SDEPANEL(139) 4-SDEPANEL(149)<br>5-DISABLE<br>AFD / ゲット受信時の動作<br>O-SQUEZE 1=EDGECROP<br>2-LETTERBOX 3-LETTERBOX(139)<br>4-LETTERBOX(149) 5-DISABLE              | 0         0         0         0         0         0         0         0         0         0         0         0         0         0         0         0         0         0         0         0         0         0         0         0         0         0         0         0         0         0         0         0         0         0         0         0         0         0         0         0         0         0         0         0         0         0         0         0         0         0         0         0         0                                                                                                            | SMP_LTYP_INTEGER<br>SMP_LTYP_INTEGER<br>SMP_LTYP_INTEGER                                                                                                    |  |
| 173<br>174<br>175<br>176<br>177<br>178<br>179<br>180<br>181<br>182<br>183<br>184<br>185<br>186<br>187<br>188<br>189<br>190<br>191<br>192<br>193<br>194<br>195<br>196<br>197<br>198                                                  | AFD control 0.0000           AFD control 0.0001           AFD control 0.0011           AFD control 0.0011           AFD control 0.0011           AFD control 0.0011           AFD control 0.0110           AFD control 0.0101           AFD control 0.0101           AFD control 0.0101           AFD control 0.000           AFD control 0.1001           AFD control 0.1001           AFD control 0.1001           AFD control 0.1001           AFD control 0.1001           AFD control 0.1001           AFD control 0.1001           AFD control 0.1001           AFD control 0.1001           AFD control 0.1001           AFD control 0.1101           AFD control 0.1101           AFD control 1.1001           AFD control 1.1001           AFD control 1.0001           AFD control 1.0101           AFD control 1.1011           AFD control 1.1010           AFD control 1.1011           AFD control 1.1010           AFD control 1.1001           AFD control 1.1001           AFD control 1.1001                                                                                         | RW<br>RW<br>RW<br>RW<br>RW<br>RW<br>RW<br>RW<br>RW<br>RW<br>RW<br>RW<br>RW<br>R |                                                                                             | biticC PASS ENABLE<br>AFD / ゲット受信時の動作<br>O-SQUEZE 1=EDGECROP<br>2-SDEPANEL 3-SDEPANEL(139) 4-SDEPANEL(149)<br>5-DISABLE<br>AFD / ゲット受信時の動作<br>O-SQUEZE 1=EDGECROP<br>2-LETTERBOX 3-LETTERBOX(139)<br>4-LETTERBOX(149) 5-DISABLE             | 0           0           0           0           0           0           0           0           0           0           0           0           0           0           0           0           0           0           0           0           0           0           0           0           0           0           0           0           0           0           0           0           0           0           0           0           0           0           0           0           0           0           0           0           0           0           0           0                                                                                                              | SMP_LTYP_INTEGER<br>SMP_LTYP_INTEGER<br>SMP_LTYP_INTEGER                                                                                                    |  |
| 173<br>174<br>175<br>176<br>177<br>178<br>179<br>180<br>181<br>182<br>183<br>184<br>185<br>186<br>187<br>188<br>189<br>190<br>191<br>191<br>192<br>193<br>194<br>195<br>196<br>197<br>198<br>199<br>200<br>201                      | AFD control 0:0000           AFD control 0:0001           AFD control 0:0010           AFD control 0:0011           AFD control 0:0011           AFD control 0:0100           AFD control 0:0101           AFD control 0:0101           AFD control 0:0101           AFD control 0:0101           AFD control 0:1001           AFD control 0:1001           AFD control 0:1001           AFD control 0:1001           AFD control 0:1001           AFD control 0:1100           AFD control 0:1100           AFD control 0:1101           AFD control 0:1100           AFD control 0:1100           AFD control 0:1101           AFD control 0:1100           AFD control 0:1101           AFD control 1:0001           AFD control 1:0001           AFD control 1:001           AFD control 1:010           AFD control 1:010           AFD control 1:010           AFD control 1:001           AFD control 1:001           AFD control 1:001           AFD control 1:001           AFD control 1:001           AFD control 1:001           AFD control 1:001           AFD control 1:001             | RW<br>RW<br>RW<br>RW<br>RW<br>RW<br>RW<br>RW<br>RW<br>RW<br>RW<br>RW<br>RW<br>R |                                                                                             | biticC PASS ENABLE<br>AFD / ジケント受信時の動作<br>D-SQUEZE 1=EDGECROP<br>2-SDEPANEL 3-SDEPANEL(139) 4-SDEPANEL(149)<br>5-DISABLE<br>AFD / ジケント受信時の動作<br>D-SQUEZE 1=EDGECROP<br>2-LETTERBOX 3-LETTERBOX(139)<br>4-LETTERBOX(149) 5-DISABLE           | 0         0         0         0         0         0         0         0         0         0         0         0         0         0         0         0         0         0         0         0         0         0         0         0         0         0         0         0         0         0         0         0         0         0         0         0         0         0         0         0         0         0         0         0         0         0         0         0         0         0         0         0         0                                                                                                            | SMP_LTYP_INTEGER<br>SMP_LTYP_INTEGER<br>SMP_LTYP_INTEGER                                                                                                    |  |
| 173<br>174<br>175<br>176<br>177<br>178<br>179<br>180<br>181<br>182<br>183<br>184<br>185<br>186<br>187<br>188<br>189<br>190<br>191<br>192<br>193<br>194<br>195<br>196<br>197<br>198<br>199<br>200<br>200<br>200<br>200               | AFD control 0:0000           AFD control 0:0001           AFD control 0:0010           AFD control 0:0011           AFD control 0:0011           AFD control 0:0100           AFD control 0:0101           AFD control 0:0101           AFD control 0:0101           AFD control 0:0101           AFD control 0:1001           AFD control 0:1001           AFD control 0:1001           AFD control 0:1001           AFD control 0:1001           AFD control 0:1100           AFD control 0:1100           AFD control 0:1100           AFD control 0:1100           AFD control 0:1100           AFD control 0:1100           AFD control 0:1100           AFD control 1:1001           AFD control 1:0001           AFD control 1:0010           AFD control 1:010           AFD control 1:010           AFD control 1:001           AFD control 1:001           AFD control 1:001           AFD control 1:001           AFD control 1:001           AFD control 1:001           AFD control 1:001           AFD control 1:001           AFD control 1:001           AFD control 1:001             | RW<br>RW<br>RW<br>RW<br>RW<br>RW<br>RW<br>RW<br>RW<br>RW<br>RW<br>RW<br>RW<br>R |                                                                                             | biticC PASS ENABLE<br>AFD / ジケント受信時の動作<br>D-SQUEZE 1=EDGECROP<br>2-SDEPANEL 3-SDEPANEL(139) 4-SDEPANEL(149)<br>5-DISABLE<br>AFD / ジケント受信時の動作<br>D-SQUEZE 1=EDGECROP<br>2-LETTERBOX 3-LETTERBOX(139)<br>4-LETTERBOX(149) 5-DISABLE           | 0         0         0         0         0         0         0         0         0         0         0         0         0         0         0         0         0         0         0         0         0         0         0         0         0         0         0         0         0         0         0         0         0         0         0         0         0         0         0         0         0         0         0         0         0         0         0         0         0         0         0         0         0         0         0         0 <td< td=""><td>SMP_LTYP_INTEGER<br/>SMP_LTYP_INTEGER<br/>SMP_LTYP_INTEGER</td><td></td></td<>                                                                                     | SMP_LTYP_INTEGER<br>SMP_LTYP_INTEGER<br>SMP_LTYP_INTEGER                                                                                 |  |
| 173<br>174<br>175<br>176<br>177<br>178<br>179<br>180<br>181<br>182<br>183<br>184<br>185<br>186<br>187<br>188<br>189<br>190<br>191<br>192<br>193<br>194<br>195<br>196<br>197<br>198<br>199<br>200<br>201<br>202<br>203               | AFD control 0.0000           AFD control 0.0001           AFD control 0.0011           AFD control 0.0011           AFD control 0.0011           AFD control 0.0011           AFD control 0.0011           AFD control 0.0100           AFD control 0.0101           AFD control 0.0101           AFD control 0.0101           AFD control 0.1001           AFD control 0.1001           AFD control 0.1001           AFD control 0.1001           AFD control 0.1001           AFD control 0.1001           AFD control 0.1100           AFD control 0.1100           AFD control 0.1100           AFD control 0.1101           AFD control 0.1100           AFD control 0.1101           AFD control 1.1001           AFD control 1.1001           AFD control 1.1001           AFD control 1.1001           AFD control 1.1001           AFD control 1.1001           AFD control 1.1001           AFD control 1.1001           AFD control 1.1001           AFD control 1.1001           AFD control 1.1001           AFD control 1.1001           AFD control 1.1001           AFD control 1.1001 | RW<br>RW<br>RW<br>RW<br>RW<br>RW<br>RW<br>RW<br>RW<br>RW<br>RW<br>RW<br>RW<br>R |                                                                                             | biticCPASSENABLE<br>AFD / ジケント受信時の動作<br>O-SQUEZE 1=EDGECROP<br>2-SDEPANEL 3-SDEPANEL(139) 4-SDEPANEL(149)<br>5-DISABLE<br>AFD / ジケント受信時の動作<br>O-SQUEZE 1=EDGECROP<br>2-LETTERBOX 3-LETTERBOX(139)<br>4-LETTERBOX(149) 5-DISABLE             | 0           0           0           0           0           0           0           0           0           0           0           0           0           0           0           0           0           0           0           0           0           0           0           0           0           0           0           0           0           0           0           0           0           0           0           0           0           0           0           0           0           0           0           0           0           0           0           0           0           0           0           0           0           0                                                                                                              | SMP_LTYP_INTEGER<br>SMP_LTYP_INTEGER<br>SMP_LTYP_INTEGER                                                             |  |
| 173<br>174<br>175<br>176<br>177<br>178<br>179<br>180<br>181<br>182<br>183<br>184<br>185<br>186<br>187<br>188<br>189<br>190<br>191<br>192<br>193<br>194<br>195<br>196<br>197<br>198<br>199<br>200<br>201<br>202<br>201<br>202<br>204 | AFD control 0.0000           AFD control 0.0001           AFD control 0.0010           AFD control 0.0011           AFD control 0.0011           AFD control 0.0101           AFD control 0.0101           AFD control 0.0101           AFD control 0.0101           AFD control 0.0101           AFD control 0.0101           AFD control 0.1001           AFD control 0.1001           AFD control 0.1001           AFD control 0.1001           AFD control 0.1001           AFD control 0.1001           AFD control 0.1001           AFD control 0.1001           AFD control 0.1001           AFD control 0.1001           AFD control 1.0001           AFD control 1.0001           AFD control 1.0001           AFD control 1.0001           AFD control 1.0001           AFD control 1.0001           AFD control 1.0001           AFD control 1.0001           AFD control 1.0001           AFD control 1.0001           AFD control 1.0001           AFD control 1.0001           AFD control 1.1001           AFD control 1.1001           AFD control 1.1001           AFD control 1.1001 | RW<br>RW<br>RW<br>RW<br>RW<br>RW<br>RW<br>RW<br>RW<br>RW<br>RW<br>RW<br>RW<br>R |                                                                                             | biticCPASSENABLE<br>AFD / ジケント受信時の動作<br>                                                                                                    | 0           0           0           0           0           0           0           0           0           0           0           0           0           0           0           0           0           0           0           0           0           0           0           0           0           0           0           0           0           0           0           0           0           0           0           0           0           0           0           0           0           0           0           0           0           0           0           0           0           0           0           0           0           0                                                                                                              | SMP_LTYP_INTEGER<br>SMP_LTYP_INTEGER<br>SMP_LTYP_INTEGER                     |  |
| 173<br>174<br>175<br>176<br>177<br>178<br>179<br>180<br>181<br>182<br>183<br>184<br>185<br>186<br>187<br>188<br>189<br>190<br>191<br>192<br>193<br>194<br>195<br>196<br>197<br>198<br>199<br>200<br>201<br>202<br>203<br>204<br>205 | AFD control 0.0000           AFD control 0.0001           AFD control 0.0001           AFD control 0.0001           AFD control 0.0001           AFD control 0.0001           AFD control 0.0001           AFD control 0.0001           AFD control 0.0101           AFD control 0.0101           AFD control 0.0101           AFD control 0.0101           AFD control 0.1001           AFD control 0.1001           AFD control 0.1001           AFD control 0.1001           AFD control 0.1001           AFD control 0.1101           AFD control 0.1101           AFD control 0.1101           AFD control 0.1101           AFD control 0.1101           AFD control 1.0001           AFD control 1.0001           AFD control 1.0001           AFD control 1.0011           AFD control 1.0011           AFD control 1.0011           AFD control 1.0011           AFD control 1.0011           AFD control 1.0011           AFD control 1.0011           AFD control 1.0011           AFD control 1.1001           AFD control 1.1001           AFD control 1.1001           AFD control 1.1001 | RW<br>RW<br>RW<br>RW<br>RW<br>RW<br>RW<br>RW<br>RW<br>RW<br>RW<br>RW<br>RW<br>R |                                                                                             | btitoc PASS ENABLE<br>AFD パケット受傷等の動作<br>O-SQUEZE 1=EDGECROP<br>2-SDEPANEL 3-SDEPANEL(139) 4-SDEPANEL(149)<br>5-DISABLE<br>AFD パケット受傷等の動作<br>O-SQUEZE 1=EDGECROP<br>2-LETTERBOX 3-LETTERBOX(139)<br>4-LETTERBOX(149) 5-DISABLE<br>1777レンス入力源 | 0           0           0           0           0           0           0           0           0           0           0           0           0           0           0           0           0           0           0           0           0           0           0           0           0           0           0           0           0           0           0           0           0           0           0           0           0           0           0           0           0           0           0           0           0           0           0           0           0           0           0           0           0           0                                                                                                              | SMP_LTYP_INTEGER<br>SMP_LTYP_INTEGER<br>SMP_LTYP_INTEGER |  |
| 173<br>174<br>175<br>176<br>177<br>180<br>181<br>182<br>183<br>184<br>185<br>186<br>187<br>188<br>189<br>190<br>191<br>192<br>193<br>194<br>195<br>196<br>197<br>196<br>199<br>200<br>201<br>202<br>201<br>202<br>203<br>204<br>205 | AFD control 0.0000         AFD control 0.0010         AFD control 0.0011         AFD control 0.0011         AFD control 0.0011         AFD control 0.0011         AFD control 0.0100         AFD control 0.0101         AFD control 0.0101         AFD control 0.0101         AFD control 0.0101         AFD control 0.1001         AFD control 0.1001         AFD control 0.1001         AFD control 0.1001         AFD control 0.1001         AFD control 0.1001         AFD control 0.1001         AFD control 0.1001         AFD control 0.1001         AFD control 0.1001         AFD control 1.0001         AFD control 1.0001         AFD control 1.0001         AFD control 1.0010         AFD control 1.0011         AFD control 1.0011         AFD control 1.0010         AFD control 1.0011         AFD control 1.1010         AFD control 1.1010         AFD control 1.1011         AFD control 1.1011         AFD control 1.1011         AFD control 1.1011         AFD control 1.1011         AFD control 1.1011         AFD control 1.1011         A                                    | RW<br>RW<br>RW<br>RW<br>RW<br>RW<br>RW<br>RW<br>RW<br>RW<br>RW<br>RW<br>RW<br>R |                                                                                             | bt1CC PASS ENABLE<br>AFD / ジャント受信時の動作<br>O-SQUEZE 1=EDGECROP<br>2-SDEPANEL 3-SDEPANEL(139) 4-SDEPANEL(149)<br>5-DISABLE<br>                                                                                                    | 0         0         0         0         0         0         0         0         0         0         0         0         0         0         0         0         0         0         0         0         0         0         0         0         0         0         0         0         0         0         0         0         0         0         0         0         0         0         0         0         0         0         0         0         0         0         0         0         0         0         0         0         0         0         0         0 <td< td=""><td>SMP_LTYP_INTEGER<br/>SMP_LTYP_INTEGER<br/>SMP_LTYP_INTEGER</td><td></td></td<> | SMP_LTYP_INTEGER<br>SMP_LTYP_INTEGER<br>SMP_LTYP_INTEGER |  |

| 207 | Genlock H Phase (SD) | R/W | 4 | SD 出力時の H 位相<br>-1000~1000                                                                                        | 0 | SNMP_LTYP_INTEGER |
|-----|----------------------|-----|---|----------------------------------------------------------------------------------------------------|---|-------------------|
| 208 | Genlock V Phase(HD)  | R/W | 4 | HD 出力時の V 位相<br>-600~600                                                                                          | 0 | SNMP_LTYP_INTEGER |
| 209 | Genlock H Phase (HD) | R/W | 4 | HD 出力時の H 位相<br>-1500~1500                                                                                        | 0 | SNMP_LTYP_INTEGER |
| 210 | GPI make in sel1     | R/W | 4 | 接点入力1でロードされるプリセットナンバーの指定<br>0~7=プリセット1~8 8=DISABLE                                                                | 0 | SNMP_LTYP_INTEGER |
| 211 | GPI make in sel2     | R/W | 4 | 接点入力2 でロードされるプリセットナンバーの指定<br>0~7= プリセット1~8 8=DISABLE                                                              | 8 | SNMP_LTYP_INTEGER |
| 212 | GPI make in sel3     | R/W | 4 | 接点入力3でロードされるプリセットナンバーの指定<br>0~7=プリセット1~8 8=DISABLE                                                                | 1 | SNMP_LTYP_INTEGER |
| 213 | GPI make in sel4     | R/W | 4 | 接点入力4でロードされるプリセットナンバーの指定<br>0~7=プリセット1~8 8=DISABLE                                                                | 2 | SNMP_LTYP_INTEGER |
| 214 | DVI in EDID mode     | R/W | 4 | DVI入力時DVI/HDMI切り替えEDIDモード<br>0=DVI 1=HDMICOMPATIBLE                                                               | 1 | SNMP_LTYP_INTEGER |
| 215 | DVI out mode         | R/W | 4 | DVI 出力時 DVI/HDMI 切り替えモード<br>0=DVI 1=HDMI COMPATIBLE<br>2=AUTO                                                     | 1 | SNMP_LTYP_INTEGER |
| 216 | Backlight Off        | R/W | 4 | BACKLIGHT OFF の設定<br>1=BACKLIGHT OFF                                                                              | 0 | SNMP_LTYP_INTEGER |
| 217 | Backlight Auto Off   | R/W | 4 | BACKLIGHT AUTO OFF時間の設定<br>0 = Innin 1 = 5min 2 = 10min<br>3 = 15min 4 = 20min 5 = 25min<br>6 = 30min 7 = DISABLE | 0 | SMPLTYPINTEGER    |
| 218 | Preset Load          | R/W | 4 | プリセットのロード<br>0~7= プリセット 1~8                                                                                       | 0 | SNMP_LTYP_INTEGER |
| 219 | Preset Save          | R/W | 4 | プリセットのセーブ<br>0~7= プリセット 1~8                                                                                       | 0 | SNMP_LTYP_INTEGER |

# フォーマットコード

| 0                      | 1                      | 2                   | 3                   | 4            | 5              | 6                   | 7                   |
|------------------------|------------------------|---------------------|---------------------|--------------|----------------|---------------------|---------------------|
| 未入力                    | 525i                   | 625i                | 1080 60i            | 1080 59.94i  | 1080 50i       | 1080 60p<br>LEVEL-A | 1080 60p<br>LEVEL-B |
| 8                      | 9                      | 10                  | 11                  | 12           | 13             | 14                  | 15                  |
| 1080 59.94p<br>LEVEL-A | 1080 59.94р<br>LEVEL-В | 1080 50p<br>LEVEL-A | 1080 50p<br>LEVEL-B | 1080p30      | 1080p29.97     | 1080p25             | 1080p24             |
| 16                     | 17                     | 18                  | 19                  | 20           | 21             |                     |                     |
| 1080p24sF              | 1080p23.98             | 1080p23.98sF        | 720 60p             | 720 59.94p   | 720 50p        |                     |                     |
| 128                    | 129                    | 130                 | 131                 | 132          | 133            | 134                 | 135                 |
| 525i(HDMI)             | 720x480 60p            | 720x480 59.94p      | 720x576 50p         | 640x480 60p  | 640x480 59.94p | 800×600 60p         | 1024x768 60p        |
| 136                    | 137                    | 138                 | 139                 | 140          | 141            | 142                 | 143                 |
| 1280x768 60p           | 1280x800 60p           | 1360x768 60p        | 1366x768 60p        | 1368x768 60p | 1280x960 60p   | 1280x1024 60p       | 1400x1050 60p       |
| 144                    | 145                    | 146                 |                     |              |                |                     |                     |
| 1600x1024 60p          | 1680x1050 60p          | 1600x1200 60p       |                     |              |                |                     |                     |

# 8. 外部インターフェース

GPI(D-sub 15pin female)

| ピン番号 | I/O | 信号名          | 備考                                        |
|------|-----|--------------|-------------------------------------------|
| 1    | I   | TAKE 接点入力1   | プリセット呼び出し接点入力                             |
| 2    | I   | TAKE 接点入力 3  | (→P.25 <sup>Г</sup> GPI TAKE 1~4 ACTIONJ) |
| 3    | -   | 接点入力コモン      |                                           |
| 4    | 0   | TALLY 接点出力 2 | プリセット呼び出し接点出力                             |
| 5    | 0   | TALLY 接点出力 4 | (→P.25 <sup>Г</sup> GPI TAKE 1~4 ACTIONJ) |
| 6    | 0   | アラーム接点出力+    | 電源・ファン・リファレンス共通アラーム +                     |
| 7    | -   | 予約           | 予約ピンです。結線せずに、オープンにしてください。                 |
| 8    | -   | 予約           | 予約ピンです。結線せずに、オープンにしてください。                 |
| 9    | I   | TAKE 接点入力 2  | プリセット呼び出し接点入力                             |
| 10   | I   | TAKE 接点入力 4  | (→P.25 <sup>Г</sup> GPI TAKE 1~4 ACTIONJ) |
| 11   | 0   | TALLY 接点出力1  | プリセット呼び出し接点出力                             |
| 12   | 0   | TALLY 接点出力3  | (→P.25 <sup>Г</sup> GPI TAKE 1~4 ACTIONJ) |
| 13   | -   | 接点出力コモン      |                                           |
| 14   | 0   | アラーム接点出力-    | 電源・ファン・リファレンス共通アラーム -                     |
| 15   | _   | 予約           | 予約ピンです。結線せずに、オープンにしてください。                 |

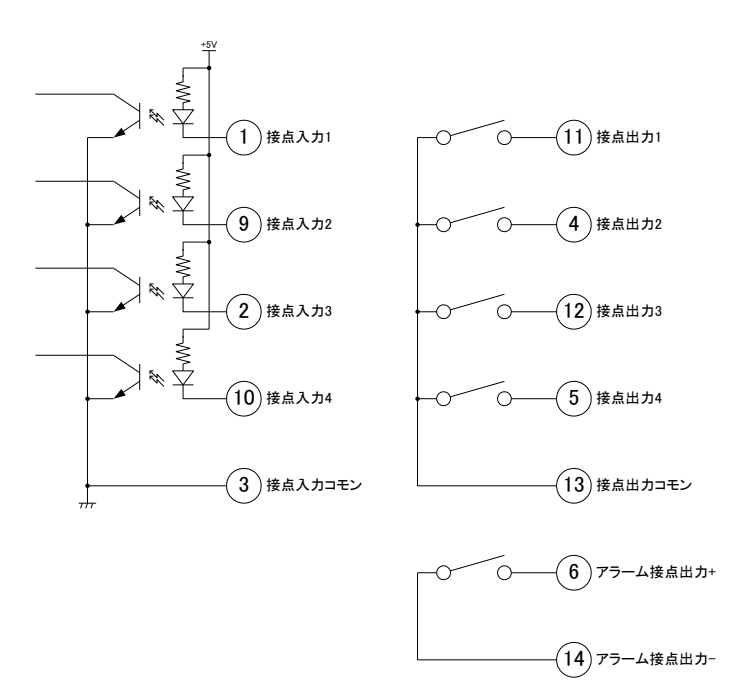

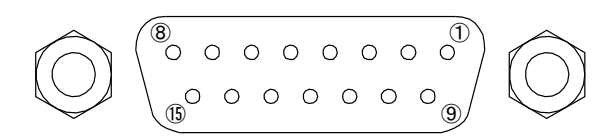

※ 接点出力の絶対最大定格は 60V、300mA です。外部抵抗で電流を 300mA 以下に制限してください。

※ 接点入力を TTL 信号で制御する際は、吸い込み電流が 12mA まで耐えられるデバイスで駆動してください。

# 9. トラブルシューティング

トラブルが発生した場合の対処方法です。

(文中の→は対処方法を示しています)

#### 現象 電源が入らない!

原 因 ・電源ケーブルの接続は正しいですか?

→電源ケーブルの接続を確認してください。(→P.5「AC IN A」「AC IN B」)

・電源電圧・周波数は正しいですか?

→電源電圧・周波数を確認してください。電源電圧は90~250V、周波数は50~60Hzです。

・ヒューズが切れていませんか?

→ヒューズの交換を行ってください。(→P.42「電源ヒューズの交換方法」)

※上記の確認を行っても電源が入らない場合は、内蔵電源ユニットが故障している 恐れがあります。弊社製造技術部までご連絡ください。

#### 現象操作パネルが反応しない!

- 原因 ・ロックスイッチは解除されていますか? →ロックスイッチを解除してください。(→P.4「ロックスイッチ・ランプ」)
- 現象 液晶表示器に何も表示されない!
- 原因・バックライトがOFFになっていませんか?
   →MENU・SET・PRESET/SHORTCUT・UTILITYのいずれかを操作してください。
   (ロックスイッチがONになっている場合は、ロックスイッチをOFFにしてください。)
  - (→P.25<sup>[</sup>BACKLIGHT]<sup>[</sup>BACKLIGHT AUTO OFF])
- 現象 液晶表示器の表示が勝手に消える!
- 原因・バックライトの自動OFF設定が有効になっていませんか? →バックライトの自動消灯を無効にしてください。(→P.25「BACKLIGHT AUTO OFF」)
- 現象 映像が出力されない、出力映像がおかしい!
- 原因 ・映像入力の選択は正しいですか?

→映像入力をSDIまたはDVIから選択してください。(→P.14「VIDEO INPUT SELECT」)

・映像入力フォーマットは正しいですか?

→映像入力のフォーマットは、本機で受信できるものを入力してください。

 $(\rightarrow P.14^{\Gamma}VIDEO INPUT SELECT_{J})$ 

・映像出力フォーマットは正しいですか?

→映像出力のフォーマットを、出力先の受信機で受信できるものに設定してください。

 $(\rightarrow P.15^{\Gamma} VIDEO OUTPUT FORMAT_J)$ 

・カラーコレクターの設定は正しいですか?

→カラーコレクターを正しく設定してください。(→P.17「COLOR CORRECTION」)

現象 音声が出力されない!

原 因 ・音声入力の選択は正しいですか?

→音声入力を正しく設定してください。(→P.20「AUDIO CHANNEL SELECT」) ・SDI INにエンベデッド音声が重畳されていますか?入力レベルは適切ですか? ・DVI-D INの入力はHDMIですか?エンベデッド音声が重畳されていますか? 入力レベルは適切ですか? ・DVI-D OUTの出力設定はHDMI互換になっていますか?(→P27.「DVI OUT MODE」) ・AES/EBU INは入力されていますか?入力レベルは適切ですか? ・AES/EBU IN/OUTが出力に設定されていませんか? →AES/EBUを入力に設定してください。(→P.20「AES/EBU IN/OUT」) ・ANALOG AUDIO INに音声が入力されていますか?入力レベルは適切ですか? ・サンプリング周波数は適切ですか? →本機で受信できる音声のサンプリングレートは下記のとおりです。 SDI INエンベデッド音声 :48kHz 映像同期 DVI-D INエンベデッド音声(HDMI入力時) : 32kHz,44.1kHz,48kHz AES/EBU IN : 32kHz,44.1kHz,48kHz ・SDI OUTの音声パケットは有効になっていますか? →音声パケットを有効にしてください。(→P.21「AUDIO GROUP 1/2 MUX」) ・音声入力ゲインの設定は適切ですか? →入力ゲインを適切に設定してください。(→P.21「AUDIO INPUT GAIN」) ・音声出力ゲインの設定は適切ですか? →出力ゲインを適切に設定してください。(→P.21「AUDIO OUTPUT GAIN」) ANALOG AUDIO INの標準動作レベル設定は適切ですか? →標準動作レベルを適切に設定してください。(→P.22「ANA IN GAIN OFFSET」) ・ANALOG AUDIO OUTの標準動作レベル設定は適切ですか? →標準動作レベルを適切に設定してください。(→P.22「ANA OUT GAIN OFFSET」)

現象 アスペクトが勝手に切り替わる!

- 原因・SDI INにAFDパケットが重畳されていませんか? →AFDパケットによるアスペクトの自動コントロールを無効にするには、AFDパケット 設定をすべてDISABLEに設定してください。(→P.22「AFD CONTROL」)
- 現象 リファレンス信号と出力映像のフレーム位相がずれる!
- 原因・リファレンス信号が入力されていますか?
  - ・リファレンス信号が終端されていますか?
  - →ブリッジ接続している場合は、最後の機器で75Ω終端してください。ブリッジ接続しない 場合は、75Ω終端器を取り付けてください。(→P.5「REF IN」)
  - ・リファレンス信号のフォーマットは正しいですか?
  - →受信可能なリファレンス信号を入力してください。(→P.29「6.リファレンス信号」)

・リファレンス信号のフォーマットと出力映像のフォーマットの関係は適切ですか?

→表6-1を参考にして、リファレンス信号のフォーマットと出力映像のフォーマットを決定してください。 (→P.29「6.リファレンス信号」)

・出力位相の設定は適切ですか?

→出力位相を適切に設定してください。(→P.24「V PHASE SD/HD」 P.25「H PHASE SD/HD」)

- 現象 DVI-D INから入力した映像が表示されない!
- 原因 ・映像入力の選択は正しいですか?

→映像入力にDVIを選択してください。(→P.14「VIDEO INPUT SELECT」)

- ・映像入力フォーマットは正しいですか?
- →映像入力のフォーマットは、本機で受信できるものを入力してください。
- $(\rightarrow P.14^{\Gamma} VIDEO INPUT SELECT_{J})$
- ・HDCP(著作権保護)がかかっていませんか?

→本機ではHDCPを解除できません。(→P.28「5.HDCP(著作権保護)」)

#### 現象 REF INランプが点滅する!

- 原因・リファレンス信号選択は適切ですか?
  - →適切なリファレンス信号を選択してください。(→P.24「REFERENCE SELECT」)
  - ・リファレンス信号が入力されていますか?
  - ・リファレンス信号が終端されていますか?
  - →ブリッジ接続している場合は、最後の機器で75Ω終端してください。ブリッジ接続しない場合は、 75Ω終端器を取り付けてください。(→P.5「REF IN」)
  - ・リファレンス信号のフォーマットは正しいですか?
  - →受信可能なリファレンス信号を入力してください。(→P.29「6.リファレンス信号」)

#### 現象 パワーランプが点滅する!

原 因 ・電源ケーブルの接続は正しいですか?

→ 点滅している側 (AまたはB) の電源ケーブルの接続を確認してください。(→P.5「AC IN A」 「AC IN B」)

・電源電圧・周波数は正しいですか?

- →電源電圧・周波数を確認してください。電源電圧は90~250V、周波数は50~60Hzです。
- ・ヒューズが切れていませんか?
  - → 点滅している側 (AまたはB)のヒューズの交換を行ってください。(→P.42「電源ヒューズの 交換方法」)
- ※上記の確認を行ってもパワーランプが点滅したままの場合は、内蔵電源ユニットが故障している 恐れがあります。弊社製造技術部までご連絡ください。

- 現象 FAN ALMランプが点滅する!
- 原因・ファンユニットから異音がしていませんか?
  - →ファンユニットがホコリなどで目詰まりしている場合、本体の電源をOFFにし、清掃してください。 清掃しても異音が解消しない場合はファンユニットの交換が必要です。弊社 製造技術部まで ご連絡ください。
  - ・ファンユニットの電源プラグが抜けていませんか?
  - →ファンユニットの電源プラグを、ファンユニット電源端子に差し込んでください。
  - (→P.5「ファンユニット電源端子」)
  - ※上記の確認を行ってもファンユニットの回転速度が低下または停止している場合は、ファンユニット の交換が必要です。弊社製造技術部までご連絡ください。

#### ※パッチ盤使用に関するお知らせ

当機種は、SDI OUT1を本線、SDI OUT2をパッチ盤に接続してご使用の際、パッチ盤への ジャック挿抜により、稀にSDI OUT1にCRCエラーが発生する場合があります(OUT2本線、 OUT1パッチ時も同様)。 運用中のパッチ盤切り替えはなるべく行わないようお願いいたします。 なお、本事象はHD-SDI、3G-SDIでのみ発生いたします。

お問い合わせは、当社製造技術部までご連絡ください。

# 10. 保守·点検

1. 電源ヒューズの交換方法

ヒューズホルダーは、AC IN A/Bの電源ケーブル挿入口の上部にあります。(図10-1) ヒューズ交換の手順は、以下の通りです。

- 1) 安全のため、AC IN A/B両方の電源ケーブルを外します。
- 2) 図10-1の斜線部の裏側にマイナスドライバーを引っかけ、ヒューズホルダーを手前に引き抜きます。
- 3) ヒューズホルダーに向かって右側のヒューズに通電されます。このヒューズを取り外し、新しいものに交換してください。ヒューズホルダーに向かって左側のヒューズは、予備ヒューズです。出荷時は予備ヒューズも取り付けられています。(図10-2)

ヒューズは250V/3Aのものを使用してください。

4) ヒューズホルダーを元の位置に、カチッと音がするまで押し込みます。

・作業時は、手などをケガしないよう、十分注意してください。

・ヒューズは必ず定格(250V/3A)のものを使用してください。

・ヒューズが頻繁に切れる、交換してもすぐ切れる場合は故障の恐れがあります。すぐに使用を中止し、 AC IN A/B両方の電源ケーブルを外して弊社製造技術部までご連絡ください。

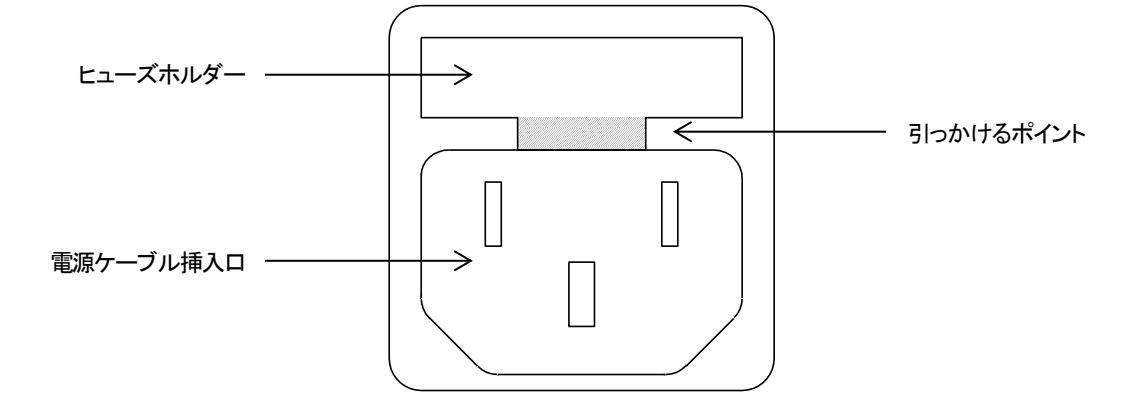

図10-1 ヒューズホルダーの位置

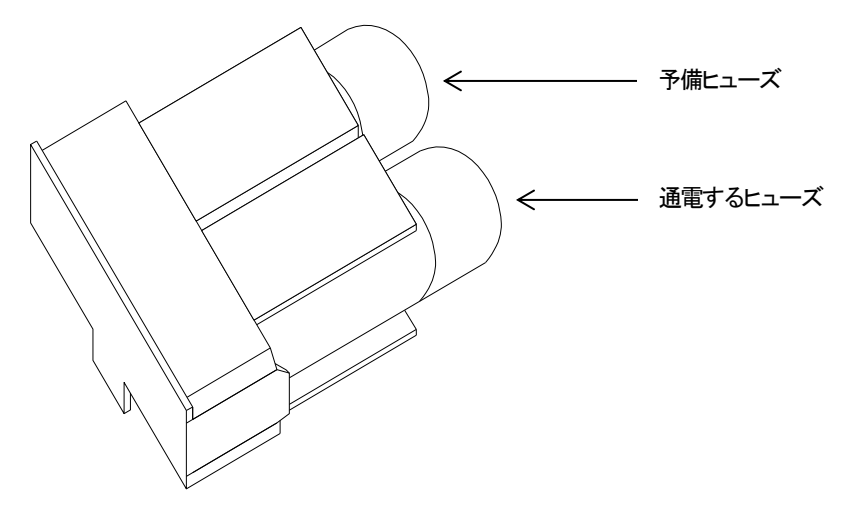

図10-2 ヒューズホルダー

# 11. 仕様

| 1. 定格                       |                                                                                                    |
|-----------------------------|----------------------------------------------------------------------------------------------------|
| 入力信 <del>号</del><br>·SDI IN | SMPTE 424M/292M/259M-C準拠、0.8Vp-p/75Ω、BNC 1系統                                                            |
| · DVI IN                    | DVI 1.0 準拠、DVI-D 24(シングルリンク) 1 系統                                                                       |
| · REF IN                    | BBS、0.43Vp-p/75Ωまたは3値SYNC、0.6Vp-p/75Ω<br>BNC 1系統(ブリッジ可)※1※2                                             |
| · AES/EBU IN/OUT            | SMPTE 276M準拠、1.0Vp-p/75Ω、BNC 4系統                                                                        |
| • ANALOG AUDIO IN           | 最大入力24dBm/600Ω、バランス 8系統<br>※1 3値SYNCとBBSは自動切り替え<br>※2 1080p60/59.94/50の3値SYNCには対応しておりません。               |
| 出力信号                        |                                                                                                    |
| · BUF OUT                   | SMPTE 424M/292M/259M-C準拠、0.8Vp-p/75Ω、BNC 1系統                                                            |
| · SDI OUT                   | SMPTE 424M/292M/259M-C準拠、0.8Vp-p/75Ω、BNC 2系統                                                            |
| · DVI OUT                   | DVI 1.0 準拠、DVI-D 24(シングルリンク) 1 系統                                                                       |
| · ANALOG AUDIO OUT          | 最大出力24dBu(600Ω負荷時)/Lo-Z、バランス 8系統                                                                        |
| 外部 I/F                      |                                                                                                    |
| ·GPI                        | D-sub 15(f)インチネジ 1系統<br>接点入力×4、接点出力×4、アラーム出力×1                                                          |
| · 10/100 BASE-T             | RJ45 1系統(SNMPプロトコル)                                                                                     |
| 映像フォーマット                    | 1080p 60/59.94/50/30/29.97/25/24/23.98、1080psF 24/23.98<br>1080i 60/59.94/50、720p 60/59.94/50、525i、625i |
| 音声フォーマット                    | 非圧縮PCM 48kHz/24bit(SD1は20bit)、8ch<br>※3G/HD SDI出力のエンベデッド音声は、SMPTE 299Mのオーディオクロック位相データーに対応               |
| 出力位相調整範囲                    |                                                                                                    |
| 縦(V)                        | 3G/HD:±600、SD:±350(調整ステップ 1ライン)                                                                         |
|                             | 3G/HD:±1500(調整ステッフ 1ドット)、SD:±1000(調整ステッフ 0.5ドット)                                                        |
| 電源                          | AC90~250V, 50/60Hz                                                                                      |
| 川貫电力                        | A200W×44U(11)×245D(の扫如合士ざ)                                                                              |
| 70/27) 法                    | +2000~++F(10)~340D(大陸的召まり)<br>6//m                                                                      |
| <u>只是</u><br>動作泹度           |                                                                                                    |
| 動作湿度                        |                                                                                                    |

### 2. 性能 入力特性

| 人力特性                     |                                                                 |
|--------------------------|-----------------------------------------------------------------|
| · SDI IN                 |                                                                 |
| 分解能                      | 10bit                                                           |
| サンプリング周波数                | 3G:148.5MHz 148.35MHz、HD:74.25MHz 74.17MHz、SD:13.5MHz           |
| イコライザー特性                 | 3G:100m/5CFB、HD:100m/5CFB、SD:300m/5C2V                          |
| 反射減衰量                    | 5 MHz~1.485 GHz:15 dB以上、1.485 GHz~2.97 GHz:10 dB以上              |
|                          |                                                                 |
|                          |                                                                 |
|                          | 8bit                                                            |
| サンノリンク周波数                | 2/MHz~162MHz                                                    |
| · AES/EBU IN             |                                                                 |
| 分解能                      | 16~24bit                                                        |
| サンプリング周波数                | 48kHz/44.1kHz/32kHz                                             |
|                          |                                                                 |
|                          | 21dBm                                                           |
|                          |                                                                 |
|                          |                                                                 |
| 3/NL<br>不变               |                                                                 |
| 正 <del>半</del><br>山力特性   |                                                                 |
|                          |                                                                 |
|                          | 1064                                                            |
| ノ府記                      |                                                                 |
| ランフランフロル数                |                                                                 |
| 后方派悟                     |                                                                 |
| 以別派表里<br>った トゼロ/った てがいは明 | 5 MITZ~1.465 GHZ、15 GB 以上 1.465 GHZ~2.97 GHZ、10 GB 以上<br>20.125 |
| エらエルリ/エら下かり时间            | 3G: I 35ps 以下(2U%~6U%目)/                                        |
|                          | HD:270ps 以下(20%~80%目)                                           |
|                          | SD:0.4ns~1.5ns(20%~80%间)                                        |
| オーハーシュート                 |                                                                 |
| DCオノセット                  | ±500mV 以内                                                       |
| シッター特性                   |                                                                 |
| アフイメント                   | 3G:0.3UL、HD:0.2UL、SD:0.2UL以下来                                   |
| タイミンク                    | 3G:2.0UL、HD:1.0UL、SD:0.2UL以下※                                   |
|                          | ※BUF OUT のジッターは、人力信号のジッター状況により、                                 |
|                          | 上記の値を超えることかあります。                                                |
| · DVI OUT                |                                                                 |
| 分解能                      | 8bit                                                            |
| サンプリング周波数                | 27MHz~148.5MHz                                                  |
| · AES/EBU OUT            |                                                                 |
|                          | 24bit                                                           |
| サンプリング周波数                | 48kHz                                                           |
|                          |                                                                 |
|                          |                                                                 |
| 最大出力レヘル                  | 24dBu (600 \$2 )其何時)                                            |
| クロストーク                   | /5dB以上                                                          |
| S/N比<br>不束               |                                                                 |
| 金平                       | 0.03%以下                                                         |
| 人出刀運建                    |                                                                 |
| ・映像                      | 16ms~85ms(人出刀フォーマットにより変化)                                       |
| ・首戸                      | 10ms~1000ms (1ms 単位で仕意設定)                                       |
| GPI                      |                                                                 |
| ・接点入力                    | 12mA 最大定格                                                       |
| ・接点出力                    | 60V/300mA 最大定格                                                  |

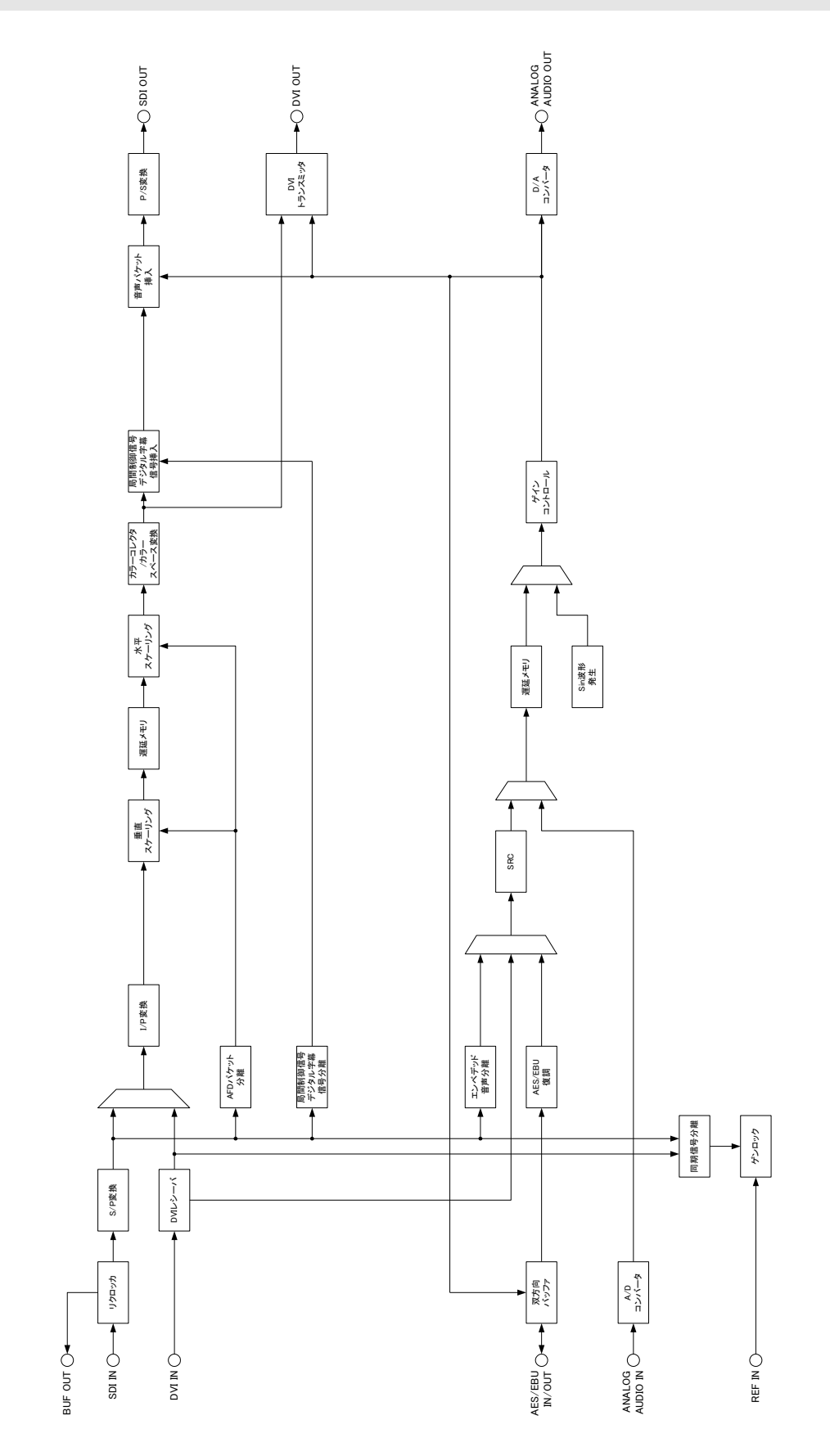

# 13. 外形寸法図

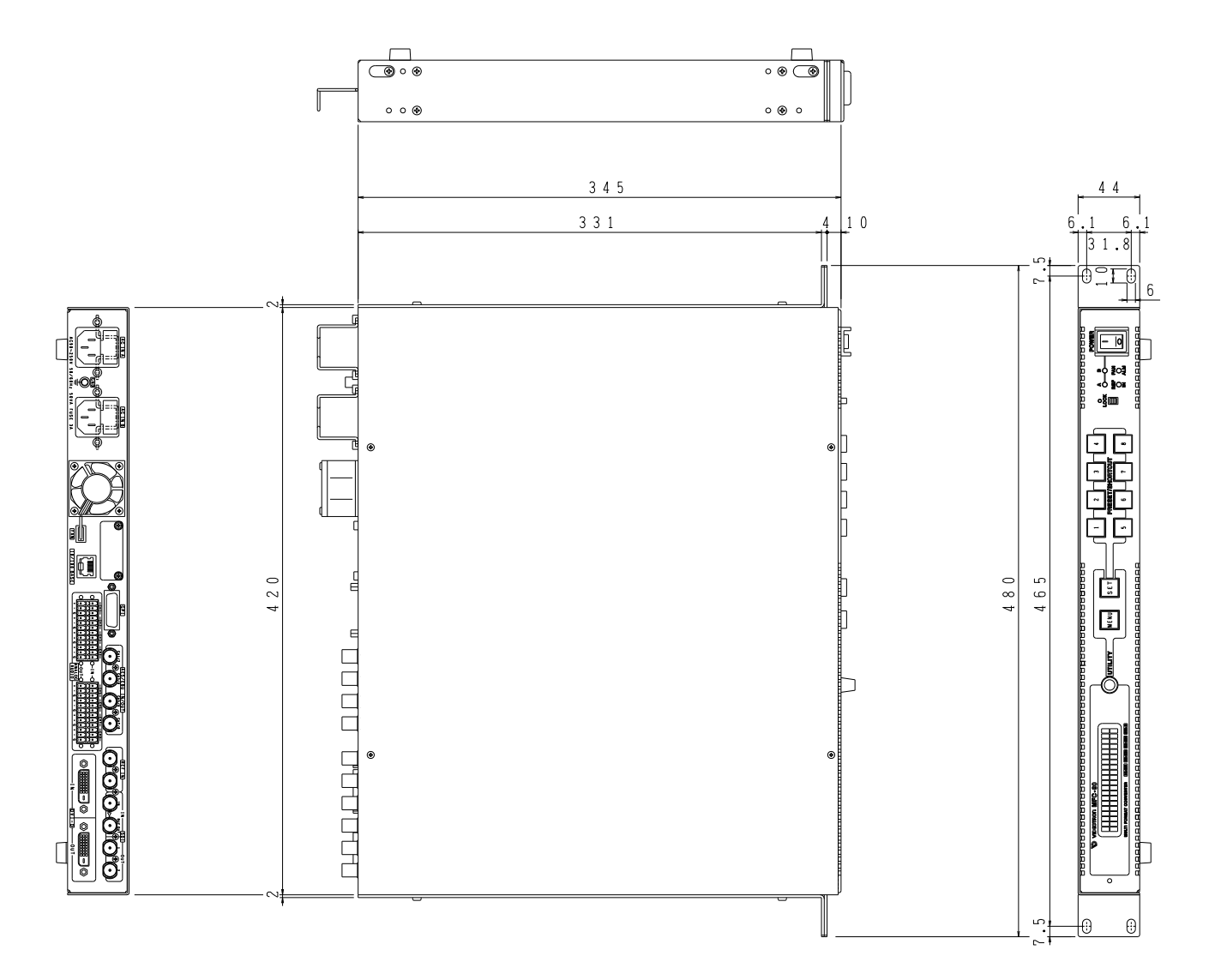

### 本書に記載している商標

Microsoft<sup>®</sup>、Windows<sup>®</sup>、および Windows2000<sup>®</sup>、Windows XP<sup>®</sup>、Windows Vista<sup>®</sup>、Windows 7<sup>®</sup>は、Microsoft Corporation の米国および他の国における登録商標です。

その他本書中に記載されている会社名・製品名は、各社の商標または登録商標です。

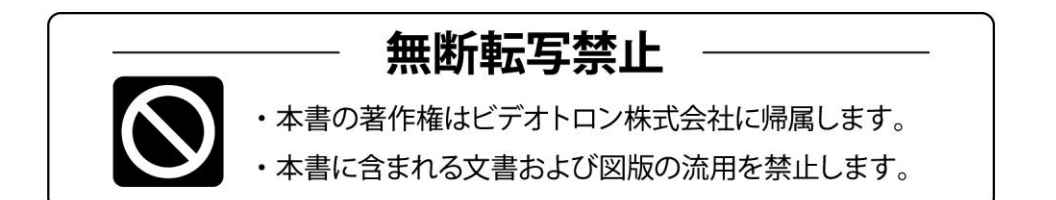

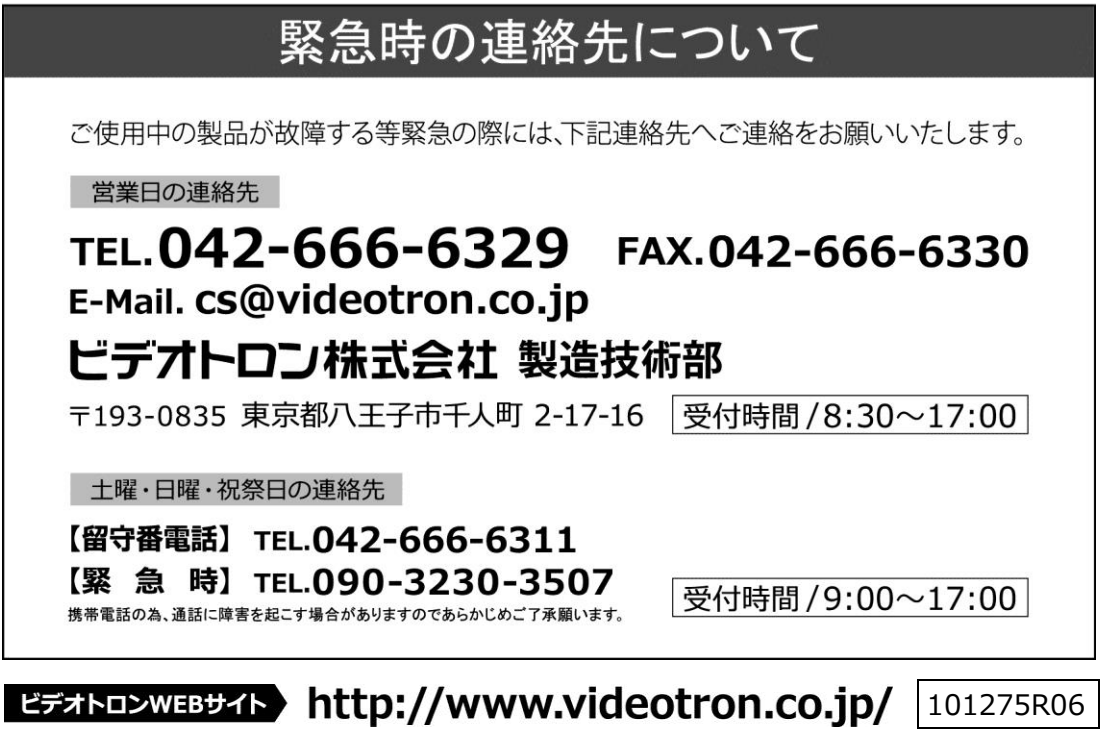

この文書の情報は単なる情報として提供されるものであり、予告なく変更される可能性があります。